# ARGUS ISDN Manual

Version: valid from 2.60 / EN

# © by intec Gesellschaft für Informationstechnik mbH D-58507 Lüdenscheid, Germany, 2017

Alle Rechte, auch der Übersetzung, sind vorbehalten. Kein Teil des Werkes darf in irgendeiner Form (Druck, Fotokopie, Mikrofilm oder einem anderen Verfahren) ohne schriftliche Genehmigung reproduziert, vervielfältigt oder verbreitet werden.

All rights are reserved. No portion of this document may be reproduced, duplicated or distributed in any form (print, copies, microfilm or on any other media) without intec's written permission.

| 1                                                                     | Introduction                                                                                                    | 5                                                                                                    |
|-----------------------------------------------------------------------|----------------------------------------------------------------------------------------------------|----------------------------------------------------------------------------------------------------|
| 2                                                                     | Configuring accesses                                                                                                    | 7                                                                                                    |
| 2.1                                                                   | Access wizard                                                                                                    | 8                                                                                                    |
| 2.2                                                                   | Notice                                                                                                    | 12                                                                                                    |
| 3                                                                     | Operation on an ISDN Access                                                                                                    | 14                                                                                                    |
| 3.1                                                                   | Setting the ISDN Interface and Access Mode                                                                                                    |                                                                                                    |
| 3.2                                                                   | Initialization phase followed by a B channel Test                                                                                                    |                                                                                                    |
| 3.3                                                                   | ISDN Settings                                                                                                    |                                                                                                    |
| 3.4                                                                   | Bit Error Rate Test                                                                                                    |                                                                                                    |
| 3.5                                                                   | Supplementary Services Test                                                                                                    |                                                                                                    |
| 3.6                                                                   | Service check                                                                                                    |                                                                                                    |
| 3.7                                                                   | X.31 Test                                                                                                    |                                                                                                    |
| 3.8                                                                   | Call Forwarding (CF)                                                                                                    |                                                                                                    |
| 3.9                                                                   | Automatic Performance of Multiple Tests                                                                                                    |                                                                                                    |
| 3.10                                                                  |                                                                                                    |                                                                                                    |
| 3.11                                                                  | Time measurement                                                                                                    |                                                                                                    |
| 3.12                                                                  | The I 1 State of an S-Rus Access                                                                                                    |                                                                                                    |
| 3.14                                                                  | Monitor                                                                                                    |                                                                                                    |
| 3.15                                                                  | Leased Lines on an ISDN Access                                                                                                    |                                                                                                    |
| 3.16                                                                  | Level Measuring on an ISDN Access                                                                                                    |                                                                                                    |
|                                                                       |                                                                                                    |                                                                                                    |
| A                                                                     | Connection for a BBI network                                                                                                    | 05                                                                                                    |
| 4<br>4 1                                                              | Connection for a PRI network<br>Pin Assignment on the ARGUS (BRI/PRI/E1)                                                                                                    |                                                                                                    |
| 4<br>4.1<br>-                                                         | Connection for a PRI network<br>Pin Assignment on the ARGUS (BRI/PRI/E1)                                                                                                    |                                                                                                    |
| 4<br>4.1<br>5                                                         | Connection for a PRI network<br>Pin Assignment on the ARGUS (BRI/PRI/E1)<br>Operation on a PRI Access                                                                                                    | 85<br>85<br>                                                                                                    |
| 4<br>4.1<br>5<br>5.1                                                  | Connection for a PRI network<br>Pin Assignment on the ARGUS (BRI/PRI/E1)<br>Operation on a PRI Access<br>Configuring the PRI Interface and Access Mode Settings                                                                                                    | 85<br>85<br>86<br>86                                                                                                    |
| 4<br>4.1<br>5<br>5.1                                                  | Connection for a PRI network<br>Pin Assignment on the ARGUS (BRI/PRI/E1)<br>Operation on a PRI Access<br>Configuring the PRI Interface and Access Mode Settings<br>5.1.1 TE Simulation of a Primary Rate Interface                                                                                                    | 85<br>85<br>86<br>86<br>87<br>87                                                                                                    |
| 4<br>4.1<br>5<br>5.1                                                  | Connection for a PRI network<br>Pin Assignment on the ARGUS (BRI/PRI/E1)<br>Operation on a PRI Access<br>Configuring the PRI Interface and Access Mode Settings<br>5.1.1 TE Simulation of a Primary Rate Interface<br>5.1.2 NT Simulation of a Primary Rate Interface<br>Initialization Phase including B-Channel Test                                                                                                    | 85<br>85<br>86<br>86<br>87<br>87<br>87<br>87                                                                                                    |
| 4<br>4.1<br>5<br>5.1<br>5.2<br>5.3                                    | Connection for a PRI network<br>Pin Assignment on the ARGUS (BRI/PRI/E1)<br>Operation on a PRI Access<br>Configuring the PRI Interface and Access Mode Settings<br>5.1.1 TE Simulation of a Primary Rate Interface<br>5.1.2 NT Simulation of a Primary Rate Interface<br>Initialization Phase including B-Channel Test<br>Configuring the PRI Parameters                                                                                                    | 85<br>86<br>86<br>87<br>87<br>87<br>87<br>87<br>87                                                                                                    |
| 4<br>4.1<br>5<br>5.1<br>5.2<br>5.3<br>5.4                             | Connection for a PRI network<br>Pin Assignment on the ARGUS (BRI/PRI/E1)<br>Operation on a PRI Access<br>Configuring the PRI Interface and Access Mode Settings<br>5.1.1 TE Simulation of a Primary Rate Interface<br>5.1.2 NT Simulation of a Primary Rate Interface<br>Initialization Phase including B-Channel Test<br>Configuring the PRI Parameters<br>Bit error rate Test                                                                                                    | 85<br>85<br>86<br>87<br>87<br>87<br>87<br>87<br>87<br>89<br>94                                                                                                    |
| 4<br>4.1<br>5<br>5.1<br>5.2<br>5.3<br>5.4                             | Connection for a PRI network<br>Pin Assignment on the ARGUS (BRI/PRI/E1)<br>Operation on a PRI Access<br>Configuring the PRI Interface and Access Mode Settings<br>5.1.1 TE Simulation of a Primary Rate Interface<br>5.1.2 NT Simulation of a Primary Rate Interface<br>Initialization Phase including B-Channel Test<br>Configuring the PRI Parameters<br>Bit error rate Test<br>5.4.1 Setting the BERT Parameters                                                                                                    | 85<br>86<br>86<br>87<br>87<br>87<br>87<br>87<br>87<br>89<br>94<br>95                                                                                                    |
| 4<br>4.1<br>5<br>5.1<br>5.2<br>5.3<br>5.4                             | Connection for a PRI network<br>Pin Assignment on the ARGUS (BRI/PRI/E1)<br>Operation on a PRI Access<br>Configuring the PRI Interface and Access Mode Settings<br>5.1.1 TE Simulation of a Primary Rate Interface<br>5.1.2 NT Simulation of a Primary Rate Interface<br>Initialization Phase including B-Channel Test<br>Configuring the PRI Parameters<br>Bit error rate Test<br>5.4.1 Setting the BERT Parameters<br>5.4.2 BERT start                                                                                                    | 85<br>86<br>86<br>87<br>87<br>87<br>87<br>87<br>87<br>89<br>94<br>95<br>97                                                                                                    |
| 4<br>4.1<br>5<br>5.1<br>5.2<br>5.3<br>5.4                             | Connection for a PRI network<br>Pin Assignment on the ARGUS (BRI/PRI/E1)<br>Operation on a PRI Access<br>Configuring the PRI Interface and Access Mode Settings<br>5.1.1 TE Simulation of a Primary Rate Interface<br>5.1.2 NT Simulation of a Primary Rate Interface<br>Initialization Phase including B-Channel Test<br>Configuring the PRI Parameters<br>Bit error rate Test<br>5.4.1 Setting the BERT Parameters<br>5.4.2 BERT start<br>5.4.3 BERT saving                                                                                                    | 85<br>86<br>86<br>87<br>87<br>87<br>87<br>87<br>94<br>95<br>97<br>101                                                                                                    |
| 4<br>4.1<br>5<br>5.1<br>5.2<br>5.3<br>5.4                             | Connection for a PRI network<br>Pin Assignment on the ARGUS (BRI/PRI/E1)<br>Operation on a PRI Access<br>Configuring the PRI Interface and Access Mode Settings<br>5.1.1 TE Simulation of a Primary Rate Interface<br>5.1.2 NT Simulation of a Primary Rate Interface<br>Initialization Phase including B-Channel Test<br>Configuring the PRI Parameters<br>Bit error rate Test<br>5.4.1 Setting the BERT Parameters<br>5.4.2 BERT start<br>5.4.3 BERT saving<br>5.4.4 BERT wait                                                                                                    | <b>85</b><br><b>86</b><br><b>86</b><br><b>87</b><br><b>87</b><br><b>87</b><br><b>87</b><br><b>87</b><br><b>89</b><br><b>94</b><br><b>94</b><br><b>95</b><br><b>97</b><br><b>101</b><br><b>102</b>                                                                                                    |
| 4<br>4.1<br>5<br>5.1<br>5.2<br>5.3<br>5.4                             | Connection for a PRI network<br>Pin Assignment on the ARGUS (BRI/PRI/E1)<br>Operation on a PRI Access<br>Configuring the PRI Interface and Access Mode Settings<br>5.1.1 TE Simulation of a Primary Rate Interface<br>5.1.2 NT Simulation of a Primary Rate Interface<br>Initialization Phase including B-Channel Test<br>Configuring the PRI Parameters<br>Bit error rate Test<br>5.4.1 Setting the BERT Parameters<br>5.4.2 BERT start<br>5.4.3 BERT saving<br>5.4.4 BERT wait<br>5.4.5 B-channel loop                                                                                                    | <b>85</b><br><b>86</b><br><b>86</b><br><b>87</b><br><b>87</b><br><b>87</b><br><b>87</b><br><b>87</b><br><b>87</b><br><b>89</b><br><b>94</b><br><b>95</b><br><b>97</b><br><b>101</b><br><b>102</b><br><b>103</b>                                                                                                  |
| 4<br>4.1<br>5<br>5.1<br>5.2<br>5.3<br>5.4                             | Connection for a PRI network<br>Pin Assignment on the ARGUS (BRI/PRI/E1)<br>Operation on a PRI Access<br>Configuring the PRI Interface and Access Mode Settings<br>5.1.1 TE Simulation of a Primary Rate Interface<br>5.1.2 NT Simulation of a Primary Rate Interface<br>Initialization Phase including B-Channel Test<br>Configuring the PRI Parameters<br>Bit error rate Test<br>5.4.1 Setting the BERT Parameters<br>5.4.2 BERT start<br>5.4.3 BERT saving<br>5.4.4 BERT wait<br>5.4.5 B-channel loop<br>Supplementary Services Test                                                                                                    | 85<br>86<br>86<br>87<br>87<br>87<br>87<br>87<br>87<br>94<br>95<br>97<br>101<br>102<br>103<br>104                                                                                                    |
| 4<br>4.1<br>5<br>5.1<br>5.2<br>5.3<br>5.4                             | Connection for a PRI network<br>Pin Assignment on the ARGUS (BRI/PRI/E1)<br>Operation on a PRI Access<br>Configuring the PRI Interface and Access Mode Settings<br>5.1.1 TE Simulation of a Primary Rate Interface<br>5.1.2 NT Simulation of a Primary Rate Interface<br>Initialization Phase including B-Channel Test<br>Configuring the PRI Parameters<br>Bit error rate Test<br>5.4.1 Setting the BERT Parameters<br>5.4.2 BERT start<br>5.4.3 BERT saving<br>5.4.4 BERT wait<br>5.4.5 B-channel loop<br>Supplementary Services Test<br>5.5.1 Supplementary Services on DSS1                                                                                                    | 85<br>86<br>86<br>87<br>87<br>87<br>87<br>87<br>87<br>87<br>95<br>97<br>95<br>97<br>101<br>102<br>103<br>104<br>104                                                                                                    |
| 4<br>4.1<br>5<br>5.1<br>5.2<br>5.3<br>5.4<br>5.5                      | Connection for a PRI network<br>Pin Assignment on the ARGUS (BRI/PRI/E1)<br>Operation on a PRI Access<br>Configuring the PRI Interface and Access Mode Settings<br>5.1.1 TE Simulation of a Primary Rate Interface<br>5.1.2 NT Simulation of a Primary Rate Interface<br>Initialization Phase including B-Channel Test<br>Configuring the PRI Parameters<br>Bit error rate Test<br>5.4.1 Setting the BERT Parameters<br>5.4.2 BERT start<br>5.4.3 BERT saving<br>5.4.4 BERT wait<br>5.4.5 B-channel loop<br>Supplementary Services Test<br>5.5.1 Supplementary Services on DSS1<br>5.5.2 Error Messages<br>Service Tests                                                                   | <b>85</b><br><b>86</b><br><b>86</b><br><b>87</b><br><b>87</b><br><b>87</b><br><b>87</b><br><b>87</b><br><b>87</b><br><b>87</b><br><b>87</b>                                                                                                    |
| 4<br>4.1<br>5<br>5.1<br>5.2<br>5.3<br>5.4<br>5.5<br>5.6<br>5 7        | Connection for a PRI network<br>Pin Assignment on the ARGUS (BRI/PRI/E1)<br>Operation on a PRI Access<br>Configuring the PRI Interface and Access Mode Settings<br>5.1.1 TE Simulation of a Primary Rate Interface<br>5.1.2 NT Simulation of a Primary Rate Interface<br>Initialization Phase including B-Channel Test<br>Configuring the PRI Parameters<br>Bit error rate Test<br>5.4.1 Setting the BERT Parameters<br>5.4.2 BERT start<br>5.4.3 BERT saving<br>5.4.4 BERT wait<br>5.4.5 B-channel loop<br>Supplementary Services Test<br>5.5.1 Supplementary Services on DSS1<br>5.5.2 Error Messages<br>Service Tests                                                                   | 85<br>86<br>86<br>87<br>87<br>87<br>87<br>87<br>87<br>94<br>94<br>95<br>97<br>101<br>102<br>103<br>104<br>104<br>105<br>105                                                                                                    |
| 4<br>4.1<br>5<br>5.1<br>5.2<br>5.3<br>5.4<br>5.5<br>5.5<br>5.6<br>5.7 | Connection for a PRI network<br>Pin Assignment on the ARGUS (BRI/PRI/E1)<br>Operation on a PRI Access<br>Configuring the PRI Interface and Access Mode Settings<br>5.1.1 TE Simulation of a Primary Rate Interface<br>5.1.2 NT Simulation of a Primary Rate Interface<br>Initialization Phase including B-Channel Test<br>Configuring the PRI Parameters<br>Bit error rate Test<br>5.4.1 Setting the BERT Parameters<br>5.4.2 BERT start<br>5.4.3 BERT saving<br>5.4.4 BERT wait<br>5.4.5 B-channel loop<br>Supplementary Services Test<br>5.5.1 Supplementary Services on DSS1<br>5.5.2 Error Messages<br>X.31 Test<br>S.7.1 Setting the X.31 Parameters                                  | <b>85</b><br><b>86</b><br><b>86</b><br><b>87</b><br><b>87</b><br><b>87</b><br><b>87</b><br><b>87</b><br><b>87</b><br><b>87</b><br><b>89</b><br><b>94</b><br><b>95</b><br><b>97</b><br>101<br>102<br>103<br><b>104</b><br>105<br><b>106</b><br>106                                                                |
| 4<br>4.1<br>5<br>5.1<br>5.2<br>5.3<br>5.4<br>5.5<br>5.6<br>5.7        | Connection for a PRI network<br>Pin Assignment on the ARGUS (BRI/PRI/E1)<br>Operation on a PRI Access<br>Configuring the PRI Interface and Access Mode Settings<br>5.1.1 TE Simulation of a Primary Rate Interface<br>5.1.2 NT Simulation of a Primary Rate Interface<br>Initialization Phase including B-Channel Test<br>Configuring the PRI Parameters<br>Bit error rate Test<br>5.4.1 Setting the BERT Parameters<br>5.4.2 BERT start<br>5.4.3 BERT saving<br>5.4.4 BERT wait<br>5.4.5 B-channel loop<br>Supplementary Services Test<br>5.5.1 Supplementary Services on DSS1<br>5.5.2 Error Messages<br>Service Tests<br>5.7.1 Setting the X.31 Parameters<br>5.7.2 Automatic X.31 Test | <b>85</b><br><b>86</b><br><b>86</b><br><b>87</b><br><b>87</b><br><b>87</b><br><b>87</b><br><b>87</b><br><b>87</b><br><b>87</b><br><b>89</b><br><b>94</b><br><b>95</b><br><b>97</b><br><b>101</b><br><b>102</b><br><b>103</b><br><b>104</b><br><b>105</b><br><b>106</b><br><b>106</b><br><b>106</b><br><b>100</b> |
| 4<br>4.1<br>5<br>5.1<br>5.2<br>5.3<br>5.4<br>5.5<br>5.6<br>5.7        | Connection for a PRI network<br>Pin Assignment on the ARGUS (BRI/PRI/E1)<br>Operation on a PRI Access<br>Configuring the PRI Interface and Access Mode Settings<br>5.1.1 TE Simulation of a Primary Rate Interface<br>5.1.2 NT Simulation of a Primary Rate Interface<br>Initialization Phase including B-Channel Test<br>Configuring the PRI Parameters<br>Bit error rate Test<br>5.4.1 Setting the BERT Parameters<br>5.4.2 BERT start<br>5.4.3 BERT saving<br>5.4.4 BERT wait<br>5.4.5 B-channel loop<br>Supplementary Services Test<br>5.5.1 Supplementary Services on DSS1<br>5.5.2 Error Messages<br>Service Tests<br>5.7.1 Setting the X.31 Parameters<br>5.7.3 Manual X.31 Test    |                                                                                                    |

| 5.8        | Connection display                                       | 114  |
|------------|----------------------------------------------------------|------|
| 5.9        | Clear down (disconnect) the connection                   | 120  |
| 5.10       | Connection setup time                                    | 122  |
| 5.11       | The L1 Status of a PRI Access                            |      |
| 5.12       | Monitor                                                  |      |
| 5.13       | Leased line on a PRI access                              | 129  |
|            | 5.13.1 Telephony                                         | 129  |
|            | 5.13.2 Bit error rate Test                               | 130  |
|            | 5.13.3 Configuration: BERT                               |      |
|            | 5.13.4 Loopbox                                           |      |
| 5.14       | Managing Multiple Tests on a PRI Access                  |      |
|            | 5.14.1 Starting Several Tests to Run Simultaneously      |      |
|            | 5.14.2 Switching between Parallel Tests or Connections . | 139  |
|            | 5.14.3 End All Currently Running Tests or Connections    | 140  |
| 5.15       | Saving numbers in the speed dial memory                  | 141  |
| 6          | Appendix                                                 | 142  |
| A)         | Acronyms                                                 | 142  |
| B)         | CAUSE-Messages – DSS1 Protocol                           | 147  |
| C          | ARGUS Error Messages (DSS1)                              | 1/10 |
| с)<br>И    | Index                                                    |      |
| <i>D</i> ) |                                                          |      |

#### 1 Introduction

When fully equipped, the ARGUS supports a comprehensive range of test functions for not only BRI accesses and POTS, but also for U-interface, E1/PRI, ADSL, VDSL, SHDSL and Ethernet accesses. This manual covers the optional E1/PRI interface.

In addition to TE/NT simulation on a PRI interface, the ARGUS also supports D-channel monitoring on PRI accesses.

Furthermore, it supports tests of digital leased lines including bit error rate tests (BERT) in the D-channel. The MegaBERT expands the bandwidth to 2 Mbit/s - to either 2048 kbit/s (framed) or 1984 kbit/s in time slots 1-31 (2 Mbit unframed). Last but not least, the ARGUS can run a BERT to a remote loopbox or perform an end-to-end measurement to another ARGUS.

#### **ISDN** functions

- U-interface (4B3T or 2B1Q) according to ANSI T1.601
- PRI/E1 interface according to ITU-T I.430/431 in TE and NT operation
- D-channel monitoring via BRI and PRI interface
- Testing of BRI and PRI fixed lines (E1, 2 Mbit/s)
- E1-BERT via all B-channels simultaneously (MegaBERT)
- Automatic service and service-feature tests, and much more
- Assessment of ISDN speech quality directly on BRI or U-interface
   PESQ (ITU-T P.862) + MOSLQO in conjunction with PESQ server SW

Should you have any further questions, please contact us:

intec Gesellschaft für Informationstechnik mbH Rahmedestr. 90 D-58507 Lüdenscheid Tel.: +49 (0) 2351 / 9070-0 Fax: +49 (0) 2351 / 9070-70 www.argus.info/en support@argus.info

#### 2 Configuring accesses

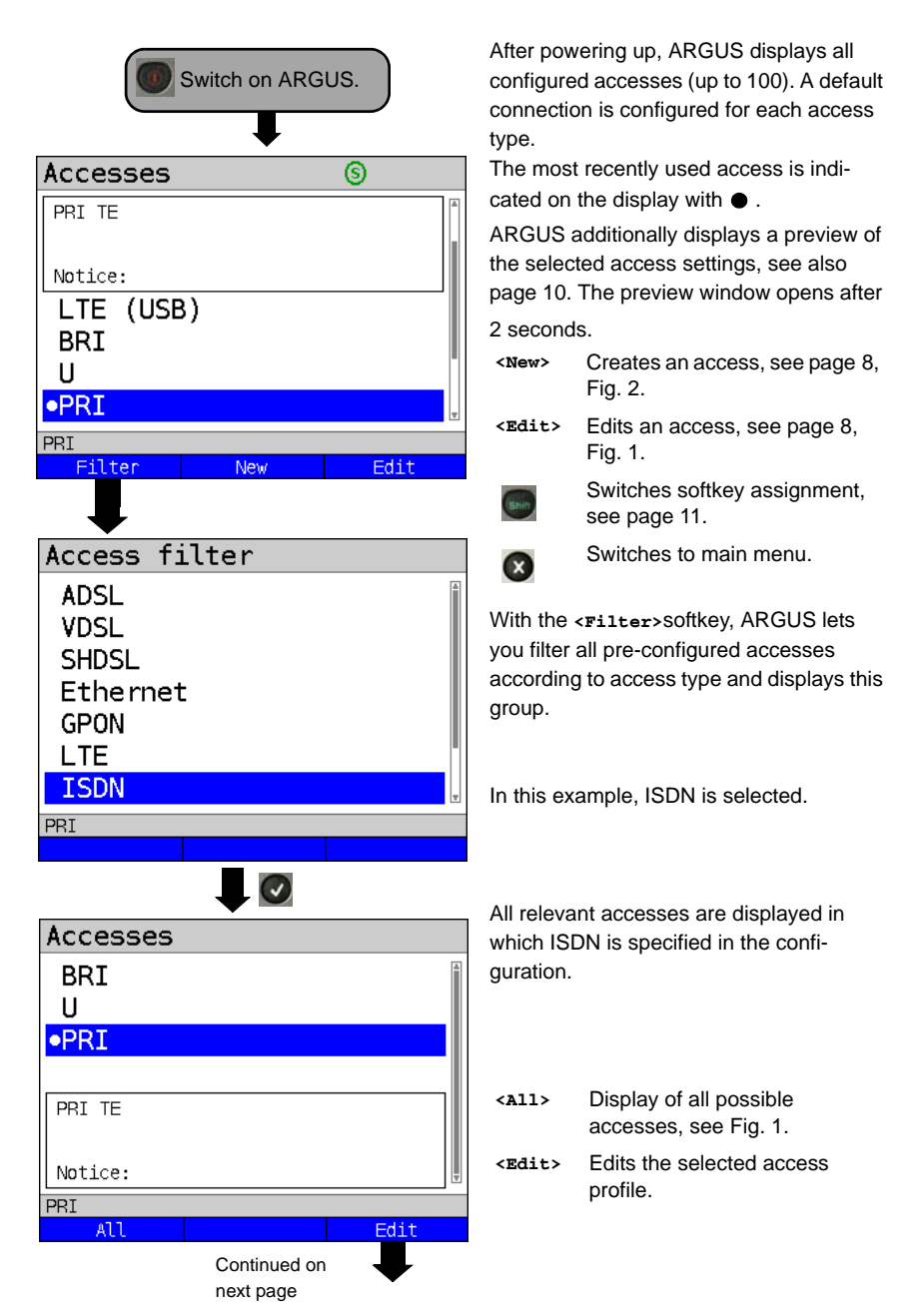

# 2.1 Access wizard

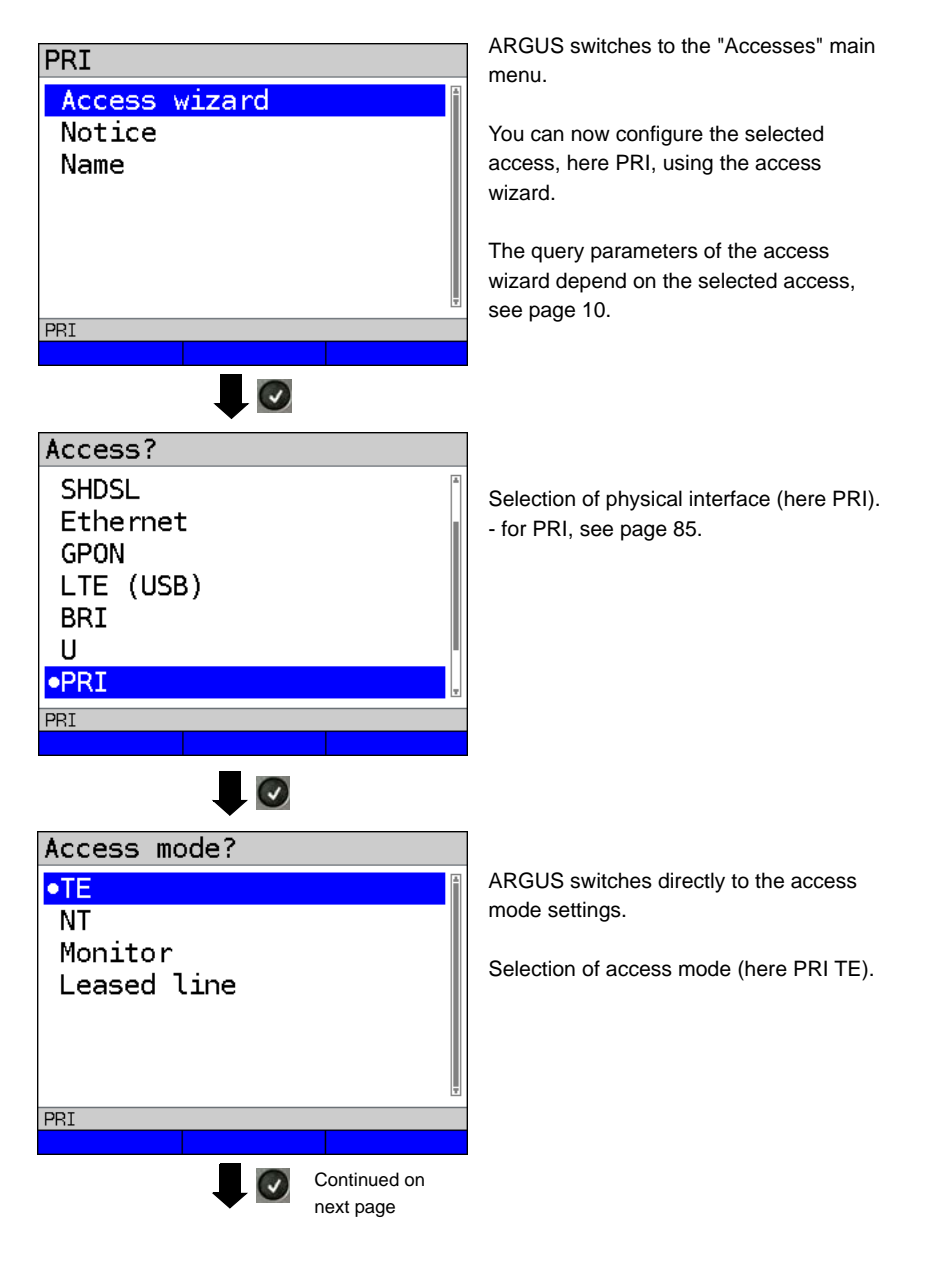

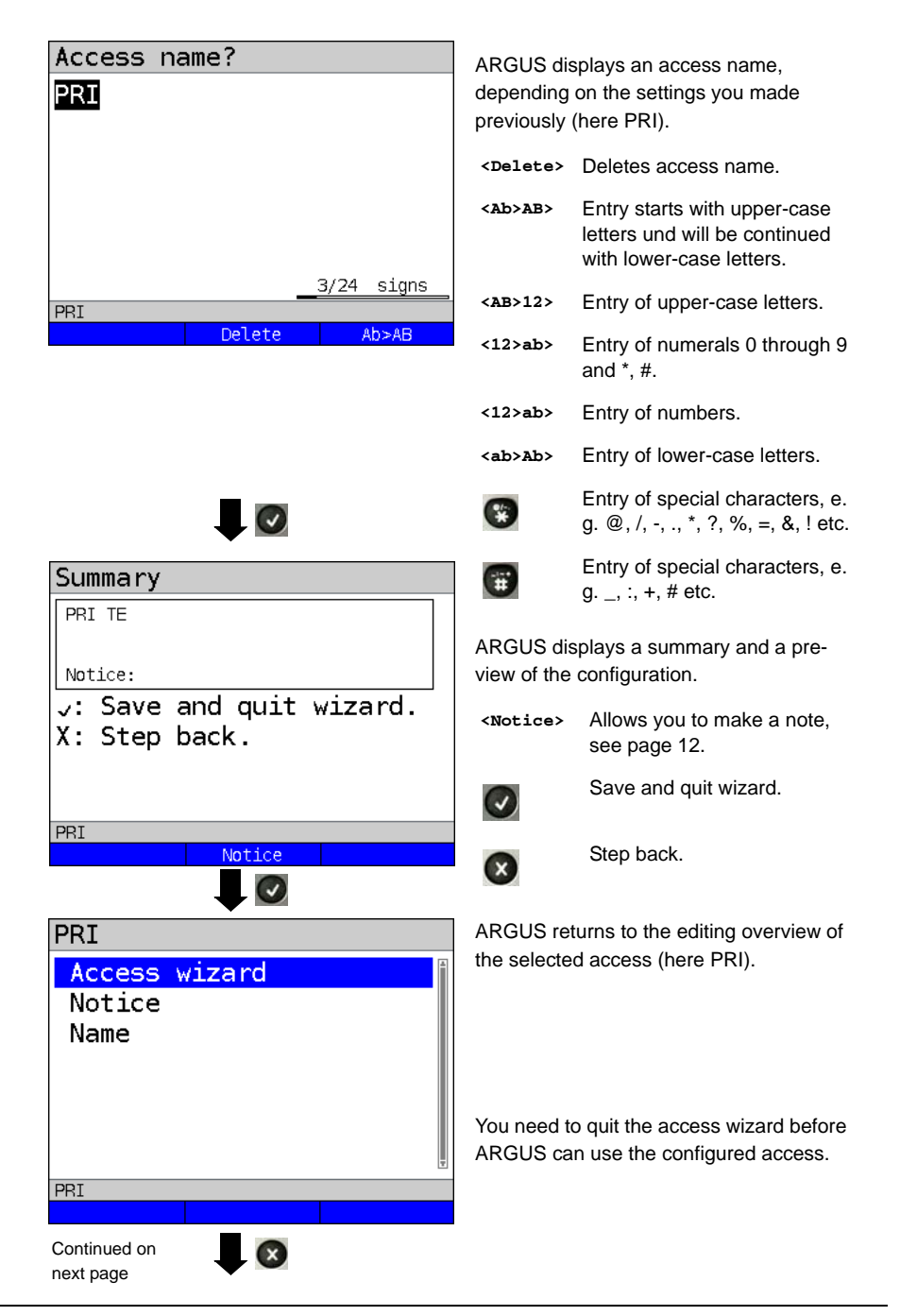

| Accesses             | 6        |                 |                                             |
|----------------------|----------|-----------------|---------------------------------------------|
| PRI TE<br>Notice:    | <b>A</b> | Select PRI.     |                                             |
| BRI<br>U             |          | Press "OK"      | to confirm the selected                     |
| PRI<br>Filter New    | Edit     | access, her     | e PRI.                                      |
|                      |          |                 |                                             |
| ARGUS status         |          | ARGUS swi       | tches to the ARGUS status                   |
| PRI T<br>DSS1        | Es P-P   | display.        |                                             |
| no no                | net      | <conig></conig> | Opens the Menu "PRI settings", see page 85. |
| ••••<br>••••<br>•••• |          | <menu></menu>   | Switches to main menu.                      |
| PRL/EI               |          | <start></start> | Starts B channel test.                      |
| PRI                  |          |                 |                                             |
| Setting Menu         | Start    |                 |                                             |

# ARGUS access wizard

The access wizard conducts and individual query depending on the connection. Each parameter queried depends on the respective previous parameters (from left to right).

| Access /<br>interface | Access mode                                     | L2 mode                         |
|-----------------------|-------------------------------------------------|---------------------------------|
| BRI U                 | TE, NT, Leased line, Monitor                    | Auto. <sup>*1</sup> , P-P, P-MP |
| U                     | TE, Leased line                                 | Auto. <sup>*1</sup> , P-P, P-MP |
| PRI                   | TE, NT, Leased line, Monitor                    | -                               |
|                       | <sup>*1</sup> = only for BRI-TE, U-interface-TE |                                 |

#### Accesses ତ PRT TE In order to keep frequently used accesses Notice: readily available, ARGUS allows you to put the configured accesses in any LTE (USB) individual order. BRI U •PRI Switches to softkey assignment. PRI Filter Edit New 0 Accesses PRI TE The selected access is <4> moved down one place in the list. Notice: LTE (USB) <†> The selected access is BRI moved up one place in the U list. •PRI <Delete> Deletes the highlighted access. PRI Delete

#### Sorting the access in the access overview

# 2.2 Notice

| PRI<br>Access wizard<br>Notice<br>Name | In the previ<br>ARGUS al<br>note.<br>This note o | ew next to the selected access,<br>so displays a freely editable<br>can be up to 28 characters long. |
|----------------------------------------|--------------------------------------------------|----------------------------------------------------------------------------------------------------|
|                                        | In this exa                                      | mple, the note "Sample text" is                                                                      |
| Notice:                                | uispiayeu.                                       |                                                                                                    |
| Sample text                            | <delete></delete>                                | Delete access name.                                                                                  |
|                                        | <ab>AB&gt;</ab>                                  | Entry starts with upper-case<br>letters und will be continued<br>with lower-case letters.            |
|                                        | <ab>12&gt;</ab>                                  | Entry of upper-case letters.                                                                         |
| 11/28signs                             | <12>ab>                                          | Entry of numerals 0 through 9 and *, #.                                                              |
| Delete ab>Ab                           | <12>ab>                                          | Entry of numbers.                                                                                    |
|                                        | <ab>Ab&gt;</ab>                                  | Entry of lower-case letters.                                                                         |
| PRI<br>Access wizard                   | ۲                                                | Entry of special characters, e.<br>g. @, /, -, ., *, ?, %, =, &, ! etc.                              |
| Notice<br>Name                         | Ŧ                                                | Entry of special characters, e. g, :, +, # etc.                                                      |
| Ţ                                      | Press "OK'                                       | to accept the entered note.                                                                          |
| PRI                                    |                                                  |                                                                                                    |
|                                        |                                                  |                                                                                                    |

| Accesses            | 6    | The accept        | ed note is linked with the   |
|---------------------|------|-------------------|------------------------------|
| PRI TE              | *    | access pro        | file and is displayed in the |
|                     |      | preview.          |                              |
| Notice: Sample text |      | The preview       | w appears approx. 2 seconds  |
| LTE (USB)           |      | after the ac      | cess is selected.            |
| BRI                 |      |                   |                              |
| U                   |      | <filter></filter> | ARGUS switches to the Filter |
| •PRI                |      |                   | menu, see page 7.            |
| PRI                 |      | <new></new>       | Creates a new access.        |
| Filter New          | Edit | <edit></edit>     | Edits an access.             |

The access name can be edited as for notices, see page 12.

# **3 Operation on an ISDN Access**

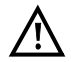

The voltages on the subscriber line may not exceed 48 VDC (BRI S/T) or 145 VDC (BRI U) and should be free of AC voltage.

# 3.1 Setting the ISDN Interface and Access Mode

Use the included connection cable to connect either the ARGUS "BRI/PRI/E1" jack to the S-Bus access to be tested or the ARGUS "Line" jack to the U to be tested and then switch the ARGUS on. The ISDN settings are made in the chapter 2 Configuring accesses page 7. In this example the ISDN TE mode was selected.

#### **ARGUS State Display**

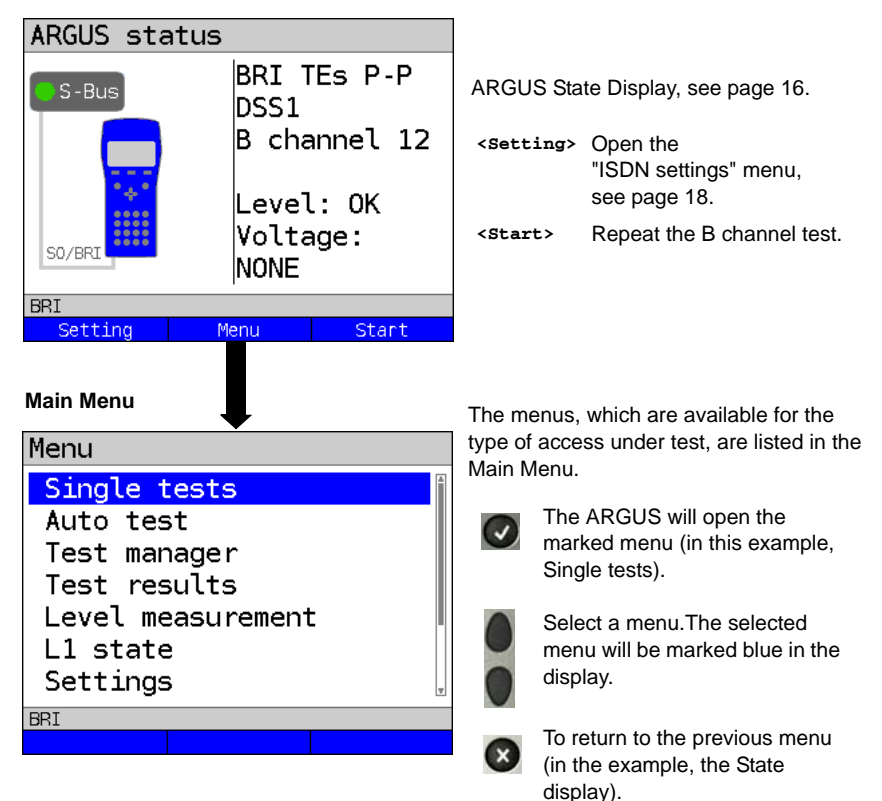

# TE simulation

In the Access Menu (see page 14), select the desired simulation mode:

#### - TE automatic

On an S-Bus interface or U interface access, the ARGUS will automatically determined the D channel Layer 2 mode (P-P or P-MP). If the ARGUS determines that the access supports both modes, a configuration menu will open in which you can select the desired Layer 2 mode.

# - TE P-P (point-to-point) or TE P-MP (point-to-multipoint)

Afterwards, the access and the protocol stack will be initialized in accordance with the selected setting.

# **NT** simulation

In the Access Menu (see page 14), select the desired simulation mode:

#### - NT P-P (point-to-point) or NT P-MP (point-to-multipoint)

Afterwards, the access and the protocol stack will be initialized in accordance with the selected setting.

# 3.2 Initialization phase followed by a B channel Test

# Initialization on a BRI S/T or U -interface access

The ARGUS will begin the initialization after taking over the existing, confirmed settings or new settings for the type of access and mode. Next the ARGUS will setup Layer 1. While it is setting up Layer 1, the "Sync/L1" LED above the display will blink. If the ARGUS cannot setup Layer 1, it will display the message "No net". When the ARGUS is operated on a U interface access, it can take up to 2.5 minutes to activate Layer 1. As soon as Layer 1 is successfully setup, the "Sync/L1" LED will light continuously.

Once Layer 2 has been setup, the "Rx/Tx/L2" LED will light.

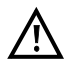

If both modes (P-P / P-MP) are found when Layer 2 on the D channel is checked, the mode must be selected manually (see page 15).

If everything has been detected without errors, the ARGUS will display the type and mode of access found. Additionally, a qualitative assessment of the level will be displayed. The ARGUS will automatically determine the protocol (in both TE and NT mode) or use the protocol set manually (see page 19 protocol). On a bilingual access, the ARGUS will use the DSS1 protocol.

The "IP / L3" LED will light after the ARGUS has setup Layer 3. At the same time the ARGUS will start a B channel test and then display the results. If an error occurs in the B channel test (e.g. access is not plugged-in), the ARGUS will display an error message (see appendix). The ARGUS will then idle in the State display:

# Example: ARGUS State Display on a BRI access ARGUS status BRI TEs P-P DSS1 B channel 12 Level: OK Voltage: NONE BRI Setting Menu Start

Display:

- Type of access (in the example, BRI S/T)

- Access Mode

- NTs NT Simulation Slave (see L1 page 19)
- NTm NT Simulation Master L1
- TES TE Simulation Slave L1
- TEm TE Simulation Master L1
- Bus configuration

D channel Layer 2 mode

- P-P Point-to-point
- р-мр Point-to-multipoint
- D channel protocol in the example, DSS1
- The availability of the B channels
  - **B12** Both channels are available
  - B1- Only B channel 1 is available
  - B-2 Only B channel 2 is available
  - B-- No B channel is available

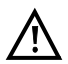

If only one B channel is available, this can have an impact on the service check and the testing of the supplementary services.

| OK normal           | Level/voltage is alright                    |
|---------------------|---------------------------------------------|
| <<                  | Level/voltage too low                       |
| >>                  | Level/voltage too high                      |
|                     | No level/voltage                            |
| OK INV              | Emergency supply                            |
| <start></start>     | Repeat the B channel test.                  |
| <setting></setting> | Open the "ISDN settings" menu, see page 18. |

It must be mentioned again, that the ARGUS only determines the general bus status once when switched on or when the ARGUS first connected. On the other hand, the status of the protocol stacks for Layers 1, 2 and 3 will be continually monitored and displayed.

# - ARGUS State Display on a U interface

- Level and voltage evaluation

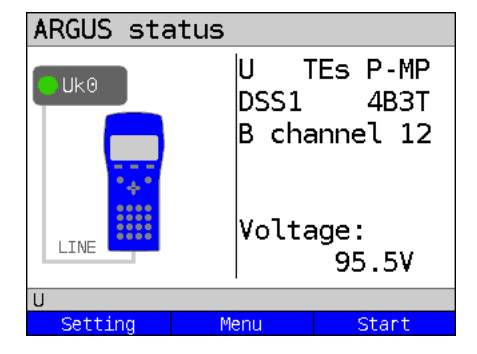

Display:

- Access type (in the example, BRI U)
- Access mode (in the example, TEs)
- L2 protocol (in the example, DSS1)
- BRI U variant (line coding)
- Voltage when idle

# 3.3 ISDN Settings

It is possible to configure the following "ISDN Parameters" as needed. The procedure for configuring a parameter will be illustrated with a single example: It is possible to restore the parameters.

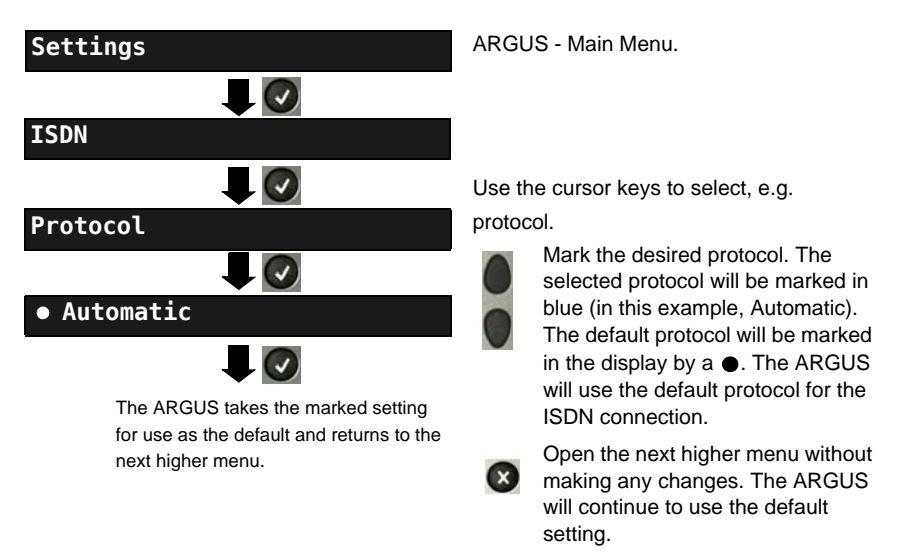

| Setting       | Explanation                                                     |
|---------------|-----------------------------------------------------------------|
| ISDN:         |                                                                 |
| L1 permanent? | On a BRI S/T connection in NT mode, Layer 1 (L1) is permanently |
|               | active.                                                         |
|               | Default setting: <b>No</b>                                      |

| Protocol      | As an alternative to automatic protocol determination, you can also<br>set the Layer 3 D channel protocol manually. If the protocol setting is<br>changed, the ARGUS will save this new setting permanently, i. e. it<br>will use this protocol the next time that it is switched on.<br>ISDN Protocols:<br>- Automatic<br>- DSS1<br>- CorNet-N<br>- CorNet-T (not for the access types "NT P-P" and "NT P-MP")<br>- CorNet-NQ (for the access types "TE P-P" and "NT P-P" only)<br>- QSIG (for the access types "TE P-P" and "NT P-P" only)<br>- VN4                                                                                                    |  |
|---------------|----------------------------------------------------------------------------------------------------|--|
| Alerting mode | You can specify whether, for an incoming call on a S-Bus point-to-                                                                                                    |  |
| Alerting mode | You can specify whether, for an incoming call on a S-Bus point-to-<br>point access, the ARGUS should only display the access number<br>without extension or the complete number with extension. When set<br>to "Manual", the ARGUS will display the extension. Incoming calls will<br>be signaled. When the ARGUS accepts a call, it will send the Layer 3<br>"Alert" message. The digits of the extension that have been sent by<br>this point will be displayed.         Market Argus       With the Manual setting, an incoming call must be<br>answered within 20 seconds or it will be lost.<br>Furthermore, you should note that the remote subscriber<br>will not hear a ringing tone.<br>If it is set to "Automatic", the ARGUS will only display the<br>access number without extension or, depending on the<br>configuration of the access in the exchange, it may not<br>display the number called at all. |  |
| Clock mode    | This parameter sets where the clock will be generated in the case of                                                                                                    |  |
|               | a S-Bus access. You can either specify that the ARGUS generates<br>the clock (Master) or that it is the slave of a clock generated at the<br>other end (Slave).                                                                                                    |  |
|               | Setting:<br>In NT mode: Master                                                                                                    |  |
|               | In TE mode: Slave                                                                                                    |  |
|               | Leased line: Slave                                                                                                    |  |
|               | Any change to this setting will not be saved permanently; it will only apply to the current measurement.                                                                                                    |  |

| BRI                  | You can add terminating resistors to a BRI access.                                                                        |                                                                                                    |  |
|----------------------|----------------------------------------------------------------------------------------------------|----------------------------------------------------------------------------------------------------|--|
| termination Setting: |                                                                                                    |                                                                                                    |  |
|                      | In NT mode:                                                                                                    | Terminating resistor switched in                                                                                                    |  |
|                      | In TE mode:                                                                                                    | No terminating resistor is switched in                                                                                                    |  |
|                      | Leased line:                                                                                                    | No terminating resistor is switched in                                                                                                    |  |
|                      | Any change to this apply to the currer                                                                                    | s setting will not be saved permanently; it will only<br>nt measurement.                                                                                                    |  |
| Call<br>parameters   | Four different para<br>both the network-s<br>(ARGUS in TE mo<br>1. Type of number<br>element of a SET                     | ameters can be set for (ISDN) calls generated on<br>side (ARGUS in NT mode) and on the user-side<br>ode):<br>• (TON) for the CGN (=CGPN) or CDN (=CDPN)<br>JP signal                                                                                                 |  |
|                      | Network-side:                                                                                                    | Net CGN TON<br>Net CDN TON                                                                                                    |  |
|                      | User-side:                                                                                                    | User CGN TON<br>User CDN TON                                                                                                    |  |
|                      | Default setting:                                                                                                    | unknown                                                                                                    |  |
|                      | 2. Numbering Plar<br>of a SETUP sig                                                                                       | n for the CGN (=CGPN) or CDN (=CDPN) element nal:                                                                                                    |  |
|                      | Network-side:                                                                                                    | Net CGN NP<br>Net CDN NP                                                                                                    |  |
|                      | User-side:                                                                                                    | User CGN NP<br>User CDN NP                                                                                                    |  |
|                      | <ol> <li>CGN/CDN Sub-<br/>CGN/CDN Sud-<br/>Default setting:</li> <li>UUI (User User<br/>*For more information)</li> </ol> | address<br>address Type: User specific and NSAP<br><i>User specific</i><br>Info)<br>tion, see Prefix on page 21.                                                                                                    |  |
| Services             | Up to three user-s<br>be entered and sa<br>the info-elements<br>left softkey). To do<br>enter a "C", press<br>times).     | pecified services (user spec. 1 to user spec. 3) can<br>ved. For each "user spec. service", you must enter<br>BC, HLC and LLC in hexadecimal (switch with the<br>so, use the keypad and the AF softkey (e.g. to<br>the softkey three times; for an "F", press it six |  |

| Call<br>acceptance | If the ARGUS is set to "own MSN/DDI" and is in TE mode on a P-MP<br>access, it will only signal those calls which are placed to the MSN (on<br>a P-P access, the DDI) of the access under test. If set to "all<br>MSN/DDI", the ARGUS signals all calls.<br>Prerequisite:<br>- the own number must be entered in the speed-dialling memory<br>under "own number" (see "Saving call numbers in the speed-dialling<br>memory" on page 141).<br>- the incoming call must have a destination MSN<br>Default setting: <i>all MSN/DDI</i> |  |
|--------------------|----------------------------------------------------------------------------------------------------|--|
| Voice coding       | There are two options for coding voice data in a B channel:<br>- <i>A-law</i> (Default setting)<br>- μ-law                                                                                                    |  |
| DTMF / Keypad      | DTMF or Keypad setting<br>Default setting: <i>DTMF</i>                                                                                                    |  |
| CUG Index          | Enter the CUG index that the ARGUS should use when testing the CUG (Closed User Group) service.<br>Range: 0 to 32 767<br>Default setting: <b>148</b>                                                                                                    |  |
| Keypad             | A maximum of three Keypad Infos can be stored. First use the<br>vertical cursor keys to select one of the three available memory<br>locations for Keypad Infos.<br><edit> Edit the selected Keypad Info. Afterwards, use the<br/>keypad to enter the Keypad Info.<br/>Save the Keypad Info.</edit>                                                                                                    |  |
| Prefix             | Entry of the national or international telephone prefix. The prefix is selected in "Call parameters" under the selection "Type of number", see page 20.<br>National: <i>0 (Default setting)</i><br>International: <i>00 (Default setting)</i>                                                                                                    |  |
| AOC                | Set wheter the NT simulation charging information to be transmitted.<br>Default setting: <b>On</b>                                                                                                    |  |

#### Starting functions with the numeric keys / key combinations

Using the ARGUS keypad, you can start important functions / tests directly, regardless of the menu that the ARGUS is currently showing. If a function is called where the ARGUS expects the entry of a digit, pressing a number key will be interpreted as the expected input. The assignment of functions to the numeric keys can also viewed on the ARGUS display. Open the Main Menu and select "Help" or press number key "1". An overview of the available key combinations can be found in the main manual.

# 3.4 Bit Error Rate Test

The bit error rate test (BERT = Bit Error Rate Test) is used to check the transmission quality of the access circuit.

As a rule, the network operator will guarantee an average error rate of  $1 \times 10^{-7}$ , in other words in long-term operation 1 bit error in 10 million transmitted bits. A higher bit error rate will be especially noticeable in transmitting data.

The application program detects the errors in the data blocks transmitted and requests that the remote partner send them again, which reduces the effective throughput of the ISDN connection.

In the bit error rate test, the tester establishes an ISDN connection to a remote tester (end-to-end) or calls itself (self call), sends a standardized (quasi-) random number string and compares the received data with that which was sent. The individual bit errors are summed and depending on the test procedure and equipment evaluated in accordance with the ITU Guideline G.821.

During the test, the ARGUS counts the bit errors and after the test is done it calculates the bit error rate and other parameters in accordance with ITU-T G.821.

As a rule, the quality of the network operator's access circuits is quite good. Therefore, no bit errors should occur in a one-minute test. However, if an error occurs, the test should be repeated with a measurement time of 15 minutes to achieve higher statistical precision. The access circuit is heavily distorted, if more than 10 bit errors occur within a test period of 15 minutes.

Contact the network operator or the supplier of the PBX equipment and ask them to test your access circuit.

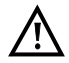

When used on an NGN (Next Generation Network), where a packet switched connection (e.g. IP) can follow a circuit switched network (e.g. ISDN), the "UDI64k" must be explicitly selected for the BERT. Then the ARGUS will, in accord with RFC 4040, switch to clear mode, deactivate the echo canceler and not use a codec.

The BERT can be performed in three different ways:

#### 1. BERT in an extended call to oneself

A remote number is not needed, since the ARGUS sets up the ISDN connection to itself. In this case, the ARGUS requires two B channels for the test.

#### 2. BERT with a loopbox

A loopbox (e.g. another member of the ARGUS family of testers at the remote end) is required. The test uses one B channel.

#### 3. BERT end-to-end

This test requires a waiting remote tester (e.g. a second ARGUS in the "BERT wait" mode)(see page 30, BERT wait). A bit pattern is sent to this remote tester. Independent of the bit pattern received, the remote tester will use the same algorithm to generate the bit pattern that it sends back. Therefore, both directions are tested independently.

# **BERT Parameter Configuration**

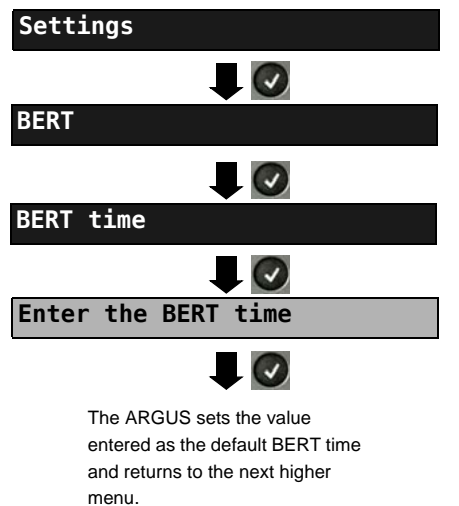

ARGUS - Main Menu

The procedure for configuring a parameter will be illustrated with a single example. The default settings can be restored at any time.

| Setting              | Explanation                                                                                                    |  |
|----------------------|----------------------------------------------------------------------------------------------------|--|
| BERT:                |                                                                                                    |  |
| BERT time            | You can use the keypad to enter measurement times ranging from 1 minute to 99 hours and 59 minutes (= 99:59).                                                                                                    |  |
|                      | If the time is set to 00:00 (= BERT with unlimited<br>measurement time), the BERT will not stop<br>automatically. In this case, the BERT must be                                                                                                    |  |
|                      | terminated manually by pressing the 🛛 💽 .                                                                                                    |  |
|                      | Default setting: <i>00:00</i> (continuous)<br>In the case of an Autom. Test <i>(see chapter 3.9 Automatic Performance of Multiple Tests, page 50)</i> the ARGUS will automatically set this to a value of 1 minute.                                                                                                    |  |
| Bit pattern<br>S/T/U | This function is used to select the bit pattern to be sent cyclically<br>by the ARGUS to perform a BERT on a S-Bus or U interface<br>access. Several predefined bit patterns are available<br>Default setting: <b>2<sup>11</sup>-1</b><br>Additionally, it is also possible to enter a 16 bit long pattern of<br>your choice in binary: Use the horizontal cursor keys to move the<br>cursor right or left.                                                                                                    |  |
|                      | <pre><pre><pre><pre><pre><pre><pre><pre></pre></pre></pre></pre></pre></pre></pre></pre>                                                                                                    |  |
| Error level          | This is the level used to evaluate whether the BERT had an "acceptable" bit error rate.<br>If the BERT has a bit error rate, which exceeds this error level, the ARGUS will display a "NO" (Not OK) as the test result.<br>Using the keypad, this parameter can be set to any value from 01 (= $10^{-01}$ ) to 99 (= $10^{-99}$ ).<br>The default threshold (error level) is <b>10<sup>-06</sup></b> (1E-06). That means that, in the event that the bit error rate is less than $10^{-06}$ (one error in $10^6$ = 1,000,000 sent bits), the bit error rate test will be evaluated as "OK". |  |
| HRX value            | Setting the HRX value (Hypothetical reference connection, see<br>the ITU-T G.821). Using the keypad, you can enter a value<br>ranging from 0 to 100 %.<br>Default setting: <b>15</b> %                                                                                                    |  |

#### BERT Start

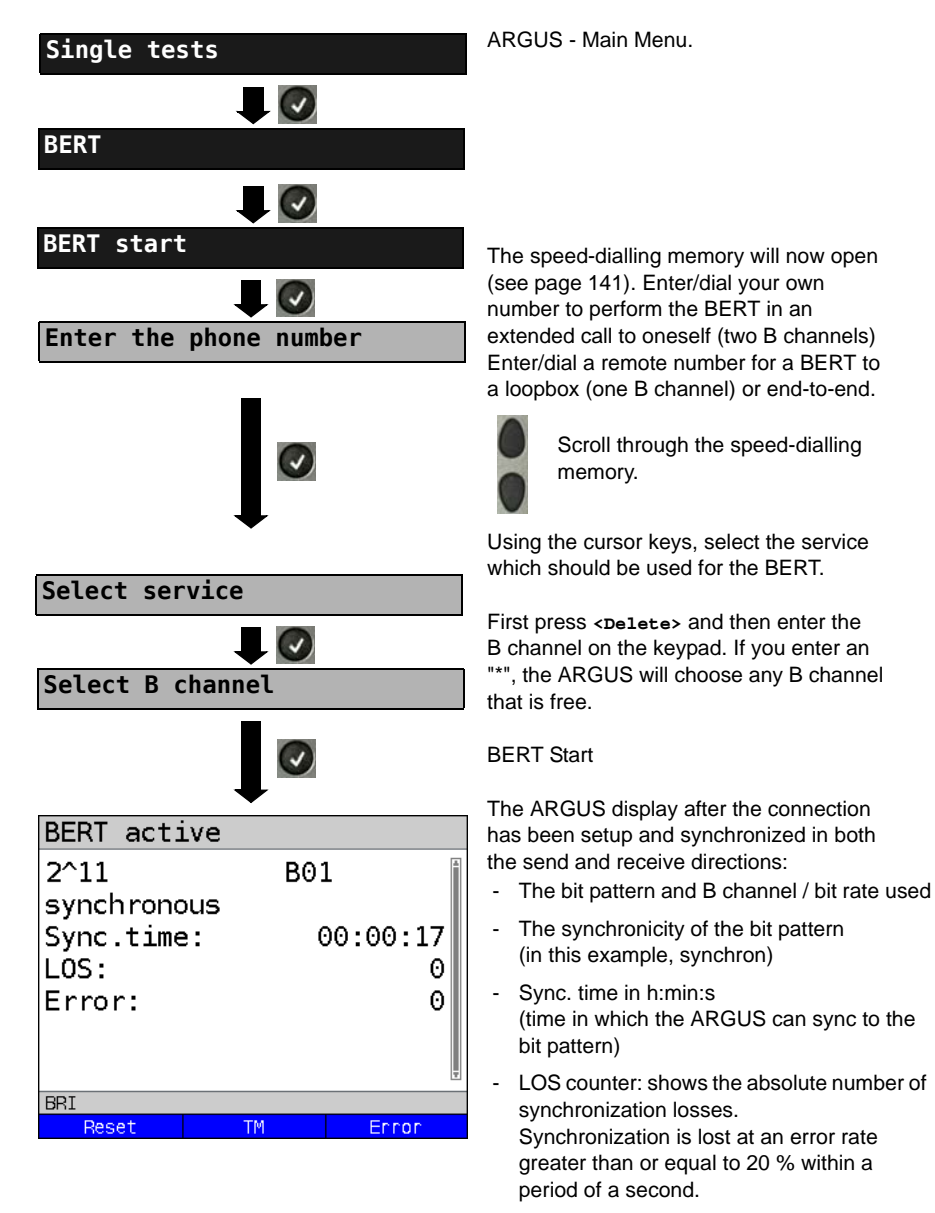

- The number of bit errors that have occurred

| <error></error>       | The ARGUS will generate an artificial<br>bit error, which can be used to test<br>the reliability of the measurement (in<br>particular for end-to-end tests). |
|-----------------------|----------------------------------------------------------------------------------------------------|
| <tm></tm>             | Open the Test Manager, see page 66.                                                                                                    |
| or<br><reset></reset> | Restarts the BERT. The test time and number of bit errors will be reset.                                                                                     |
| ×                     | Stop BERT                                                                                                    |

If the ARGUS has been so configured and a bit error is detected, this will be signaled by a brief alarm; in the event that the synchronisation is lost, a constant alarm will sound.

After the BERT is over, the ARGUS will display the cause and the location which initiated the disconnect. If the test ran normally, the ARGUS will display "Active clearing" on this line.

#### BERT results:

| RERT resi  | ı <b>]</b> + |            |   |             | Scro                |
|------------|--------------|------------|---|-------------|---------------------|
|            | (            |            |   |             | )                   |
|            | ι.           |            |   |             | _                   |
| sent data  | a:           | 2564kb     |   | -           | The ev              |
| sync.time  | e:           | 00:00:41   |   |             | the eri             |
| Nb. LOS    | :            | 0          |   |             | Tranc               |
| LUS time   | :            | 00:00:00   |   | -           | (K = 1              |
|            |              | 0          | × | -           | Sync.               |
| Save       | ΤM           | More       |   |             | (Time               |
|            |              |            |   |             | to the              |
|            |              |            |   | -           | No. LO              |
| RERT resu  | 11+          |            |   |             | greate              |
| DEIXI 1030 |              |            | A |             | period              |
| sent data  | <b>a:</b>    | 2564kb     |   | -           | LOS ti              |
| sync.time  | 3:           | 00:00:41   |   |             | ARGU                |
| Nb. LOS    | :            | C          |   |             | after it            |
| LOS time   | :            | 00:00:00   |   | -           | abs. e              |
| abs. err.  |              | 0          |   | -           | Rel. e              |
| ret. err.  | . :          | 0.0        |   |             | (e.g. 9             |
| Save       | TM           | More       |   | Dis         | play of             |
|            |              |            |   | uou         | oraano              |
|            |              |            |   | All         | values              |
|            |              |            |   | figu        | res.                |
| BERT G.82  | 21           | •          |   | The         | ARGL                |
| HRX:       | 15.00%       | Ok         |   | res<br>the  | uits to d<br>thresh |
| EFS:       | 100.00%      | 41         |   | G.8         | 21; with            |
| ES :       | 0.00%        | e          |   | hyp<br>(dia | othetic             |
| SES:       | 0.00%        | 0          | 2 |             | piaying             |
|            | 0.00%        | (:<br>// 1 | 2 | C           | So                  |
| DM :       | 0.00%        | 4J<br>6    | 5 | 0           |                     |
| BRI        | 0100/0       |            | T |             | <b>–</b> P <i>i</i> |
|            |              |            |   |             |                     |

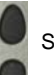

Il through the results

- aluation of the results depends on or threshold (in this example OK), age 24.
- data (transferred data): 024 bits, k = 1000 bits)
- time in h:min:s within which the ARGUS can sync bit pattern)
- OS (counter) ronization is lost at an error rate er than or equal to 20 % within a of a second.
- me: Duration of the BERT minus nc. time (the time in which the S could not sync to the bit pattern had been in sync at least once)
- rr: The number of bit errors
- rr: The bit error rate  $0.7E-07 = 9.7 \cdot 10^{-7} = 0.00000097$

other characteristic values (in e with ITU-T G.821):

are given as relative values (in es) as well as in absolute

JS evaluates the measurement determine whether they satisfy old limits defined in the CCITT h consideration of the defined al reference connection HRX g OK or NO (Not OK)).

croll through the results

eturn to the previous display

# Characteristic values (in accordance with ITU-T G.821)

| HRX | Defines the hypothetical reference connection.                                                                                                    |
|-----|----------------------------------------------------------------------------------------------------|
| EFS | Error Free Seconds:<br>The number of seconds in which no error occurred.                                                                                                    |
| ES  | Errored Seconds:<br>The number of seconds in which one or more errors occurred.                                                                                                    |
| SES | Severely Errored Seconds:<br>The number of seconds in which the bit error rate is greater than $10^{-3}$ . In one second, 64,000 bits are transferred, thus BitErrorRate (BER) = $10^{-3}$ equates to 64 bit errors.                                                                                 |
| US  | Unavailable Seconds:<br>The number of all sequentially adjacent seconds (at least 10 sec) in which<br>BER > 10 <sup>-3</sup> .                                                                                                    |
| AS  | Available Seconds:<br>The number of all sequentially adjacent seconds (at least 10 sec) in which<br>BER < 10 <sup>-3</sup> .                                                                                                    |
| DM  | Degraded Minutes:<br>The number of minutes in which the bit error rate is greater than or equal to $10^{-6}$ . In one minute, 3,840,000 bits are transferred, thus a BER = $10^{-6}$ corresponds to 3.84 bit errors (3 errors = OK (no degraded minutes), 4 errors = NO (Not OK) (Degraded Minutes). |
| LOS | Loss of Synchronize:<br>Synchronization is lost at an error rate greater than or equal to 20% within a<br>period of a second. The absolute number of synchronization losses will be<br>shown.                                                                                                    |

# BERT saving

The ARGUS can store the results of several BERTs. The ARGUS saves the results together with the date, time and call number of the access under test (if this number has been entered as the "own" number in the speed-dialling memory, see page 141) in the next free memory location. If all of the memory locations are used, the ARGUS will request permission to overwrite the oldest test results.

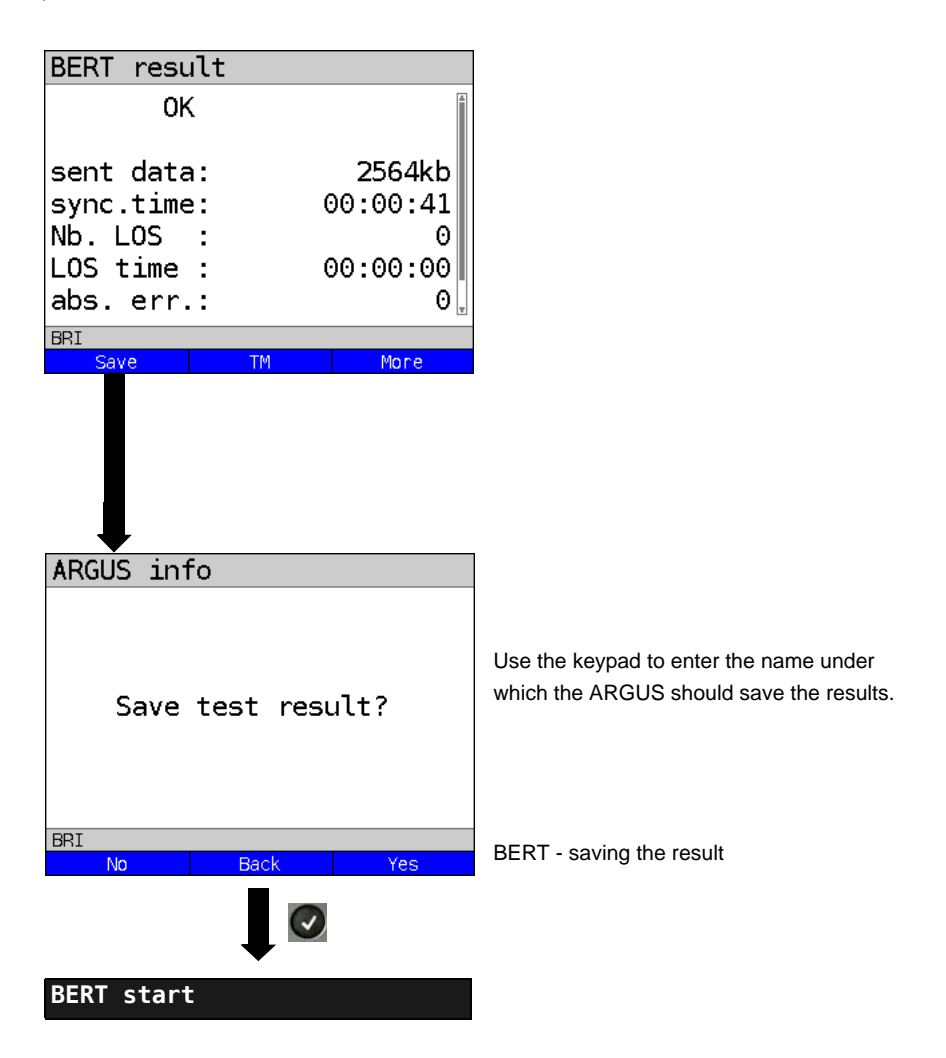

#### BERT wait

In "BERT wait" mode, the ARGUS will wait for the BERT at the remote end. This is required for an end-to-end test.

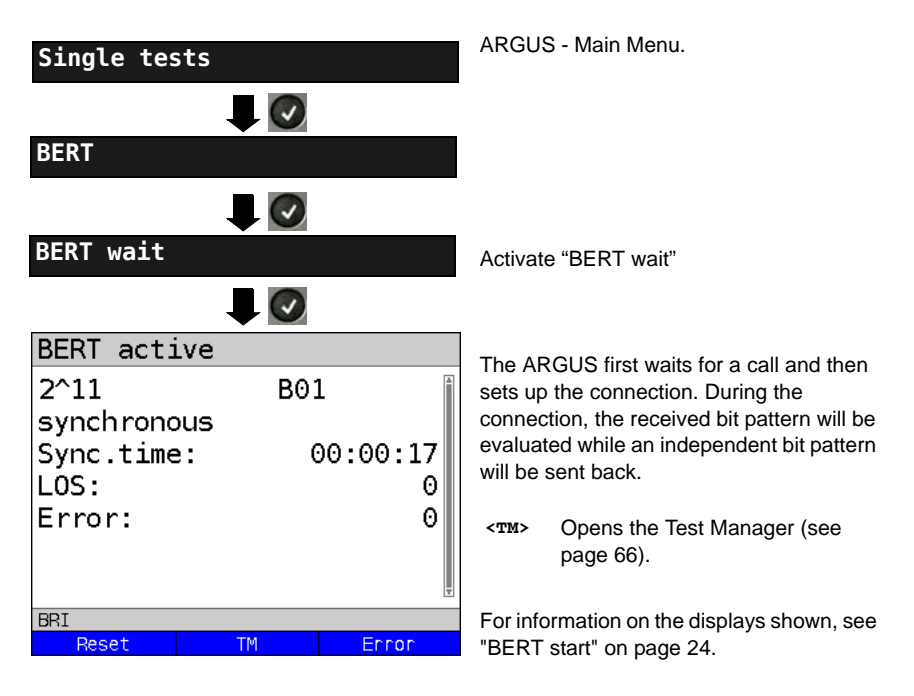

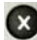

Display BERT results

# B channel loop

"B channel loop" mode is required in order to run a bit error rate test using a loopbox (an ARGUS is the loopbox) at the remote end.

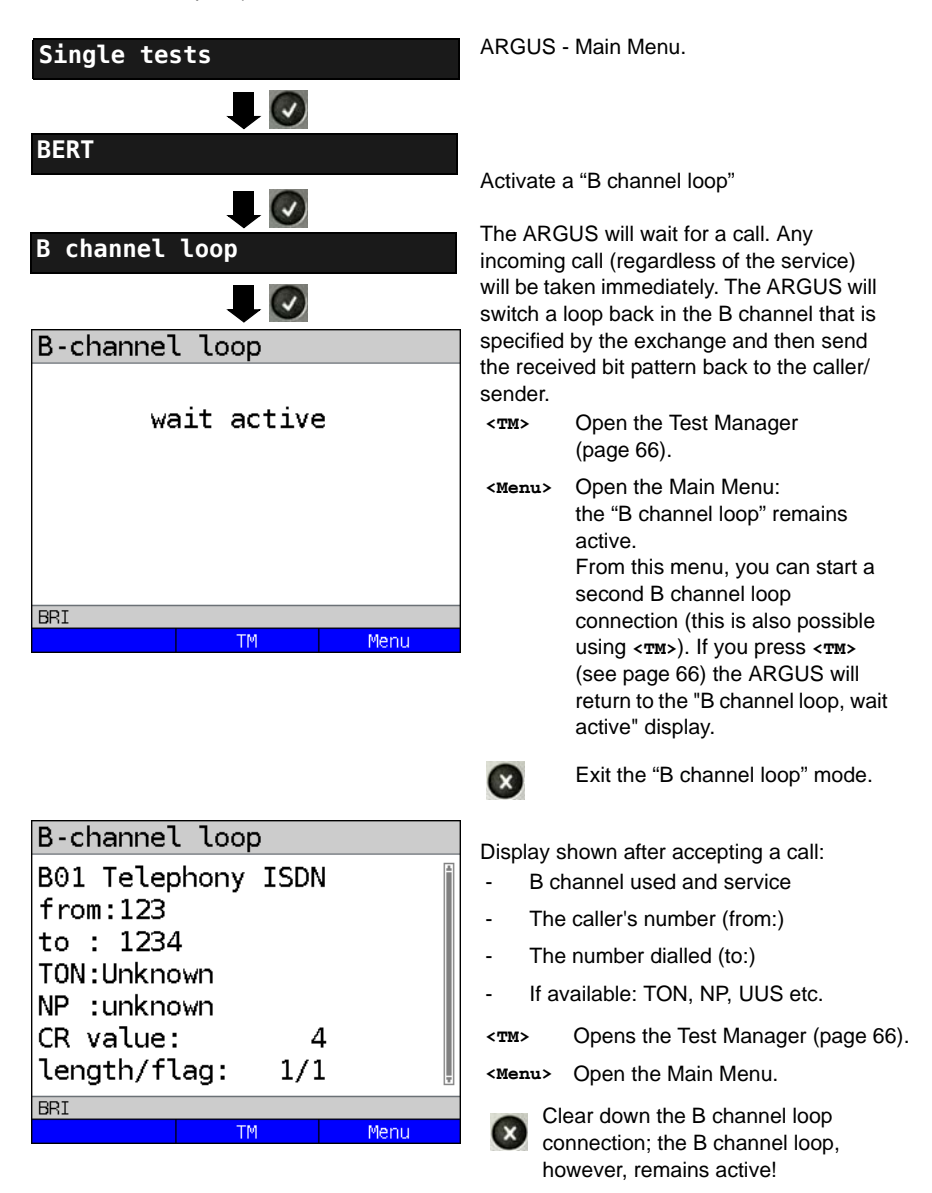

# 3.5 Supplementary Services Test

The ARGUS checks whether the access under test supports supplementary services.

#### Suppl. service interrogation in DSS1

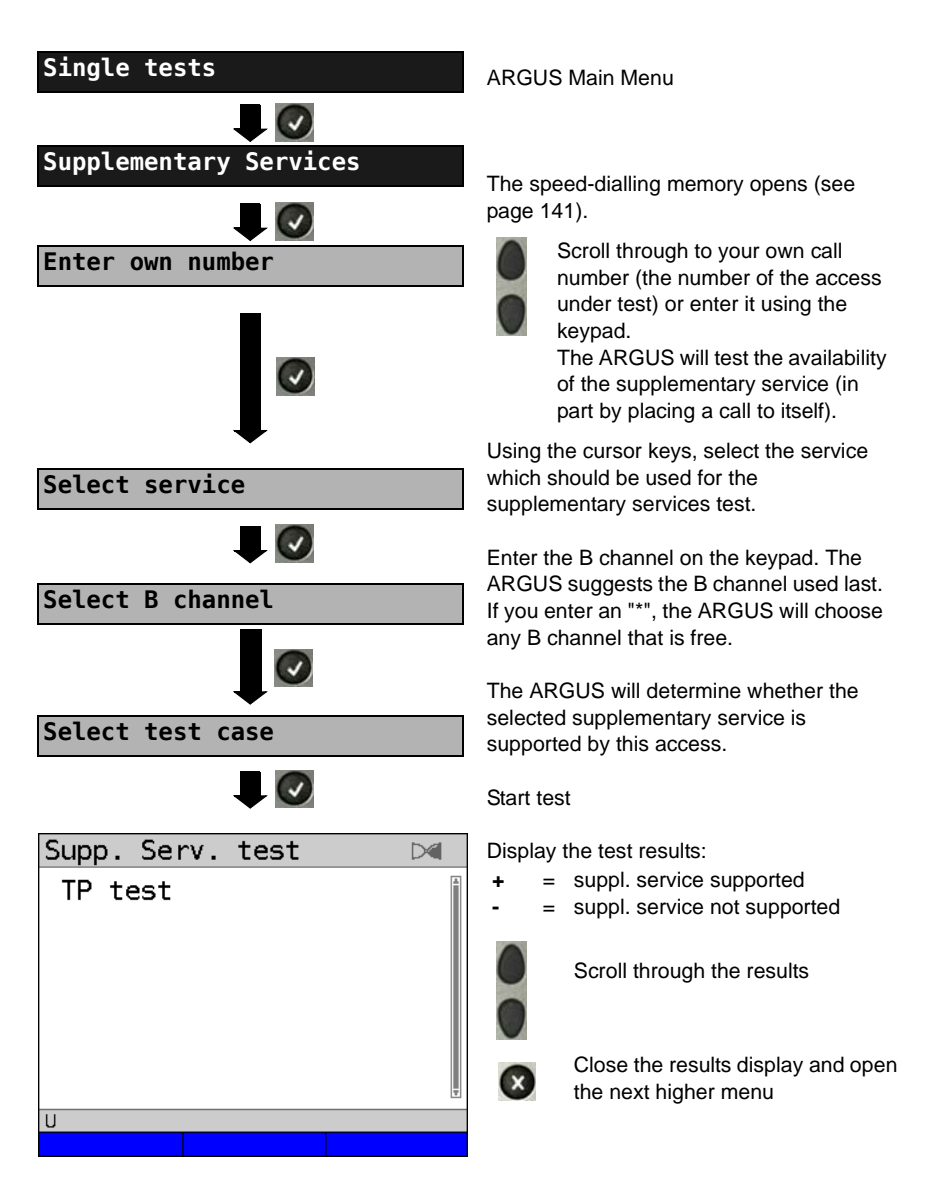

| Test | Explanation                                                                                                    |                                                                                                    |  |
|------|----------------------------------------------------------------------------------------------------|----------------------------------------------------------------------------------------------------|--|
| ТР   | The ARGUS tests the TP (Terminal Portability) supplementary service by making a self call.                                                                                           |                                                                                                    |  |
| HOLD | The ARGUS tests the HOLD supplementary service by making a self call.                                                                                                    |                                                                                                    |  |
| CLIP | The ARGUS checks, one after the other, whether the 4 supplementary service CLIP, CLIR, COLP and COLR are supported. To do so, the ARGUS will setup as many as three calls to itself. |                                                                                                    |  |
|      | CLIP:                                                                                                    | Will the calling subscriber's number be displayed at the called<br>subscriber?<br>t = CLIP temporarily available<br>p = CLIP permanently available                                                                                                    |  |
|      | CLIR:                                                                                                    | Will the display of calling subscriber's number at the called subscriber<br>be suppressed or is it possible to temporarily suppress the display?<br>If the ARGUS displays an *, it is not possible to determine the<br>availability of the service, since no CLIP has been setup.<br>t = CLIR temporarily available<br>p = CLIR permanently available |  |
|      | COLP:                                                                                                    | Will the call number of the subscriber who answered be displayed on the caller's phone?                                                                                                    |  |
|      | COLR:                                                                                                    | Will the display of the call number of the subscriber who answered be<br>suppressed on the caller's phone or is it possible to temporarily<br>suppress the display? If the ARGUS displays an *, it is not possible to<br>determine the availability of the service, since no COLP has been<br>setup.                                                  |  |
|      | The sup<br>CLIR or<br>assessr                                                                                                    | ppl. services CLIP, CLIR, COLP and COLR will be tested in pairs. If COLR is set up permanently, it is not possible to make a clear nent.                                                                                                    |  |
| DDI  | Can a c                                                                                                    | aller directly dial in to an extension on the PBX access under test?                                                                                                    |  |
| CF   | The ARGUS will check whether the 3 supplementary services CFU, CFB CFNR are supported.                                                                                               |                                                                                                    |  |
|      | CFU:                                                                                                    | Can this access immediately forward an incoming call?                                                                                                    |  |
|      | CFB:                                                                                                    | Can this access forward an incoming call when it is busy; in other words does it support Call Forwarding Busy?                                                                                                    |  |
|      | CFNR:                                                                                                    | Can this access forward an incoming call when it is not answered?                                                                                                    |  |

|                  | In the CF test, the ARGUS attempts to set up a call diversion to the call number that is in the speed-dialling memory location for "remote call number 1" (see "Saving call numbers in the Speed-dialling Memory" on page 24). When performing a CF test, the ARGUS will report an error if this location does not contain a valid call number to which it is possible to divert a call. |
|------------------|----------------------------------------------------------------------------------------------------|
| cw               | Does the access under test support call waiting?                                                                                                    |
| CCBS /<br>CCBS-T | Will the access under test automatically recall a remote subscriber if the number called was busy?                                                                                                    |
| CCNR /<br>CCNR-T | Will the access under test automatically recall a remote subscriber if the call was not answered?                                                                                                    |
| MCID             | Does the access tested allow identification of malicious callers (call tracing)?                                                                                                    |
| 3pty             | Does the access under test support a three-party conference call?<br>For this test, you need the assistance of a remote subscriber, whose call<br>number must be entered. A connection is necessary.                                                                                                    |
| ECT              | Is an explicit call transfer supported by the access under test?<br>For this test, you need the assistance of a remote subscriber, whose call<br>number must be entered. A connection is necessary.                                                                                                    |
| CUG              | The ARGUS then uses a self call to check whether the access under test belongs to a closed user group.                                                                                                    |
| CD               | An incoming call will be diverted immediately. This form of call diversion differs<br>from the others in that it is invoked on a call-by-call basis, and is not<br>preconfigured to a specific destination.                                                                                                    |
| AOC              | The ARGUS checks whether the charges can be sent to the access under test.<br>The test uses a call to oneself to check both AOC-D (AOC during a call) and<br>AOC-E (AOC at the end of a call).                                                                                                    |
| SUB              | A call is made to oneself and answered to check the transfer of the sub-<br>address in both directions.<br>Are sub-addresses supported on the access under test?                                                                                                    |
| UUS              | Does the access under test support the transfer of user data?                                                                                                    |

| No        | If the caller supports CLIP No Screening (CNS) and the ARGUS is in TE mode,  |
|-----------|------------------------------------------------------------------------------|
| Screening | the ARGUS will display all of the connected network-side call numbers. It is |
|           | also possible to check the CLIP No Screening function by monitoring with the |
|           | WINanalyse software on a PC.                                                 |

# **Error Messages**

If an error occurs during the Supplementary Services Tests or if it is not possible to setup a call, the ARGUS will display the corresponding error code (e.g. 28).

Example: The error code 28 equates to "wrong or invalid number".

In the table below, you will find that this is an error from the network and that it reports that the call number was incomplete or in the wrong call number format (see "ARGUS Error Messages (DSS1)" on page 149).

A few error codes and their meaning:

| Description                    | Cause (from network)           | Cause ARGUS internal    |
|--------------------------------|--------------------------------|-------------------------|
|                                | DSS1                           |                         |
| no or another access           |                                | 201, 204, 205, 210, 220 |
| wrong or invalid<br>number     | 1, 2, 3, 18, 21, 22, 28,<br>88 | 152 ,161, 162, 199      |
| one or more<br>B channels busy | 17, 34, 47                     | —                       |
| wrong service                  | 49, 57, 58 ,63 , 65, 70,<br>79 | —                       |

# 3.6 Service check

The ARGUS checks, which of the following services are supported by the access under test:

| Service                                     | Name displayed on the ARGUS |
|---------------------------------------------|-----------------------------|
| Speech                                      | Speech                      |
| Unrestricted Digital Information            | UDI 64kBit                  |
| (data telecommunications)                   |                             |
| 3.1 kHz audio                               | 3.1                         |
| 7 kHz audio                                 | 7 kHz audio                 |
| Data transfer with tones & displays         | UDI-TA                      |
| Telephony                                   | Telephony ISDN              |
| Telefax Groups 2/3                          | Fax G3                      |
| Fax Group 4                                 | Fax G4                      |
| Combined text and facsimile communication   | Mixed                       |
| Teletex Service basis mode                  | Teletex                     |
| International interworking for Videotex     | Videotex                    |
| Telex                                       | Telex                       |
| OSI application according to X.200          | OSI                         |
| 7 kHz Telephony                             | Telephony 7kHz              |
| Video telephony, first connection           | Video telephony 1           |
| Video telephony, second connection          | Video telephony 2           |
| Three user-specific services (see, page 20) | User-specified 1 to 3       |

The test runs automatically.

The ARGUS will make a separate self call to test each of the user-specific services. However, the call will not be answered so no charges will be incurred.

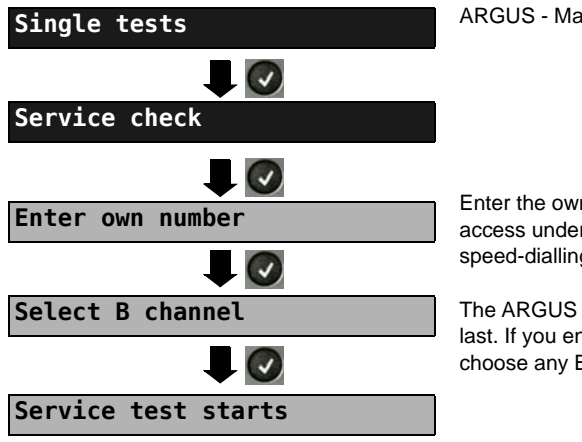

**ARGUS - Main Menu** 

Enter the own (local) number of the access under test or select it from the speed-dialling memory.

The ARGUS suggests the B channel used last. If you enter an "\*", the ARGUS will choose any B channel that is free.
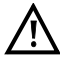

There are PBXs that use separate call numbers for incoming and outgoing calls. In this case, for the Service tests, you can enter a "remote" call number that does not match the "own" number that is stored in the ARGUS. If the Service check should extend outside of the local exchange, it is possible to perform the Service check in an end-to-end mode. In this case, you must enter the remote call number for a second terminal device. The ARGUS will then automatically check whether the remote terminal can accept the call under the various services - in other words, whether it is "compatible" with these services. In the test results, the second part (second +, - or \*) refers to the answer from the remote exchange.

#### Test results:

| Service check  |       |
|----------------|-------|
| Speech         | +*162 |
| UDI 64kBit     | +*162 |
| 3.1 kHz audio  | +*162 |
| 7 kHz audio    | +*162 |
| UDI-TA         | +*162 |
| Telephony ISDN | +*162 |
| Fax G3         | +*162 |
| BRI            |       |
|                |       |

The ARGUS will display the results of the test once it is done. The ARGUS makes a distinction between outgoing calls (the first +, - or \*) and incoming calls (the second +, - or \*).

- = suppl. service supported
  - = suppl. service not supported
  - = No definite assessment can be made so an error code is displayed. In such case, it is recommended that you have someone place a call to the access under test using this service.

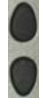

Scroll through the results

Close the results display and open the next higher menu.

#### Interpreting the test results:

#### Explanation Display

- The self call functions OK or the remote end can take the call for this service. + +
- The call was sent successfully, however, it was rejected at the remote end due + to a lack of authorization.
- An outgoing call with this service is not possible.
- + \* The call was sent successfully, the call to the remote end failed (e.g. remote end busy thus no B channel was available for the call back).
- Wrong number, no B channel available or other error.

If the outgoing call is not successful, it is not possible to make a statement about an incoming call. Therefore, you will never see "- +" or "- \*" on the display.

#### 3.7 X.31 Test

The ARGUS will perform a "Manual X.31 Test" or, if desired, an "Automatic X.31 Test": In the case of an automatic test, the ARGUS will first setup the D channel connection and then an X.31 connection. The ARGUS will then automatically clear the connection and display the results.

In the case of a manual test, the ARGUS will setup a D channel connection and an X.31 connection. The duration of this connection is determined by the user (or the opposing end). For the duration of the connection, the ARGUS will repeatedly send a predefined data packet. The ARGUS will count all of the data packets sent and received and will display (where possible) the contents of the data packets received.

## ARGUS - Main Menu. Settings $\overline{\mathbf{A}}$ X.31 profile The ARGUS stores the parameters of the X.31 Test in the three X.31 profiles. • X.31 profile 1 Mark a profile for editing. The selected profile will be marked blue in the display. The default profile will be marked in the display with a The ARGUS will use the <Edit> parameters in the current profile for the X.31 Test. The ARGUS takes over the marked $(\checkmark)$ profile as the default and returns to the Settings menu. TEI $\bigcirc$ Enter a TEI The default parameters can be restored at anv time. The ARGUS saves the TEI entered and returns to the next higher menu.

#### Configuring the X.31 parameters

| Setting           | Explanation                                                                                                    |
|-------------------|----------------------------------------------------------------------------------------------------|
| X.31 profile:     | Up to three user-defined X.31 profiles can be created.<br><edit> The selected profile will be opened for editing.</edit>                                                                                                    |
| Packet number     | Number of packets sent<br>Range: 0 to 65 000<br>Default setting: <i>10</i>                                                                                                    |
| TEI               | Entry (from the keypad) of the TEIs (Terminal Endpoint Identifier)<br>to be used in the X.31 test. If you enter **, the ARGUS will<br>automatically select a TEI.<br>Range: min. 0 to a max. of 63<br>Default setting: ** <i>(automatic)</i> |
| LCN               | Entry (from the keypad) of the LCN (Logical Channel Number) to<br>be used in the X.31 test.<br>Range: 0 to 4095<br>Default setting: <i>1</i>                                                                                                 |
| Packet size       | Size of the data packets: 16, 32, 64, 128 or 256 bytes.<br>Default setting: <b>128 Bytes</b>                                                                                                    |
| Agree packet size | Negotiate with the network side (DCE) regarding the data packet size. If the desired data packet size is larger than the default, this parameter should be set to "yes".<br>Default setting: <b>No</b>                                       |
| Window size       | Window size of Layer 3, selection of 1 to 7 packets.<br>Default setting: <b>2 Packets</b>                                                                                                    |
| Agree window size | Negotiate between the terminal (DTE) and the network (DCE) an agreement regarding the window size. Default setting: <b>No</b>                                                                                                    |
| Throughput        | Data throughput in bits/s: 75, 150, 300, 600, 1200, 2400, 4800 or<br>9600 bits/s.<br>Default setting: <b>1200 bit/s</b>                                                                                                    |
| Agree throughput  | Agree on the data throughput<br>Default setting: <b>No</b>                                                                                                    |

| r                |                            |                                                                                                    |
|------------------|----------------------------|----------------------------------------------------------------------------------------------------|
| User data        |                            |                                                                                                    |
|                  |                            | Content of the user data                                                                                                    |
|                  |                            | - Format setting for the user data                                                                                                    |
|                  |                            | - Entry of the ASCII data                                                                                                    |
| ASCII data       |                            |                                                                                                    |
|                  |                            | Use the cursor keys to select one of the                                                                                                    |
| • ASCII data 1/3 |                            | three available memory locations for the ASCII data (in this example, the first                                                                                                    |
| <edit></edit>    |                            | location 1/3).                                                                                                    |
| Enter ASCII data |                            |                                                                                                    |
| Save ASCII data  |                            | Use the numeric keypad to enter the<br>ASCII data.When the right softkey is<br>pressed it assumes a different meaning<br>and thus influences the entries made<br>from the keypad (letters or digits): |
|                  | <12>ab><br><ab>AB&gt;</ab> | Entry of the digits 0 to 9 plus * and #<br>Entry of lowercase characters (e.g. to<br>enter a "C" press the "2" on the keypad                                                                          |
|                  | <ab>12&gt;</ab>            | three times), plus @, /, -, and .<br>Entry of the uppercase characters and<br>@, /,- and .                                                                                                    |
|                  |                            | Move the cursor                                                                                                    |
|                  | <delete></delete>          | Delete the character before the cursor                                                                                                    |
|                  | ×                          | Do not save ASCII data.                                                                                                    |

|                       |                                                                   | - Entry of the hexadecimal data:                                                                                                    |  |
|-----------------------|-------------------------------------------------------------------|----------------------------------------------------------------------------------------------------|--|
| Hex data              |                                                                   |                                                                                                    |  |
| ● Hex data 1/3        | <edit></edit>                                                     | Select one of the three available memory locations for the hexadecimal data (in this example, the first location 1/3)                                                                                                    |  |
| Enter hexadecim       | al data                                                           | Use the keypad to enter the hex value. To                                                                                                    |  |
| Save hexadecimal data |                                                                   | I enter the values "AF", use the softkey<br><af> (e.g. to enter a "C", press the<br/>softkey <af> three times). To confirm<br/>the entry of the hexidecimal characters A<br/>to F press <or> (the softkey in the middle<br/>changes from <delete> to <or>).</or></delete></or></af></af> |  |
|                       | <delete></delete>                                                 | Delete the character before the cursor                                                                                                    |  |
|                       | ×                                                                 | Do not save the hexadecimal values.                                                                                                    |  |
| CUG                   | Closed User Group.                                                |                                                                                                    |  |
|                       | Default setting: No                                               |                                                                                                    |  |
| CUG Index             | Coding for Closed User Group                                      |                                                                                                    |  |
|                       | Range: min. 0 to 255                                              | max.                                                                                                    |  |
|                       | Default setting: <b>1</b>                                         |                                                                                                    |  |
| D bit                 | Local: DCE acknowledges data packets, i. e. flow control on local |                                                                                                    |  |
|                       | DTE-DCE path.                                                     |                                                                                                    |  |
|                       | End-to-end: DIE-DIE                                               | flow control                                                                                                    |  |
|                       | Delauit setting: Local                                            |                                                                                                    |  |
| Facilities            | Coding for various supplementary services                         |                                                                                                    |  |
|                       | A maximum of 3 facili                                             | ues can be stored. For instructions, see                                                                                                    |  |
|                       |                                                                   |                                                                                                    |  |
| Profile name          | ARGUS will later display this name for the profile.               |                                                                                                    |  |

# Automatic X.31 Test D channel

The "automated X.31 Test in D channel" consists of two steps:

- First step: The ARGUS tests whether it is possible to access the X.25 service via the D channel on the ISDN access under test. The ARGUS sequentially checks all the TEIs from 0 to 63. All the TEIs with which the X.31 service is possible on Layer 2 will be displayed.
- Second For each TEI with which X.31 is possible on Layer 2, a "CALL\_REQ" step: packet will be sent and then the ARGUS will wait for an answer. Beforehand, the ARGUS will request the entry of the X.25 access number, which will be saved in speed-dialling memory under X.31 test number. With the entry of the X.25 access number, you can - if you wish - select a logical channel (LCN) other than the default.

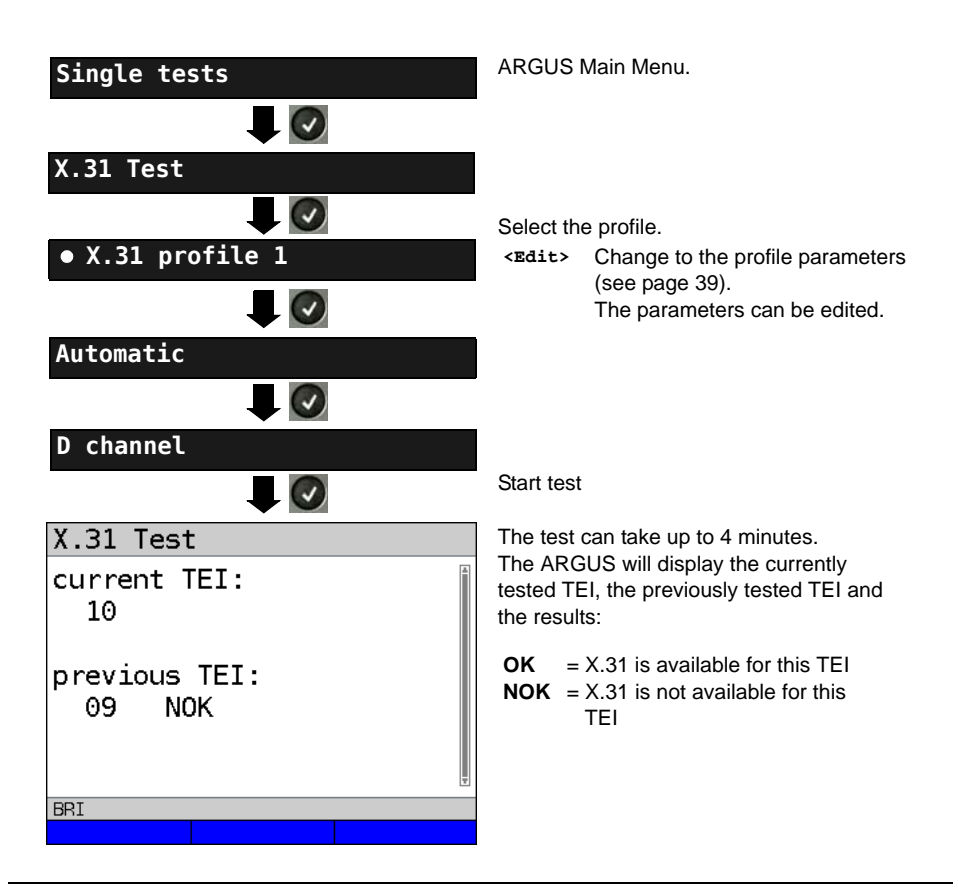

#### **Test results**

| X.31 Tes                  | зt            |              |    |    |   | - |
|---------------------------|---------------|--------------|----|----|---|---|
| TEI<br>Schicht<br>Schicht | :<br>2:<br>3: | 02<br>+<br>- | 13 | 67 | Ā | 1 |
| BRI                       |               |              |    |    |   |   |
|                           |               |              |    |    |   |   |
|                           |               |              |    |    |   |   |

The ARGUS will check whether the X.31 service is available for Layer 3 for the TEIs found in Step 1. Example: Test results

| TEI 02  | The first valid TEI is 02.                                                                                                    |
|---------|----------------------------------------------------------------------------------------------------|
| Layer 2 | <ul> <li>First test step was<br/>successful</li> <li>First test step was not<br/>successful</li> </ul>                                                                                                    |
| Layer 3 | <ul> <li>Second test step was<br/>successful</li> <li>Second test step was not<br/>successful<br/>In this case, the ARGUS<br/>will display the relevant<br/>X.31 cause for the failure<br/>(in the example above: 13)<br/>and the associated<br/>diagnostic code, if there is<br/>any (see the Appendix<br/>page 150).</li> </ul> |

If the X.31 service is not supported, the ARGUS will report "X.31 (D) n. impl.".

# Manual X.31 Test D channel

The ARGUS first requests a TEI, an LCN and an X.31 number (the ARGUS uses the values stored in the X.31 profile). If an "\*\*" is entered for the TEI, the ARGUS will automatically determine a TEI. Using the first TEI with which X.31 is possible, the ARGUS will setup a connection.

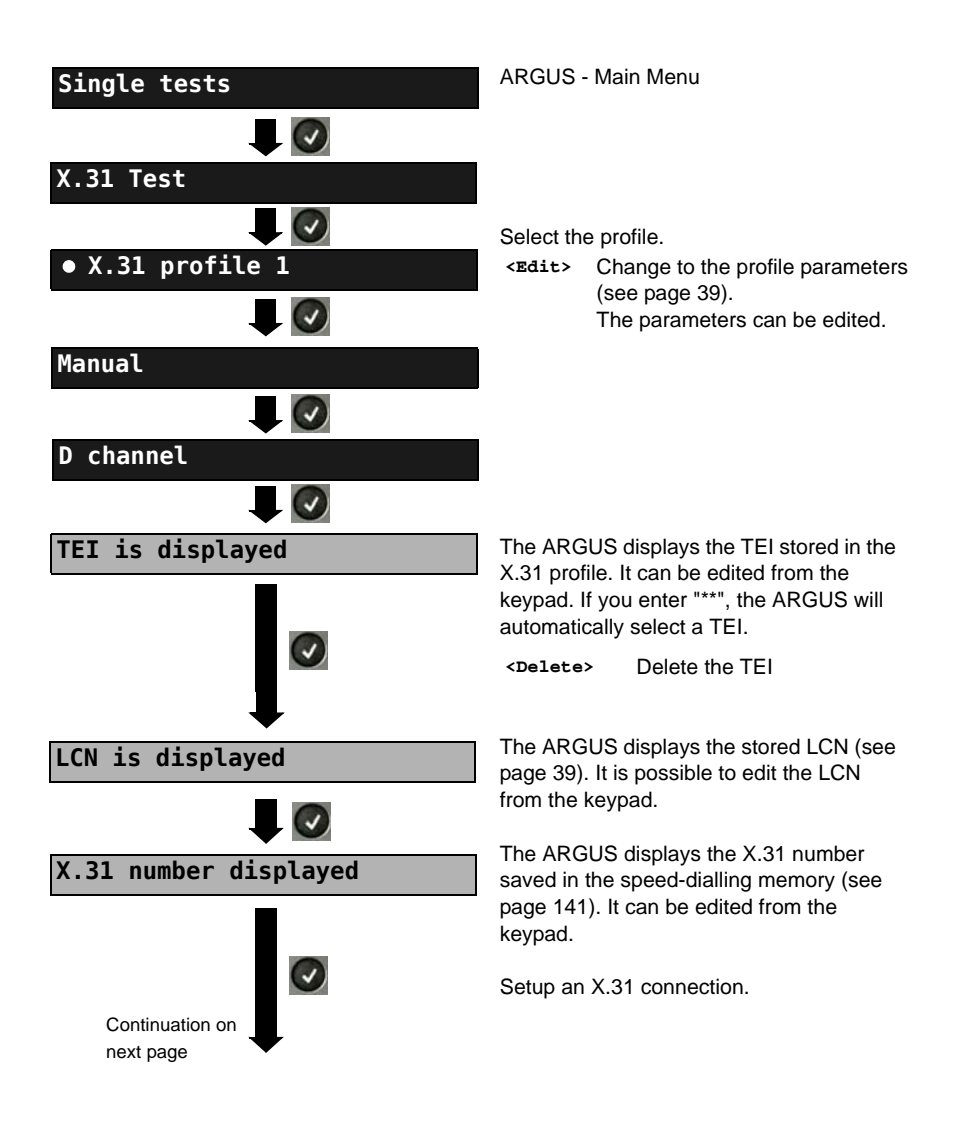

| X.31 (D) test                              |   | t |
|--------------------------------------------|---|---|
| X.31 (D) OutCall<br>LCN: 1 TEI:<br>to: 123 | 2 |   |
| BRI                                        |   |   |
|                                            |   |   |
| ×                                          |   |   |
| Save X.31 test?                            |   |   |

The ARGUS will display the LCN, the TEI, the X.31 number and the negotiated connection parameters.

| <data></data>                                                                         | Sends a predefined data packet   |  |
|---------------------------------------------------------------------------------------|----------------------------------|--|
| <statistic></statistic>                                                               | Displays the L1/L2/L3 statistics |  |
| <l2></l2>                                                                             | Scrolls to the L2 statistics     |  |
| <l3></l3>                                                                             | Scrolls to the L3 statistics     |  |
| The X.31 connection will be maintained<br>until the user or the remote end clears it. |                                  |  |

until the user or the remote end clears it. When the X.31 connection is cleared, the ARGUS will automatically clear the D channel connection.

<yes> The ARGUS saves the results.

## 3.8 Call Forwarding (CF)

#### **CF** Interrogation

The ARGUS will check whether a call diversion has been setup in the exchange for the access under test. The ARGUS will show the type of diversion (CFU, CFNR or CFB) and the call diversion's service. The display is limited to a maximum of 10 call diversions. The ARGUS will count any additionally set up call diversions. The ARGUS can clear any call diversion setup in the exchange.

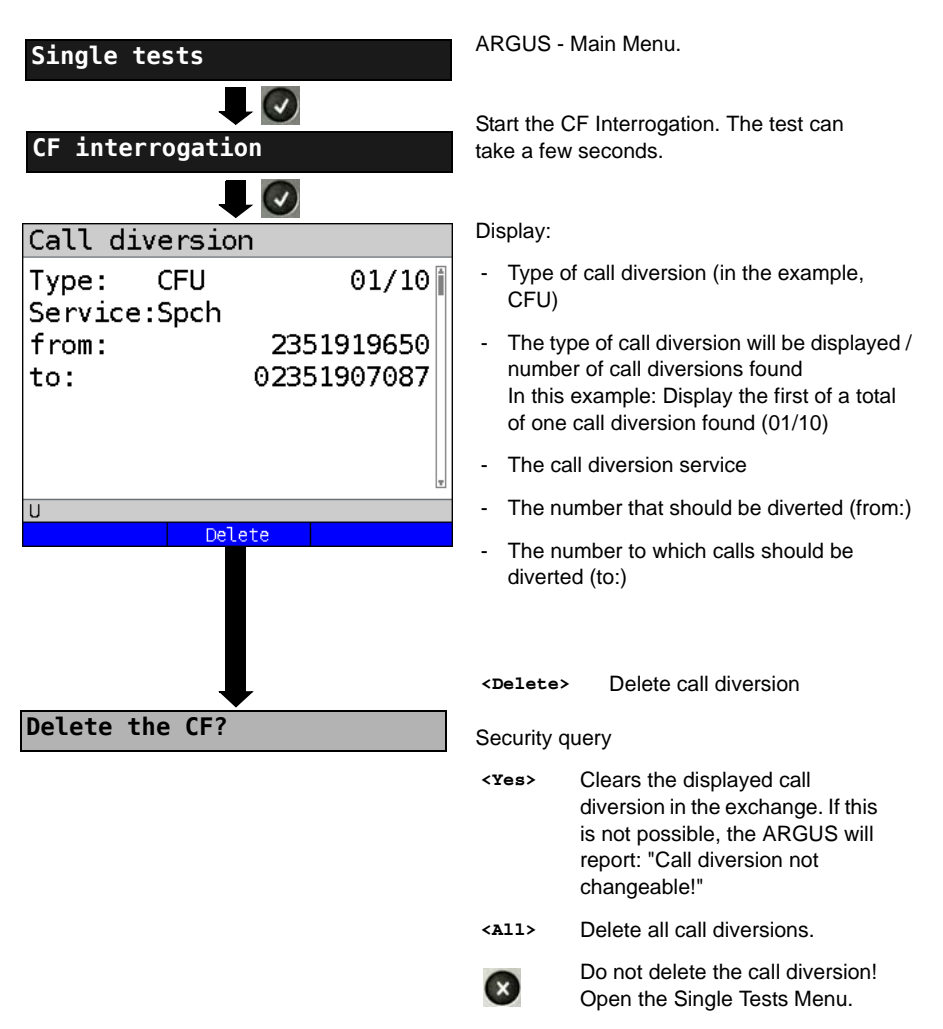

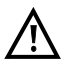

Some PBXs or exchanges do not permit the use of the mechanism used (by the ARGUS) for the interrogation of the call diversions for all MSNs or they return a negative acknowledgement of the interrogation of call diversions, implying that no call diversions have been set up. In the event of a negative acknowledgement, the ARGUS will require that the local MSN is entered. The call diversion interrogation will be repeated MSN-specific. Naturally, in this case, the results of the interrogation of the call diversion only apply for the entered MSN and not for the entire access.

#### Abbreviations used for the services and service groups on the display:

| Bearer Service                                             | Abbreviation |
|------------------------------------------------------------|--------------|
| All services                                               | A11          |
| Speech                                                     | Spch         |
| Unrestricted Digital Information (data telecommunications) | UDI          |
| Audio 3.1 kHz                                              | A3k1H        |
| 7 kHz audio                                                | A7KHz        |
| Telephony 3.1 kHz                                          | Tel31        |
| Teletext                                                   | TTX          |
| Fax Group 4                                                | FaxG4        |
| Video syntax based                                         | ViSyB        |
| Video Telephony                                            | ViTel        |
| Telefax Groups 2/3                                         | FaxG3        |
| Telephony 7 kHz                                            | Tel7k        |

### **CF** Activation

Using the ARGUS, call diversions can be setup in the exchange.

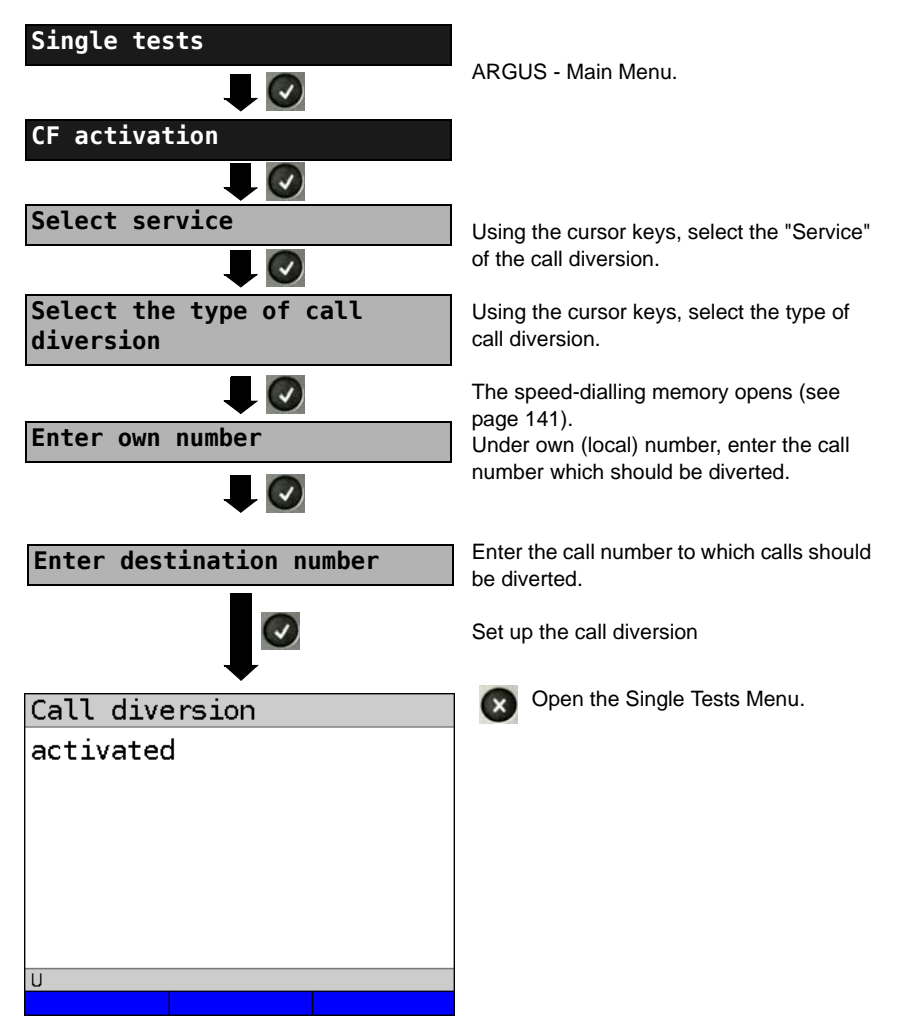

## **CF Delete**

The ARGUS can clear selected call diversions setup in the exchange.

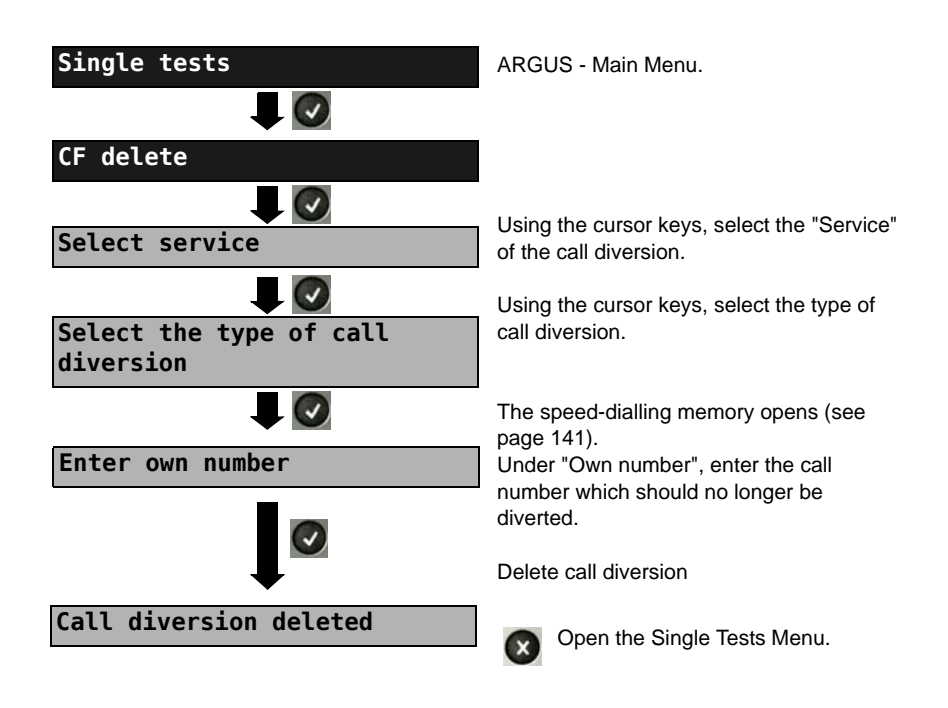

### 3.9 Automatic Performance of Multiple Tests

The ARGUS performs an automatic test series and displays the test results. The required parameters (e.g. measurement time and error level for the BERT, see page 23) should be checked before the automatic test series is begun.

Using the ARGUS WINplus or WINanalyse software, the test results can be saved on a Windows PC. On the PC, WINplus / WINanalyse can be used to generate a comprehensive report that can then be printed, sent by e-mail and/or archived. The ARGUS automatically performs the following sequence of single tests:

#### On a BRI S/T or U-interface (ARGUS in TE mode)

- Status
- Level measurement
- Service check
- BERT in an extended call to oneself
- Supplementary service test (Suppl.serv.test)
- CF Interrogation (Call Diversions)
- X.31 test

#### On a BRI S/T or U interface leased line (permanent circuit)

- Level measurement
- BERT in end-to-end mode (e.g. with a loopbox on the remote end)

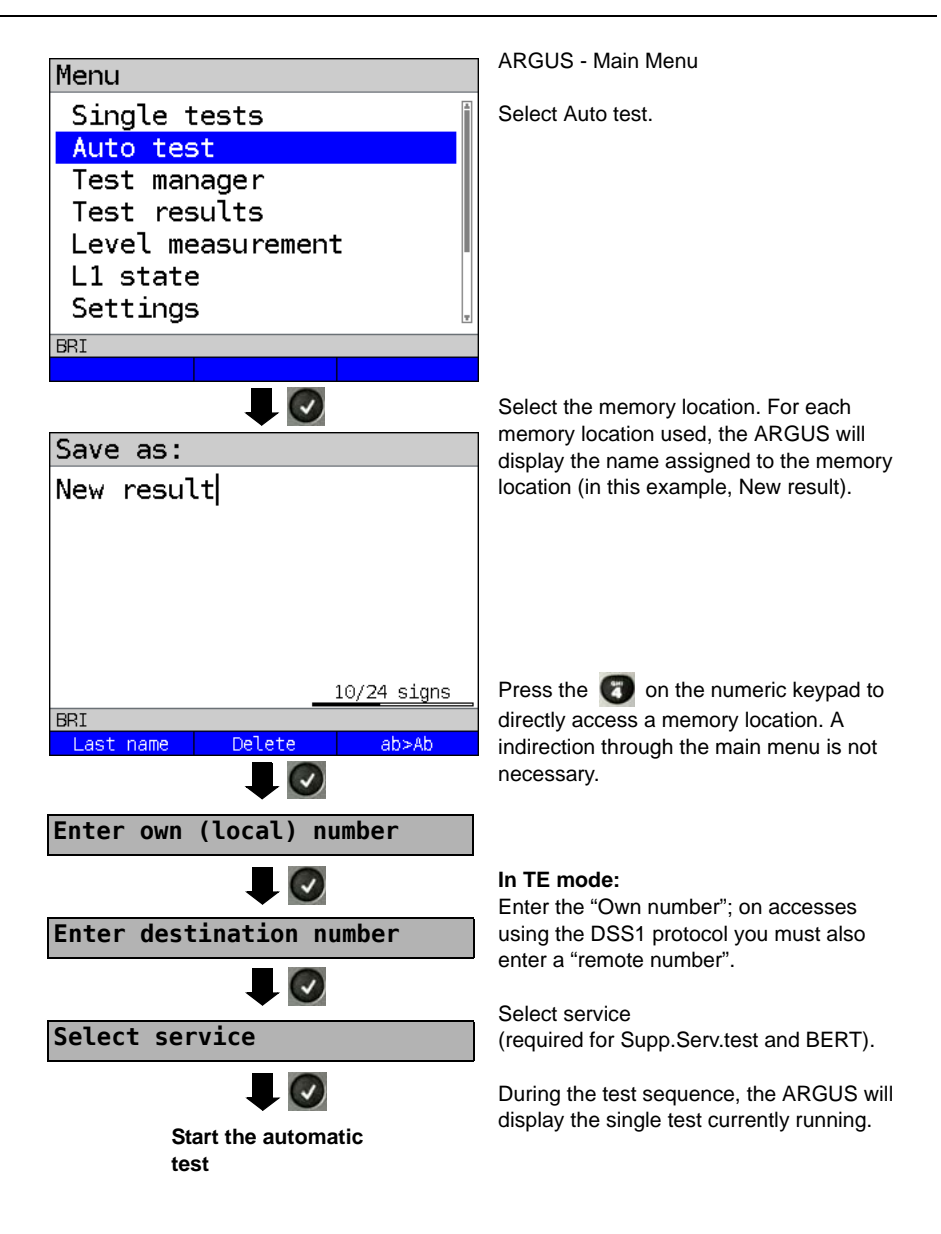

#### Terminating the test (early):

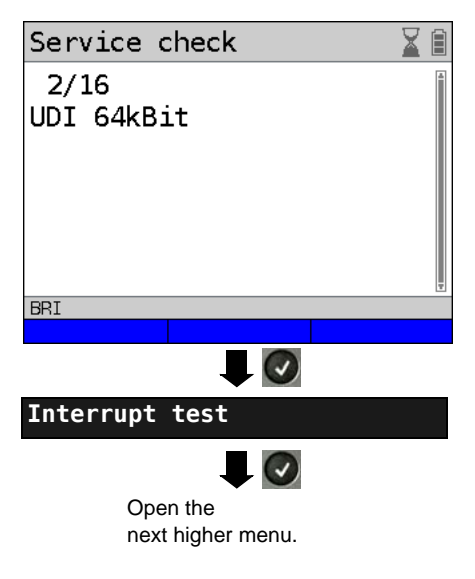

The ARGUS will terminate the test sequence, any test results already gathered will be lost. Any "old" data stored in this memory location from a prior test will be retained.

#### Skipping individual tests:

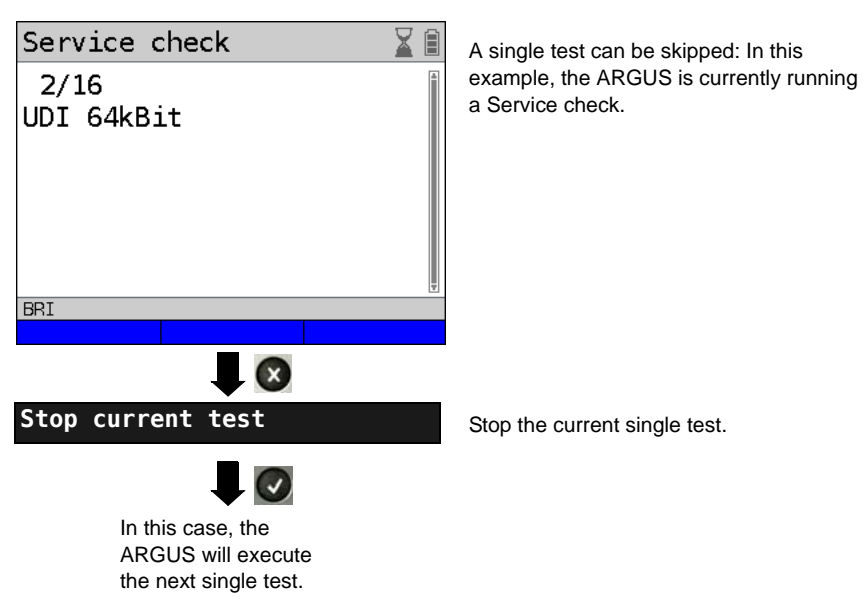

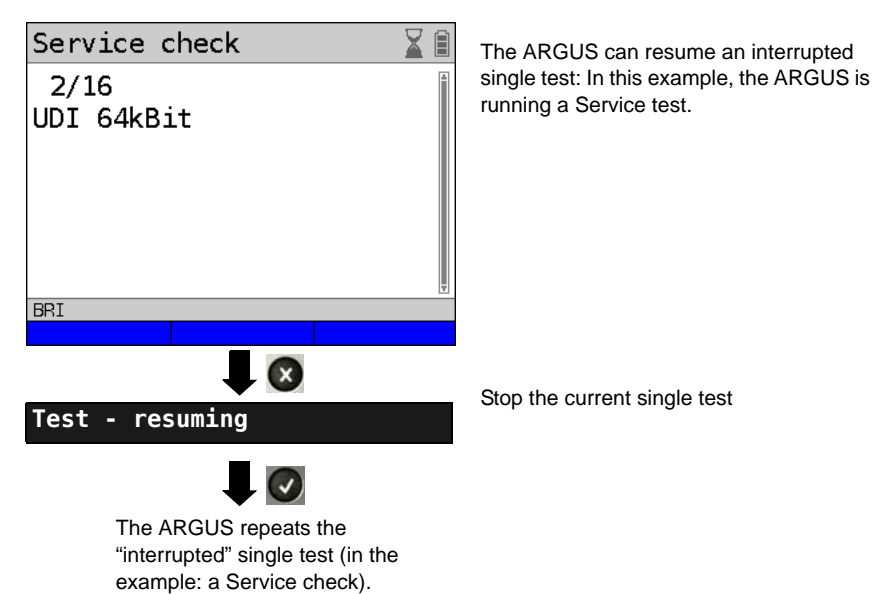

#### Resuming a test:

## 3.10 Connection

The ARGUS can set up a connection for the following services:

| Service                                                    | Display               |
|------------------------------------------------------------|-----------------------|
| Speech                                                     | Speech                |
| Unrestricted Digital Information (data telecommunications) | UDI 64kBit            |
| 3.1 kHz audio                                              | 3.1 kHz audio         |
| 7 kHz audio                                                | 7 kHz audio           |
| Data transfer with tones & displays                        | UDI-TA                |
| Telephony                                                  | Tel. ISDN             |
| Telefax Groups 2/3                                         | Fax G3                |
| Fax Group 4                                                | Fax G4                |
| Combined text and facsimile communication                  | Mixed                 |
| Teletex Service basis mode                                 | Teletex               |
| International interworking for Videotex                    | Videotex              |
| Telex                                                      | Telex                 |
| OSI application according to X.200                         | OSI                   |
| 7 kHz Telephony                                            | 7 kHz                 |
| Video telephony, first connection                          | Videotel. 1           |
| Video telephony, second connection                         | Videotel. 2           |
| Three user-specified services (see, page 20)               | User-specified 1 to 3 |

A headset or the integrated handset can be used as a phone during a telephone connection.

When a connection is set up, pressing the number keys (0-9) or the \* or # will generate and send the corresponding DTMF tones.

## Overlap sending (outgoing call)

In overlap sending, the digits entered for the call number are sent individually.

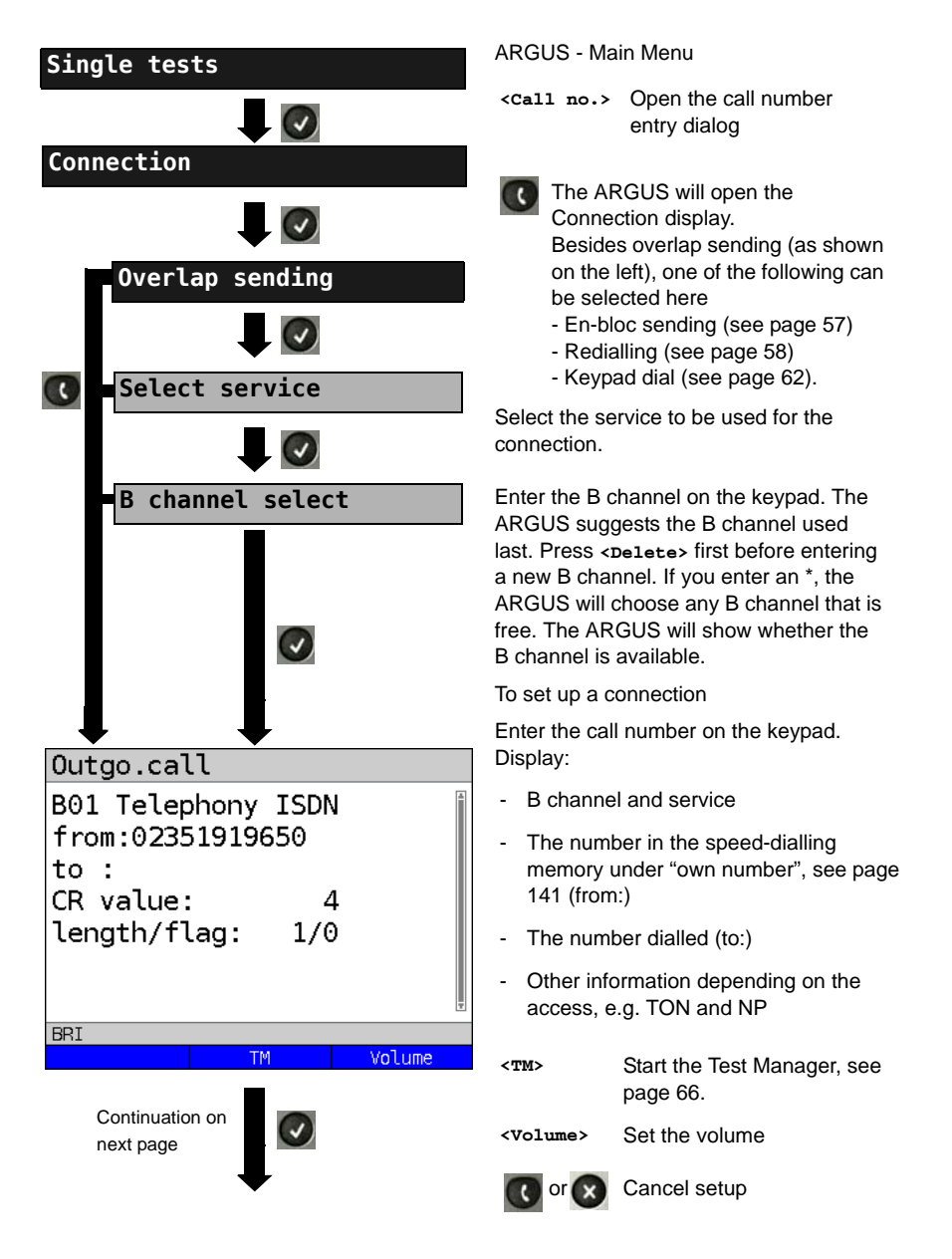

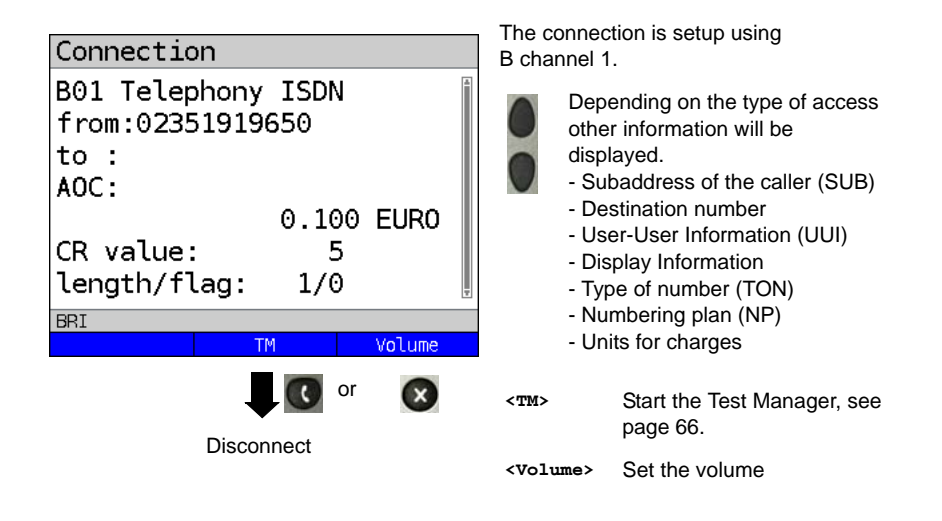

## - Display Advice of Charges (AOC):

If the charges are not given in units, rather directly as currency, the ARGUS will display the current charges in currency. If, in DSS1, the call charges are not provided in accordance with the DIN ETS 300182 standard, rather in the form of the information element DISPLAY (DSP), the ARGUS will display the DISPLAY message's character string.

## Note regarding the entry of the own call number

Separate the extension from the access number with a # (e.g. 02351 / 9070-40 is entered on the ARGUS as: 023519070 #40). For an outgoing call, the ARGUS uses the entire call number (without #) as the number called (CDPN or DAD) and, for the calling number, only the extension (DSS1-CGPN).

A '#' at the beginning of a call number is treated as a valid character. A '#' at the end of the own call number instructs the ARGUS to not send the caller's number for outgoing calls (CGPN or OAD).

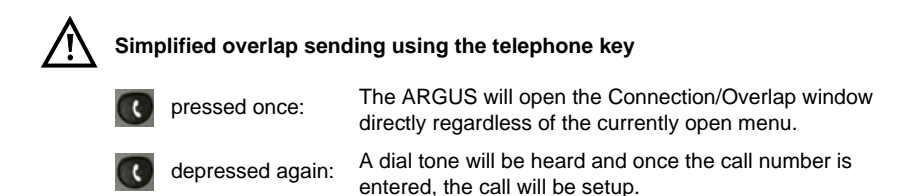

## En-bloc sending (outgoing call)

In en-bloc sending, the ARGUS sends the entire dialling information in one block.

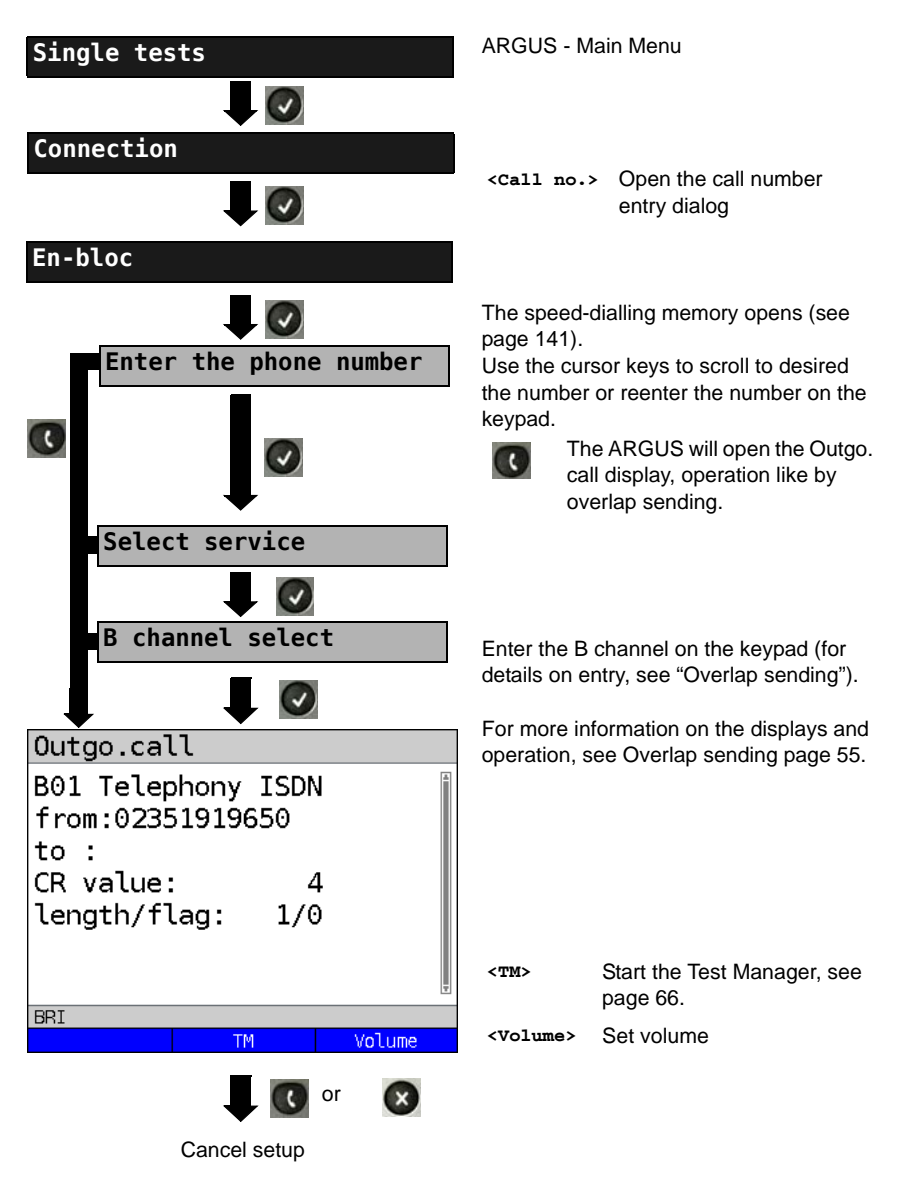

## Redialling (outgoing call) + Last caller (incoming call)

The ARGUS will set up a call using the last number dialled or the number of the last caller.

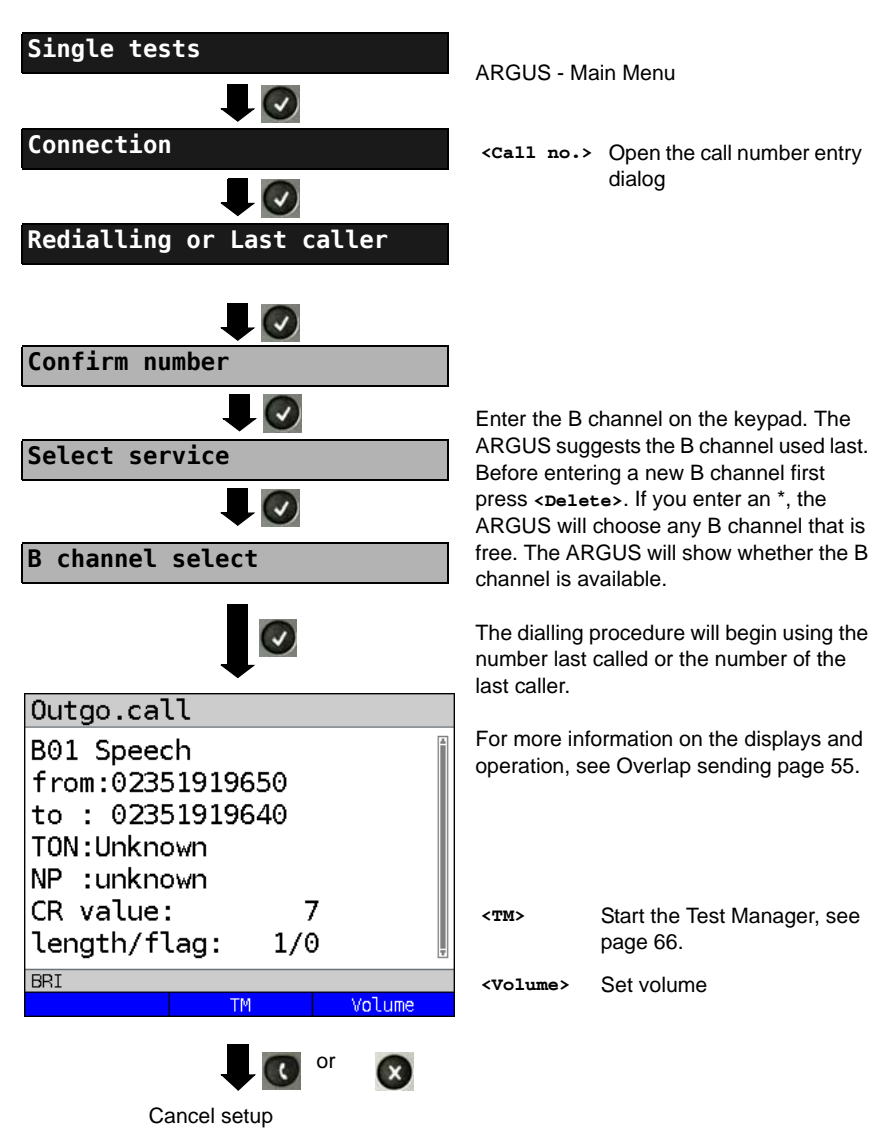

## **Incoming Call**

An incoming call can be taken at any time even when a test (e.g. a BERT) is in process (see page 67). The ARGUS will signal an incoming call with an audible tone and a message on the display. On a P-MP access, you can use the Call acceptance (see page 21) function to configure the ARGUS to only signal incoming calls which are addressed to the MSN that corresponds to your own call number. This function can only be used when your own call number has been entered into the speed-dialling memory (see page 141) and the incoming call has a destination MSN.

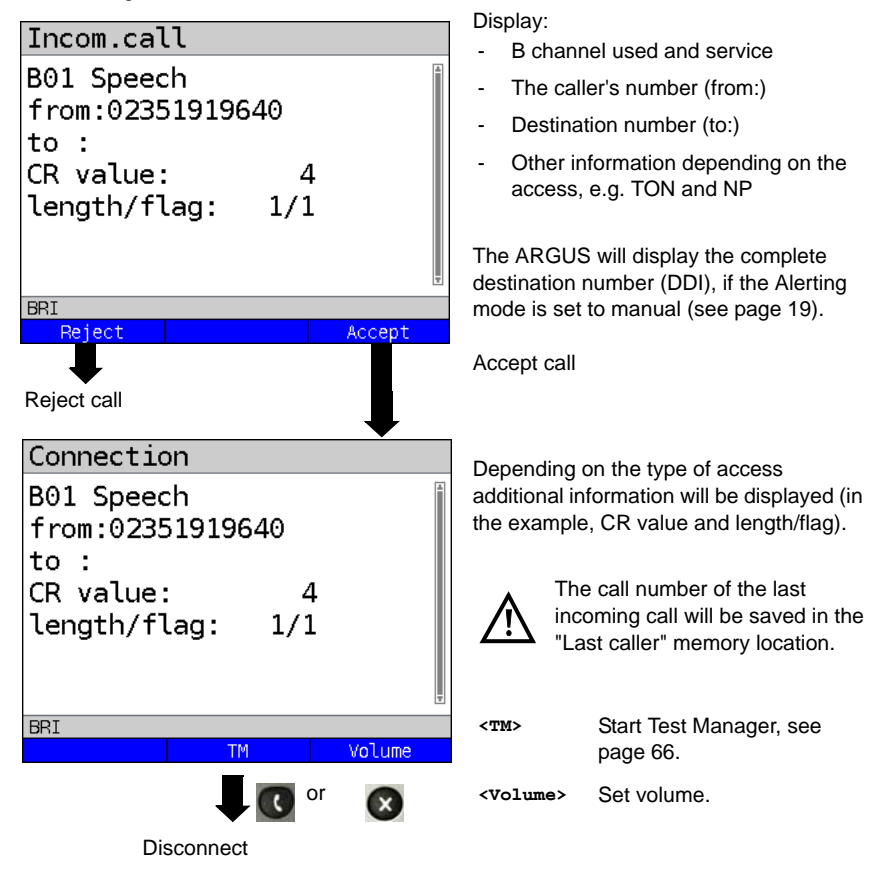

The ARGUS displays the cause of the disconnect (see page 60).

#### Charge information in NT mode:

In NT mode, the ARGUS will – for incoming calls – send advice of charges in accordance with DSS1 as units and as currency (in euros).

#### Clear (disconnect) the connection

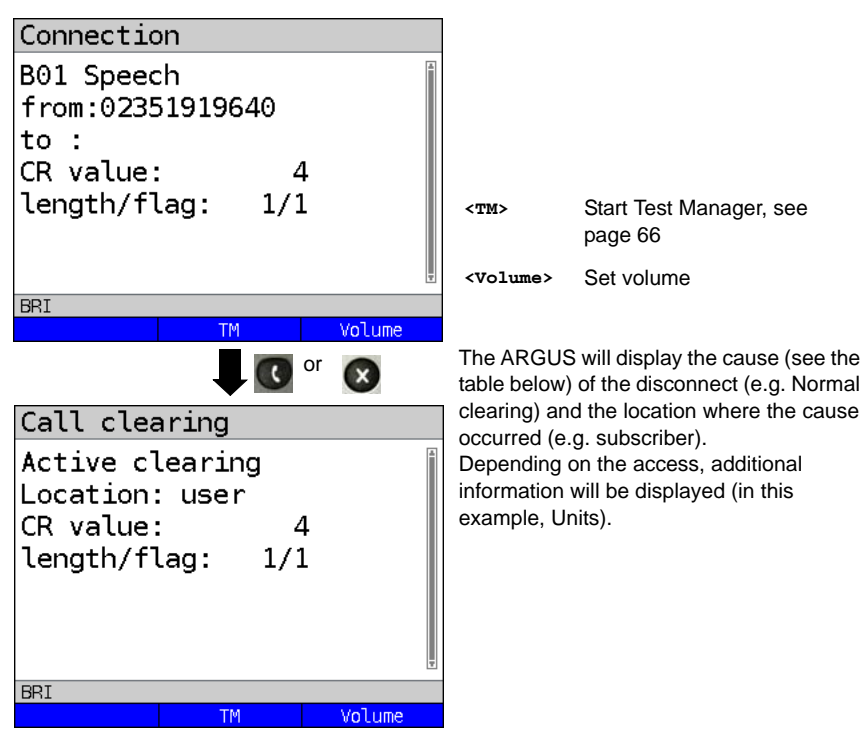

The following causes are shown in clear text:

| Reason   | Display            | Explanation                                        |
|----------|--------------------|----------------------------------------------------|
| 255      | Active clearing    | Clearing User actively initiated the disconnection |
| Length 0 | Normal clearing    | Cause element with Length 0                        |
| 01       | unalloc. number    | Signals "No access under this call number"         |
| 16       | Normal clearing    | Normal clearing                                    |
| 17       | User busy          | The number called is busy                          |
| 18       | No user respond    | No answer from the number called                   |
| 19       | Call time too long | Call time too long                                 |
|          |                    |                                                    |

| 21  | Call reject       | The call is actively rejected                                     |
|-----|-------------------|-------------------------------------------------------------------|
| 28  | Wrong number      | Wrong call number format or call number is incomplete             |
| 31  | Norm. clearing    | Unspecified "normal class" (Dummy)                                |
| 34  | No B chan.avail.  | No circuit / B channel available                                  |
| 44  | Req.chan.unavail  | Requested B channel not available                                 |
| 50  | Req.fac.not subs  | Requested supplementary service (facility) not subscribed         |
| 57  | BC not authoriz.  | Requested bearer capability is not enabled                        |
| 63  | Srv./opt.n.avail  | Unspecified for "Service not available" or "Option not available" |
| 69  | Req.fac.not impl. | Requested facility is not supported                               |
| 88  | Incompat. Dest.   | Incompatible destination                                          |
| 102 | Timer expired     | Error handling routine started due to time-out                    |
| 111 | Protocol error    | Unspecified for "protocol error class"                            |
| 127 | Interworking err  | Unspecified for "interworking class"                              |

Other causes are not shown in clear text, rather as decimal codes (see "ARGUS Error Messages (DSS1)" on page 149).

#### **Testing Features via the Keypad**

This feature is only relevant on an S-Bus or U interface. Some network operators do not support the standard DSS1 features, rather they expect the user to control the network via so-called keypad command sequences. In these cases, the desired facility is usually activated by entering a series of characters and then sending these characters within a DSS1-specific protocol element. These so-called keypad elements are imbedded in a setup message. Each step is acknowledged either acoustically (handset) or via special protocol elements (cause). These causes are displayed by the ARGUS.

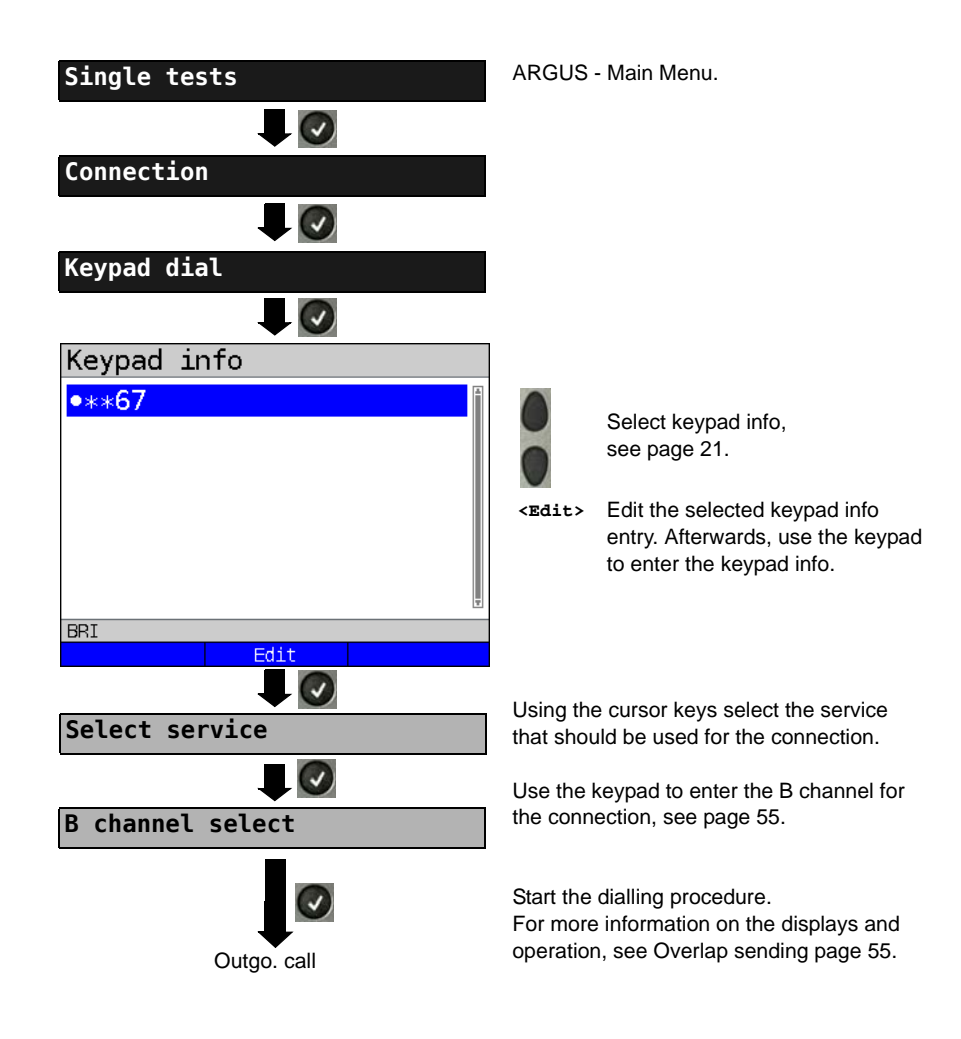

#### 3.11 Time Measurement

The ARGUS measures three different times:

- Connection setup time
- The propagation delay of the data
- The difference between the propagation delays for the data on two B channels.

#### **Connection setup time**

The ARGUS places an outgoing call and measures the time between sending the SETUP and receiving the ALERT or CONN. The ARGUS disconnects automatically as soon as the measurement is completed.

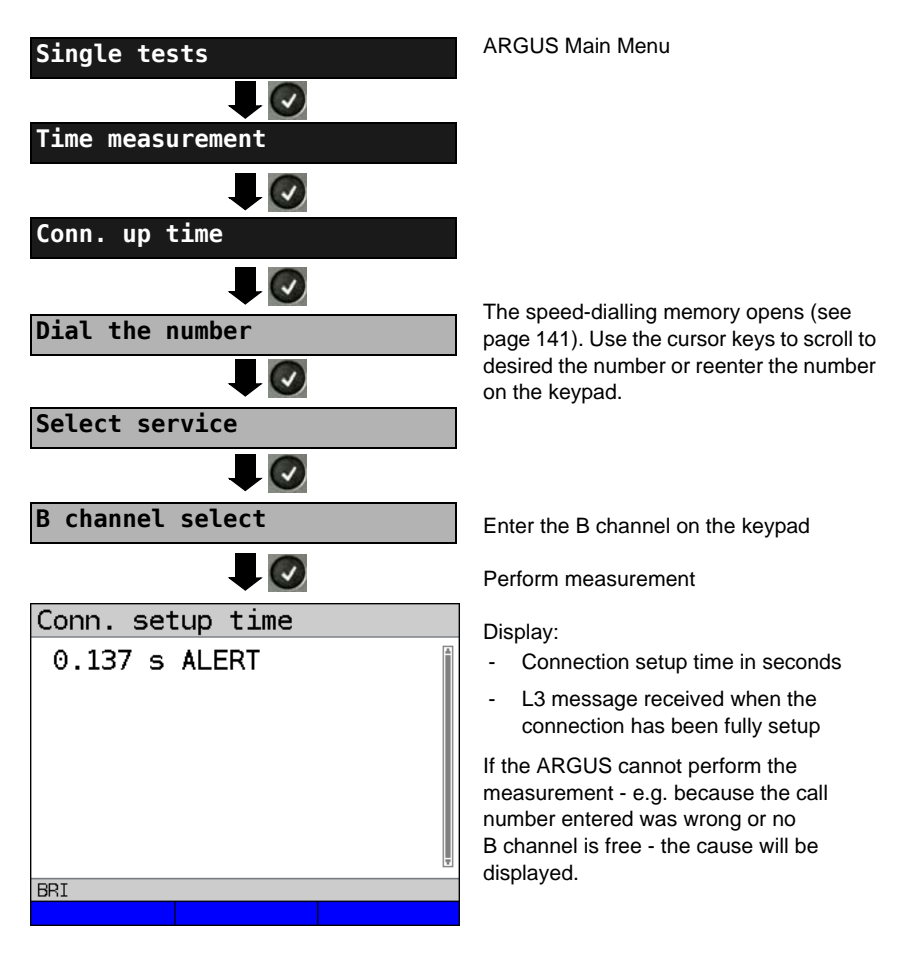

## B channel delay

The ARGUS places a call to itself (self call) or to a remote loopbox and measures the propagation delay for the data in the selected B channel. The measurement (continuous measurement) must be terminated manually.

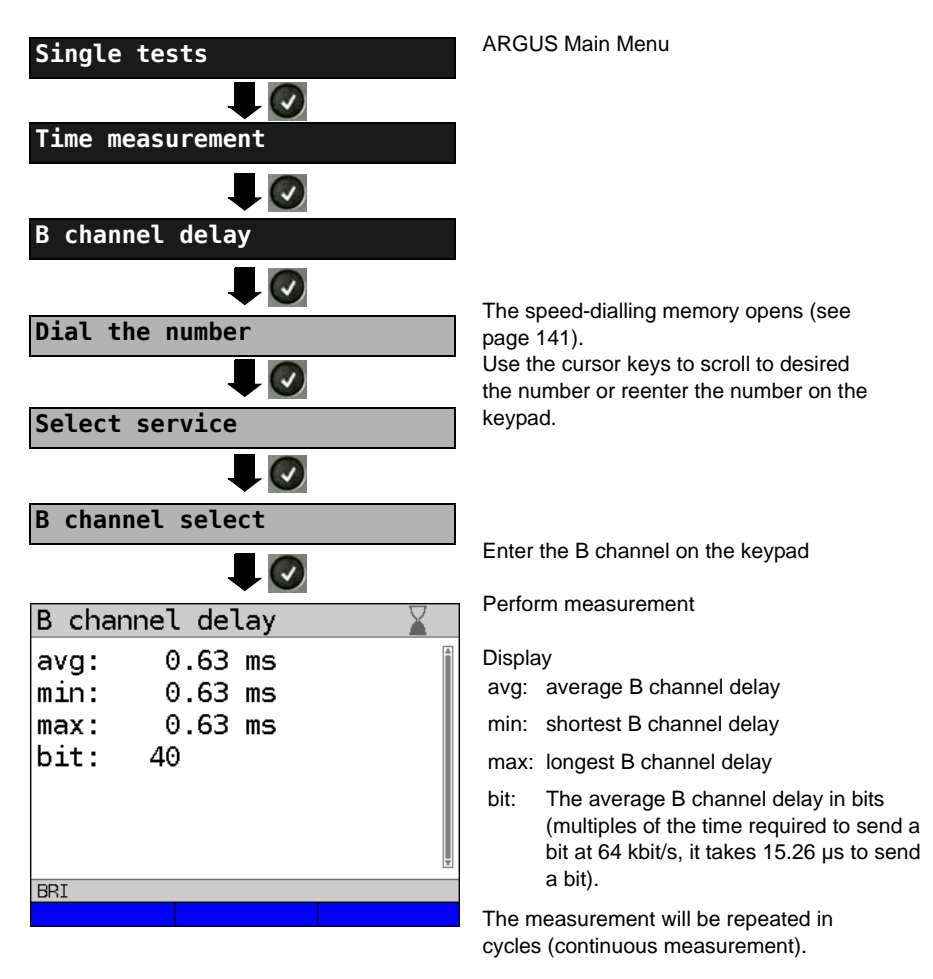

×

Stop measurement, the ARGUS will display the last measurement.

If the measurement cannot be performed (e.g. because the call number entered was wrong or no B channel is free) the ARGUS will display the corresponding cause. If the ARGUS does not receive the data back in the B channel within 13 seconds, it will display the message "No loop".

## Interchannel delay

The ARGUS establishes two separate connections to a remote loopbox. The loopbox sends the respective B channel data back on the same channel. The ARGUS measures the propagation delay for the data on each of the B channels and determines the difference between the two propagation delays (interchannel delay). The measurement (continuous measurement) must be terminated manually.

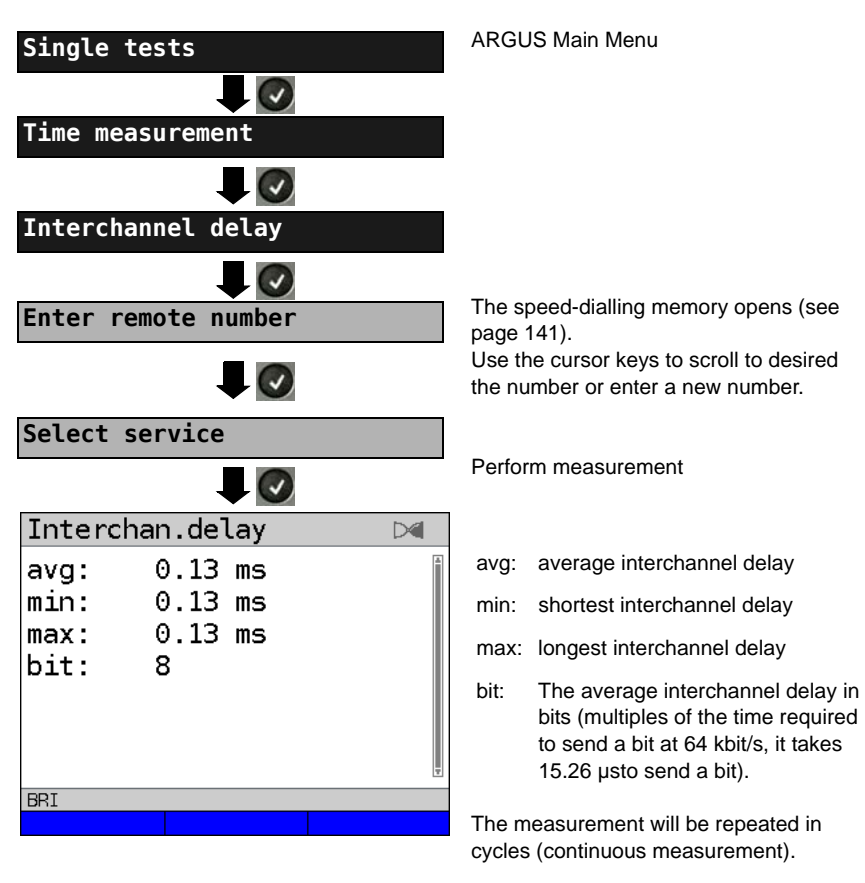

×

Stop measurement.The ARGUS will display the last measurement.

If the measurement cannot be performed (e.g. because the call number entered was wrong or no B channel is free) the ARGUS will display the corresponding cause. If the ARGUS does not receive the data back in the B channel within 13 seconds, it will display the message "No loop".

#### 3.12 Managing Multiple Tests on an ISDN Access

The ARGUS can simultaneously start several tests or "connections" independently of each other. As an example, a BERT can be run at the same time that you make a phone call. The individual tests or "connections" use resources.

All of the tests that have been started will be administered by the Test Manager. Using the Test Manager, you can start new tests, switch between tests running in parallel or terminate all of the tests that are currently running.

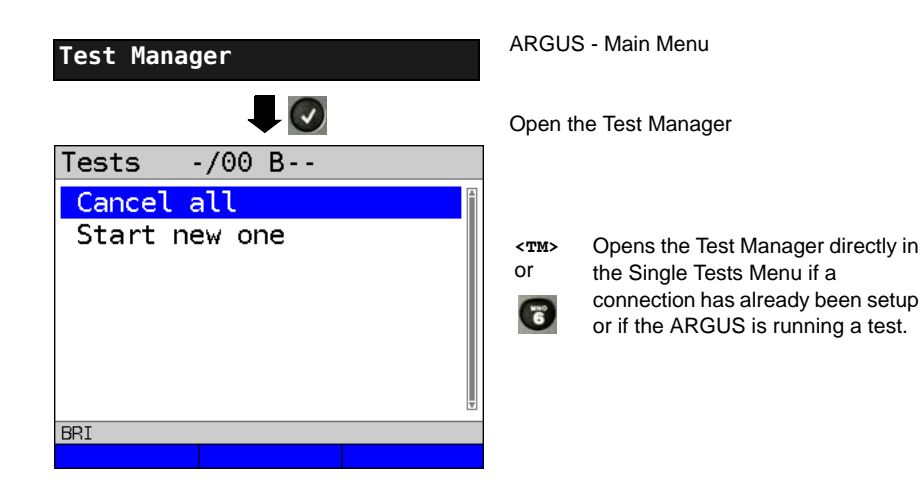

## Starting Several Tests to Run Simultaneously

Starting a new test or connection during an existing connection

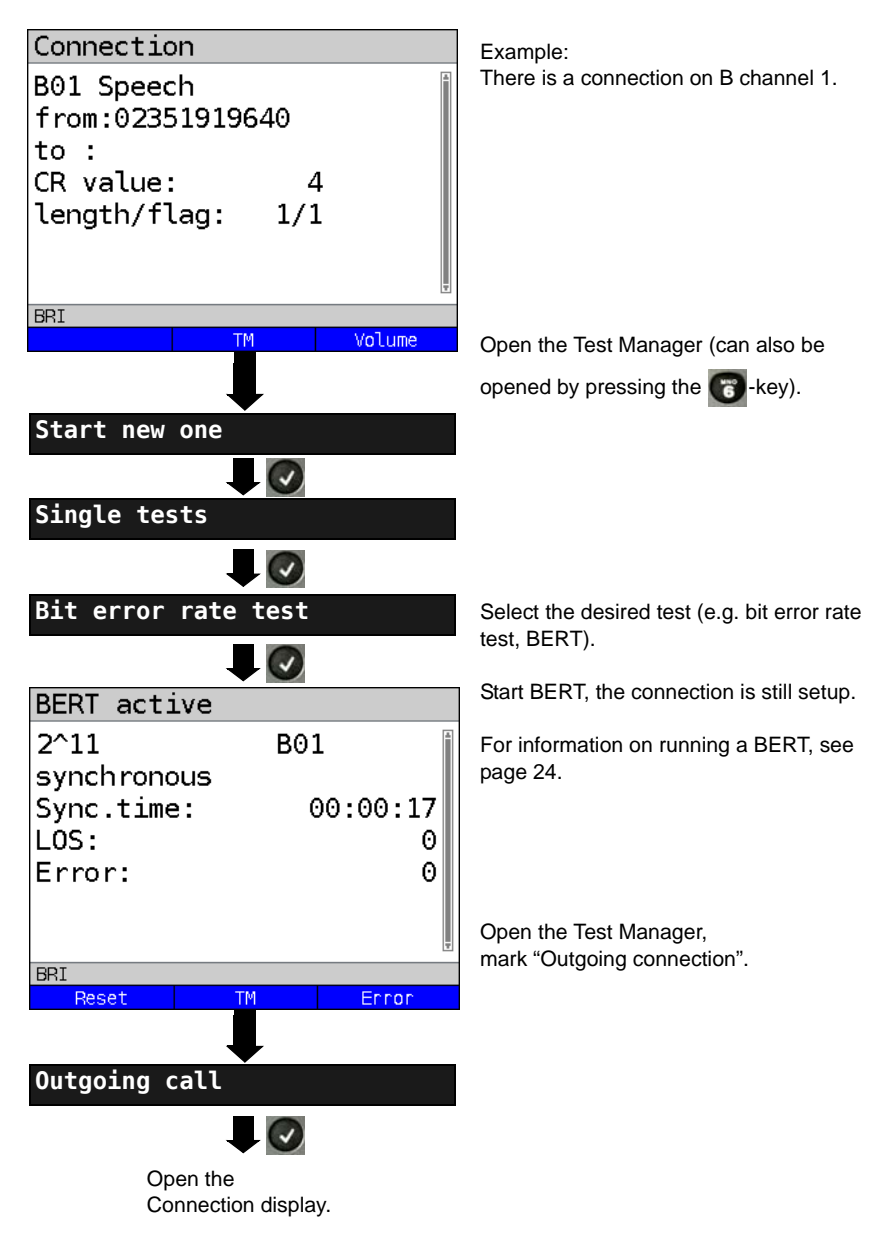

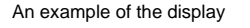

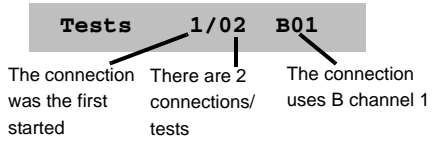

If a test (or connection) is canceled (or cleared), the ARGUS will return to the Test Manager if there is another test (or connection) running in the background.

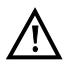

Some tests use so many resources that they cannot be run in every combination with other tests. In this case, the ARGUS will display the message "Test not possible at this time".

| Test / Connection                     | Number of times that a test or connection can be started at the same time: | It is possible to<br>change to<br>another test: |
|---------------------------------------|----------------------------------------------------------------------------|-------------------------------------------------|
| Incoming call                         | 2                                                                          | Yes                                             |
| Outgoing call                         | 2                                                                          | Yes                                             |
| BERT                                  | 2                                                                          | Yes                                             |
| Loop                                  | 2                                                                          | Yes                                             |
| Service check                         | 1                                                                          | No                                              |
| Suppl.serv.test                       | 1                                                                          | No                                              |
| Time measurement                      | 1                                                                          | No                                              |
| X.31 test                             | 1                                                                          | No                                              |
| CF Interrogation /<br>Active / Delete | 1                                                                          | No                                              |
| Automatic test                        | 1                                                                          | No                                              |

#### Switching between Parallel Tests or Connections

This operation will be illustrated using the example of "Accepting an incoming call during a BERT". The ARGUS signals an incoming call both audibly and on the display (see page 54). The incoming call can be accepted without influencing the currently running BERT. If either the "B channel loop" or the "BERT wait" function is active, the call will be accepted automatically.

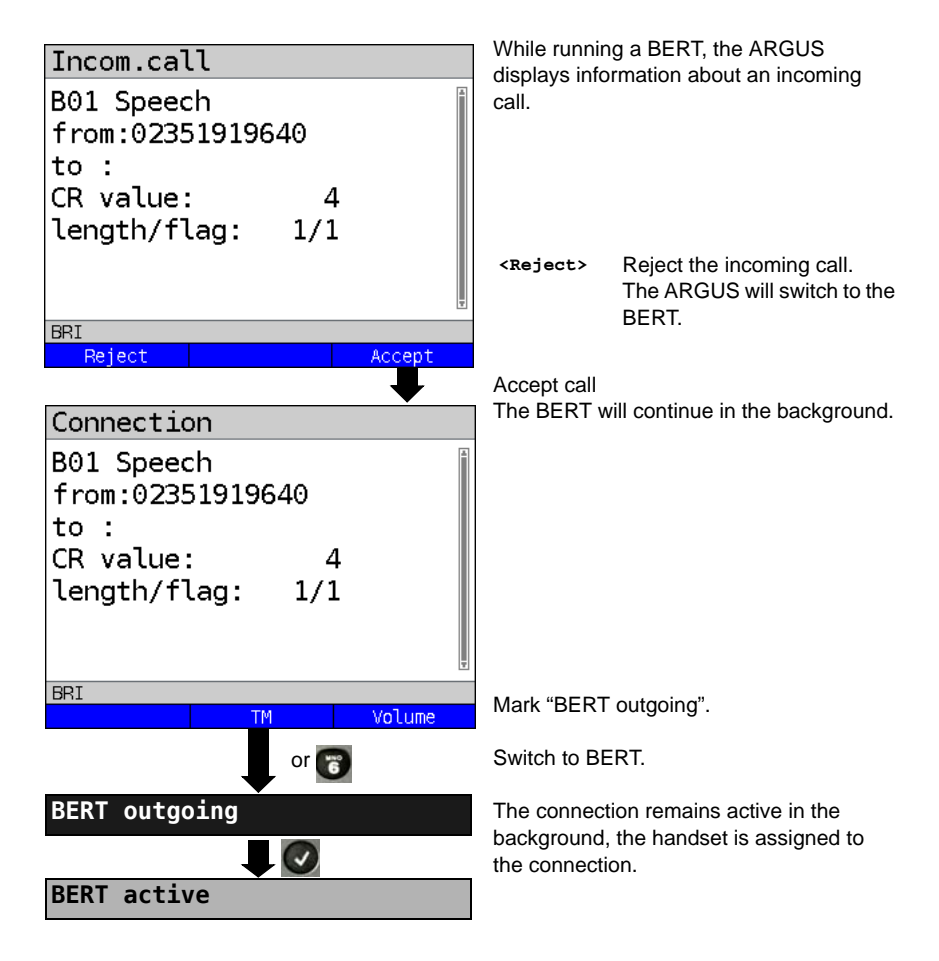

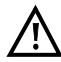

The handset will be assigned to the appropriate currently active connection. The assignment of the handset to a given connection is also retained in the background.

## End All Currently Running Tests or Connections

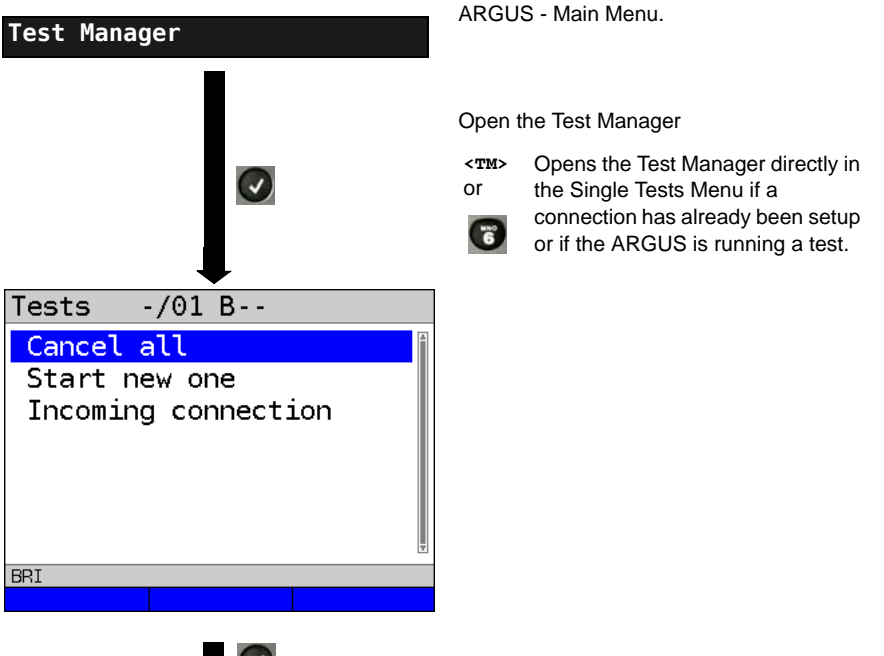

All tests will be terminated and all connections cleared down.

## 3.13 The L1 State of an S-Bus Access

The ARGUS displays the current status of Layer 1: i. e. which signal does the remote end receive and which signal does the ARGUS receive?

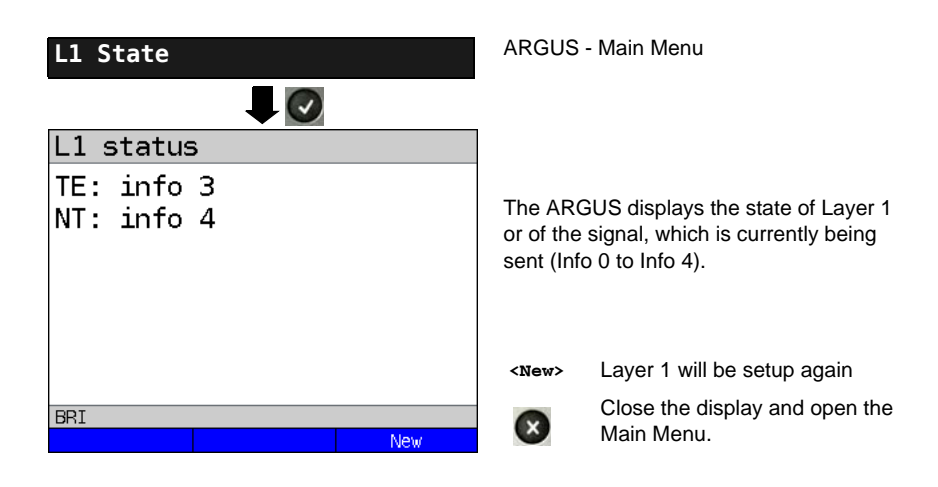

#### 3.14 Monitor

The ARGUS accepts all of the D channel signals from the S-Bus access and sends these D channel signals over the USB interface to a PC which must be running ARGUS WINplus or WINanalyse. The Bus and Layer 1 are not influenced by the monitoring.

The Monitor settings are made in the chapter 2 Configuring accesses page 7.

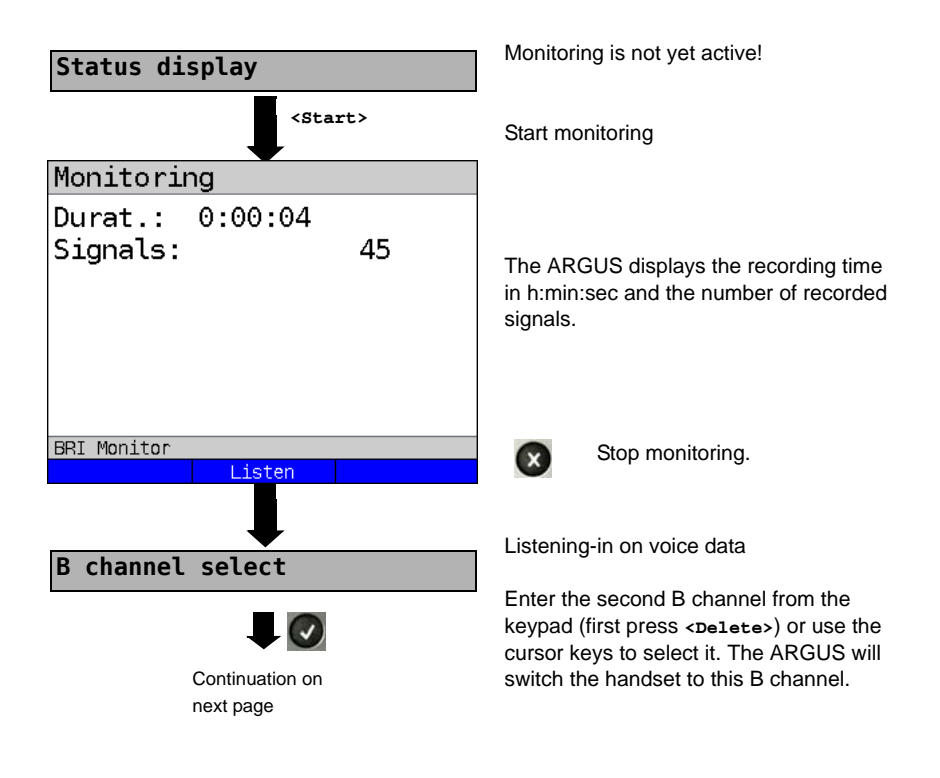
# Monitoring

Durat.: 0:00:20

Signals: 170 BRI Monitor Mute Display call parameters

Listening-in on voice data (Direction: Net --> User) possible.

<Mute> To stop listening

<Talk> Parallel call display while monitoring

> The ARGUS searches all of the D channel signals sent for a SETUP. If a SETUP is detected, the <call> softkey will be displayed.

The ARGUS displays the call parameters of the last SETUP received. Display:

- Call direction (N -> U for Net -> User)
- B channel used
- Service -
- Own number (from:) -
- Destination number (to:)

Depending on the type of access additional information will be displayed.

- Sub-address (SUB) -
- User-User-Info (UUI) -
- -DSP messages
- Type of number (TON)
- Numberin Plan (NP)

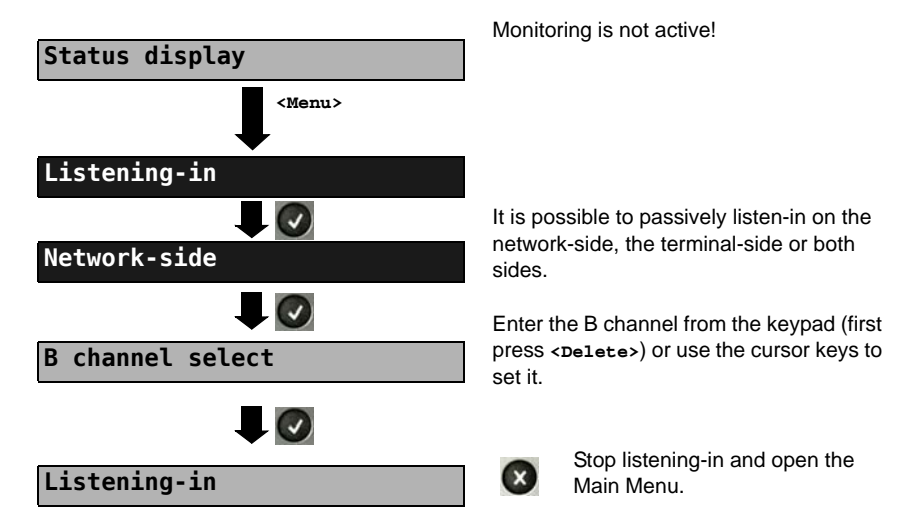

### Listening-in when monitoring is not active

# 3.15 Leased Lines on an ISDN Access

Besides dial-up connections to any subscriber, ISDN also supports the use of permanent circuits switched to a specific remote location (leased lines). These leased lines (permanent circuits) are available after setting up Layer 1, in other words after synchronizing both terminals by exchanging HDLC-frames. The location where the clock is generated can be selected (see page 19). A quick and simple test of a leased line can be made by placing or taking a call on a selected B channel. However, for a more precise test, a bit error rate test should be run.

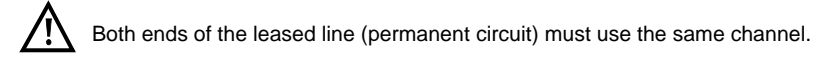

# Telephony

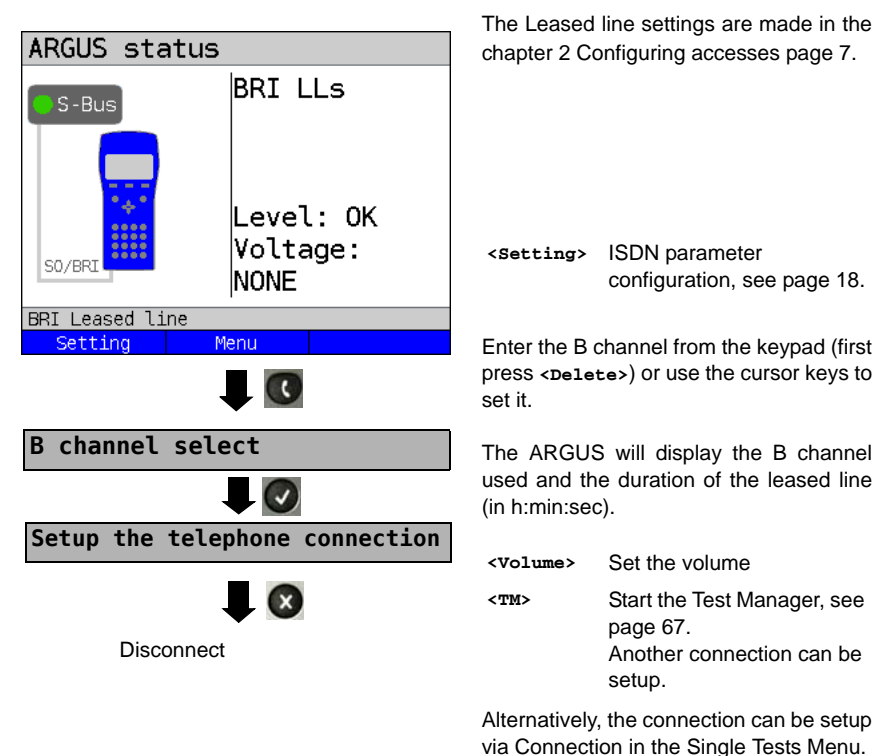

### **Bit Error Rate Test**

There are a number of variants of the bit error rate test: In the simplest case, a B channel loop will be set up at the remote end; for information on parameter settings, see page 23. After selection of the channel to be tested (B channel or D channel), the ARGUS will send the test pattern, receive it back and evaluate it accordingly.

The displays and operation are, in largest part, similar to those of a BERT on a dial-up connection (see page 22, Parameter settings, page 24), however, you need not enter call numbers or select a service.

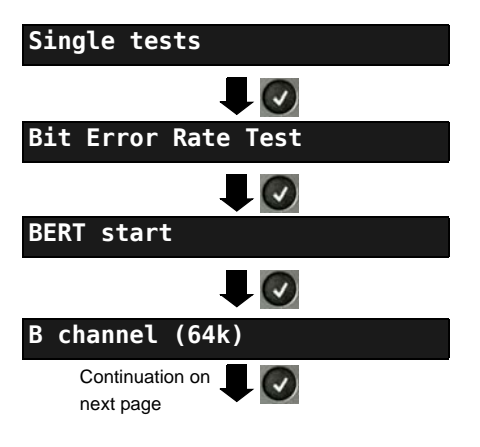

In the case of a BRI in end-to-end mode (see page 23 and page 30), it is also possible to run a BERT in the D channel with HDLC framing (channel selection: D channel).

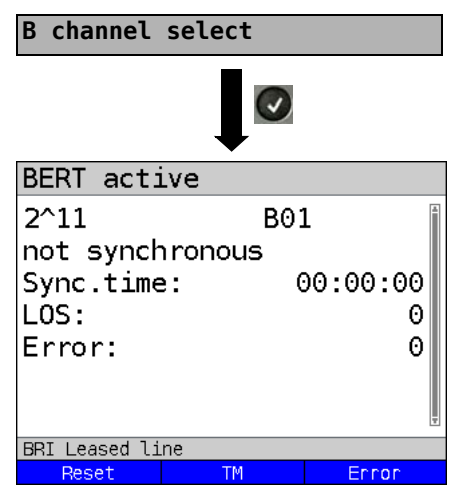

First press > and enter the
B channel on the keypad, or use the cursor
keys to set it.

BERT Start

During the BERT, the display shows:

- The bit pattern and channel used
- The synchronicity of the bit pattern (in this example, synchron)
- Sync. Time in h:min:s The time in which the ARGUS can sync to the bit pattern.
  - LOS Synchronization is lost at an error rate greater than or equal to 20 % within a period of a second. The absolute number of synchronization losses will be shown.
- Fault: the bit errors that have occurred.
- <Reset> The test time and number of bit errors will be reset.
- <TM> Start Test Manager, see page 66.
- <error> Insert artificial bit errors to test
  the reliability of the BERT.

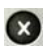

Stop the BERT Display the test results.

For information on saving the test results, see page 29.

### Loopbox

The ARGUS can be used as a loopbox on a permanent circuit (leased line).

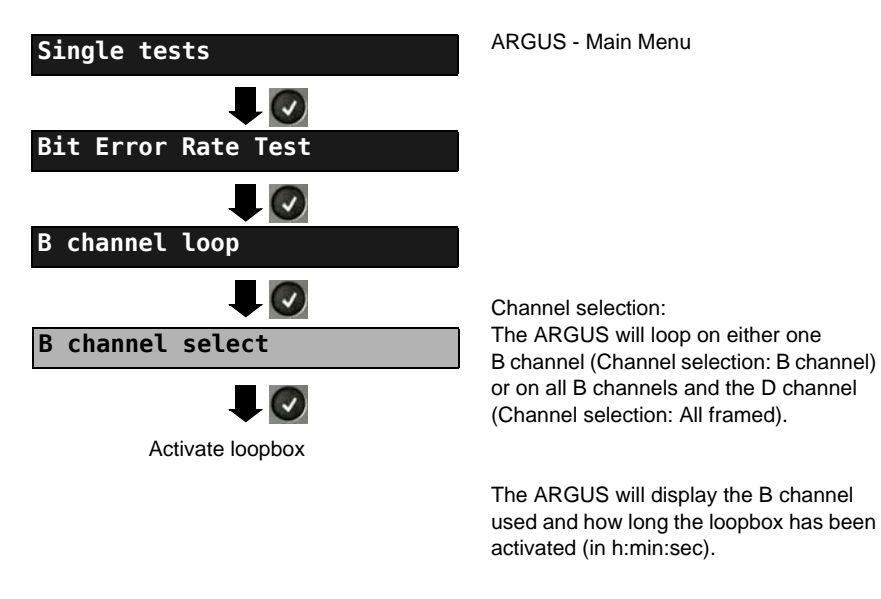

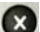

Deactivate the loopbox.

### **Time Measurement**

### B channel delay

The ARGUS will measure the delay on the selected B channel. If the ARGUS does not receive the data back in the B channel in about 13 seconds, it will display the message "No loop". The measurement (continuous measurement) must be terminated manually.

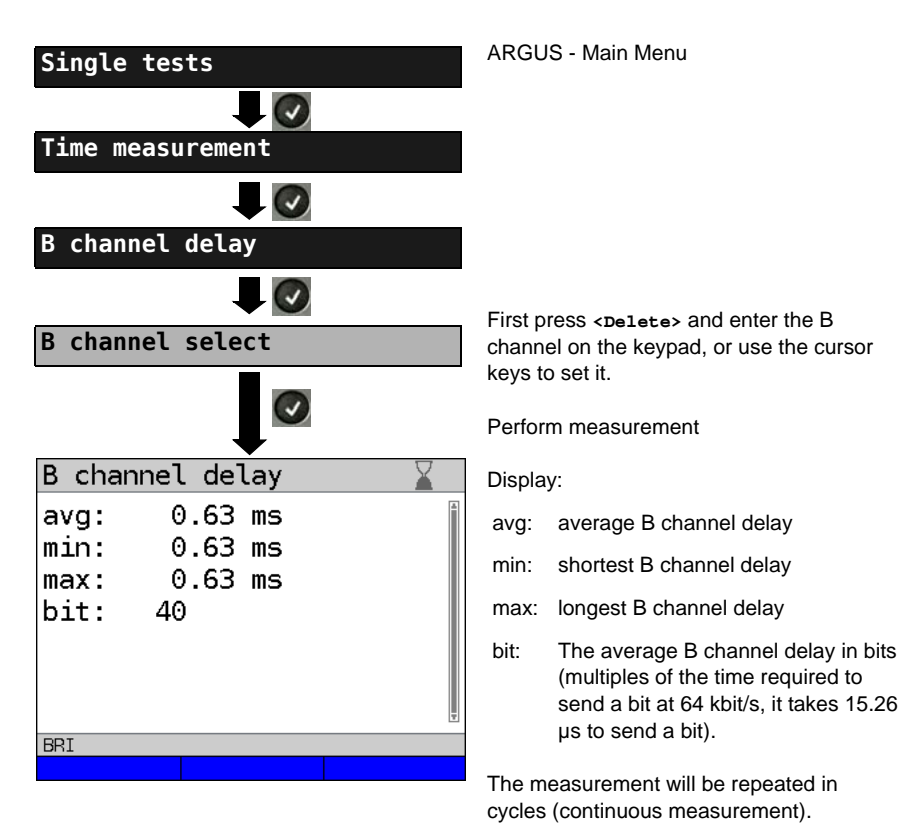

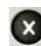

Stop measurement, the ARGUS will display the last measurement.

#### Interchannel delay

The ARGUS will send the B channel data to a loopbox which will then send it back on the same channel. The ARGUS measures the propagation delay for the data on each of the B channels and determines the difference between the two propagation delays (interchannel delay). If the ARGUS does not receive the data back in the B channel in about 13 seconds, it will display the message "No loop".

The measurement (continuous measurement) must be terminated manually.

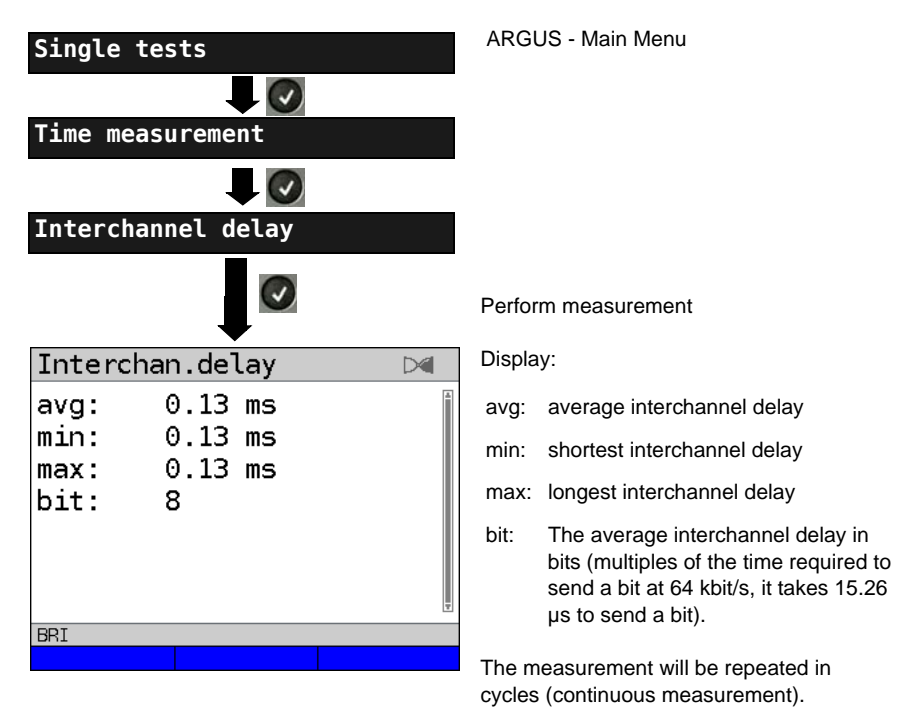

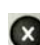

Stop measurement, the ARGUS will display the last measurement.

# 3.16 Level Measuring on an ISDN Access

### Level Measurement on a S-Bus Access

### Level measurement – connected line

The ARGUS measures the level of the received useful signal and the phantom feed. The measurement will be updated continuously.

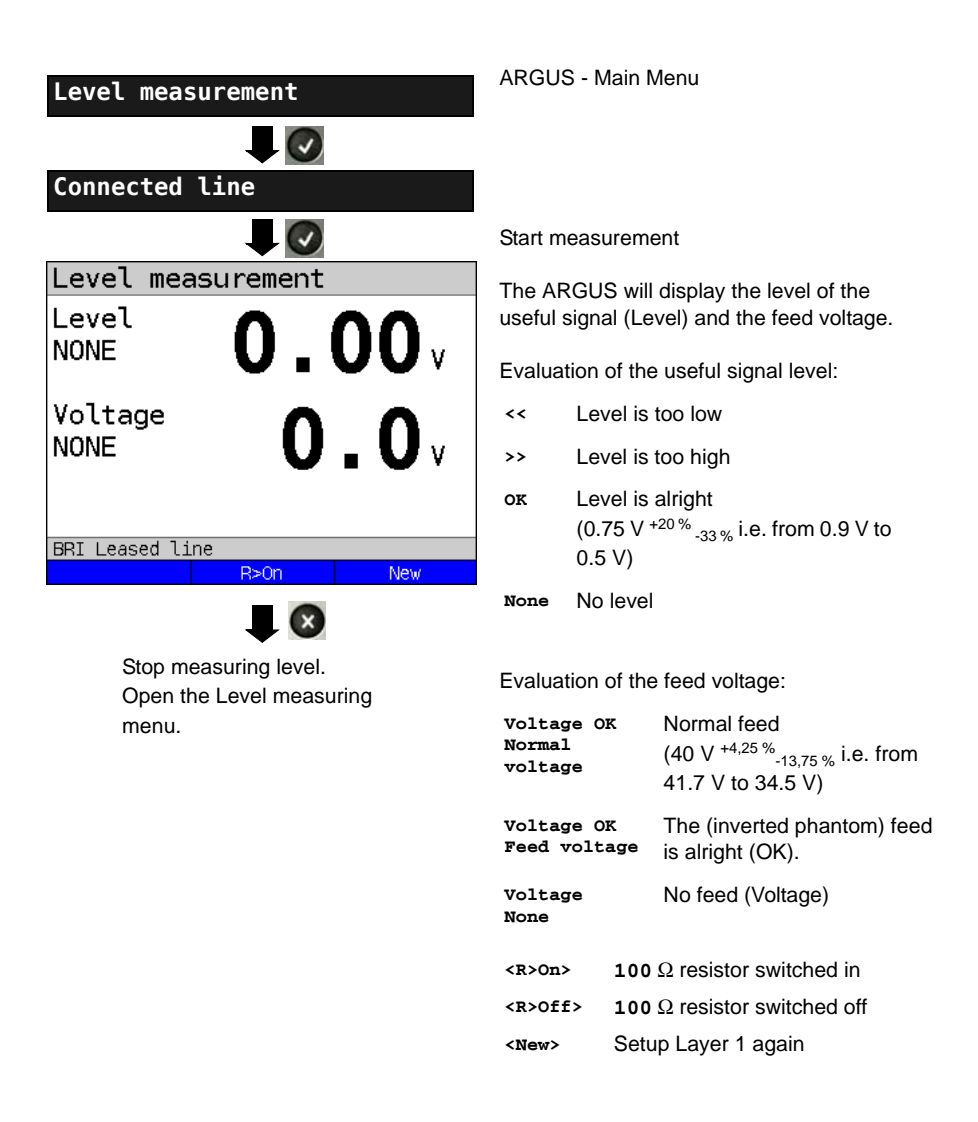

#### Level measurement other TE

In TE mode, the ARGUS will measure the level of a terminal connected in parallel. In this case, the ARGUS is passive. Layer 1 must be activated on the terminal. The ARGUS updates its measurement continuously.

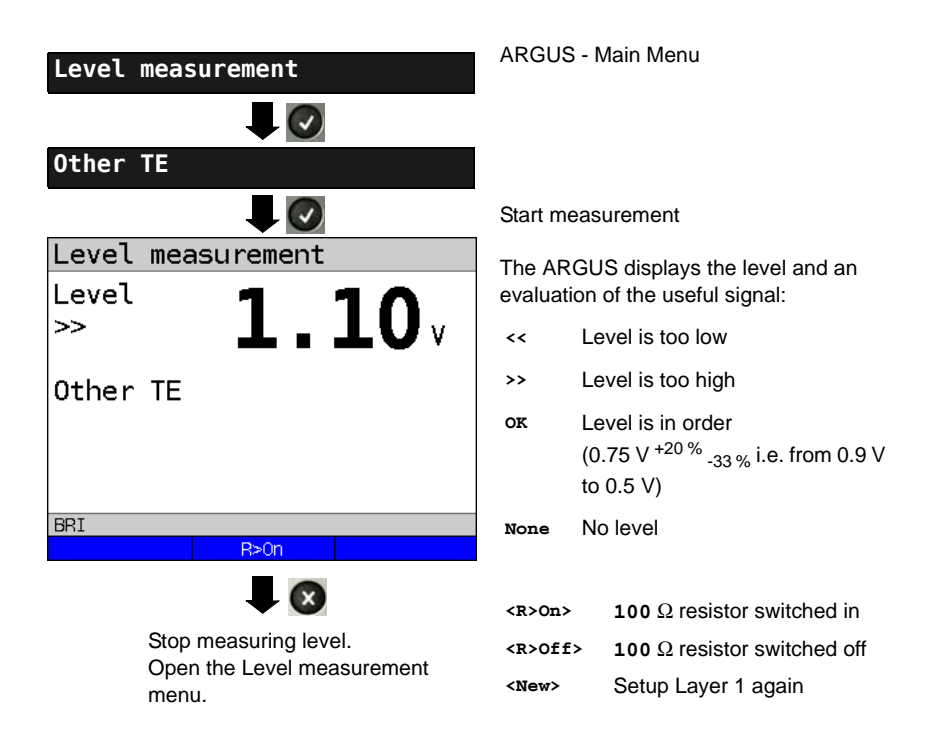

### Level Measurement on a U interface

### Measurement of feed voltage on a U interface

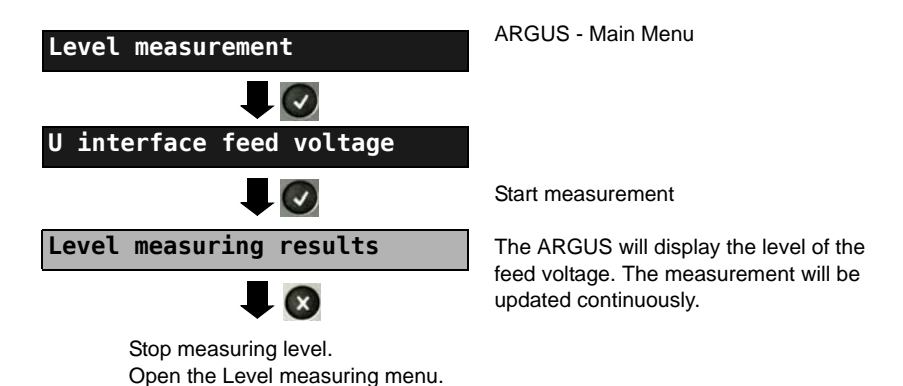

**ARGUS ISDN Manual** 

### 4 Connection for a PRI network

Since there is no commonly accepted standard for the connections in the 2 Mbit sector, you will be confronted with different forms of connectors depending on the type of terminal and the network termination used.

The ARGUS changes the connector pin assignments automatically in accordance with the mode, TE or NT. Additionally, it is also possible to change the pin assignments manually in the L1-Status menu.

# 4.1 Pin Assignment on the ARGUS (BRI/PRI/E1)

In TE mode, the ARGUS sends on lines 4 and 5, in NT-Mode on 1 and 2 (see illustration). An adapter cable, which is suitable for the PRI network/system to be tested, can be connected using the RJ45-RJ45 adapter.

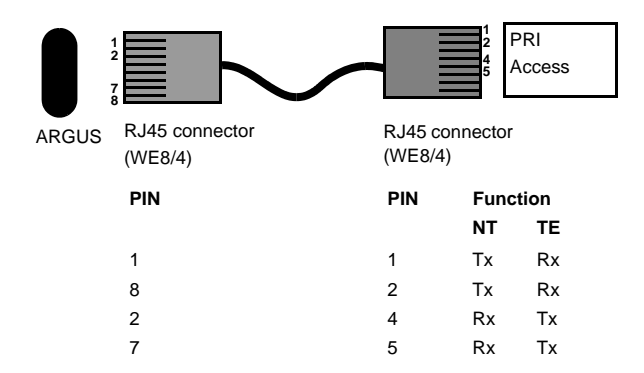

# **5 Operation on a PRI Access**

## 5.1 Configuring the PRI Interface and Access Mode Settings

Use the included connection cable to connect the ARGUS "BRI/PRI/EI" jack to the access to be tested and then switch the ARGUS on. The PRI settings are made in chapter 2 Configuring accesses page 7. In this example the PRI TE mode was selected.

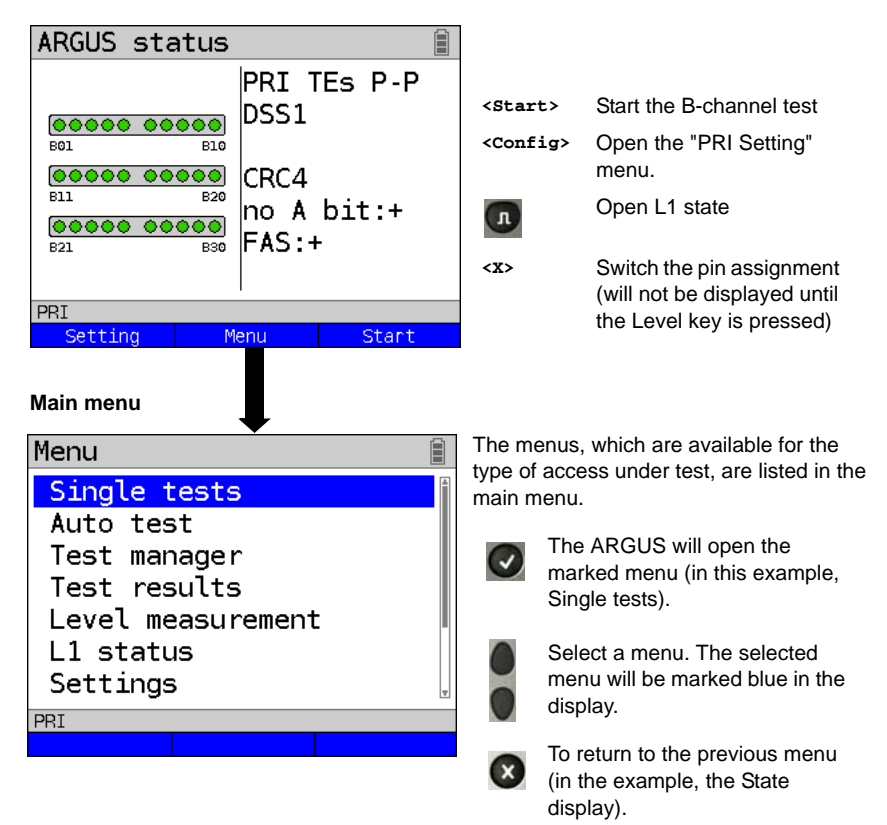

# **ARGUS State display**

#### 5.1.1 TE Simulation of a Primary Rate Interface

In the Access mode menu (see page 86), select the desired simulation mode:

#### - TE P-P (point-to-point)

Afterwards, the access and the protocol stack will be initialized in accordance with the selected setting.

#### 5.1.2 NT Simulation of a Primary Rate Interface

In the Access mode menu (see page 86), select the desired simulation mode:

#### - NT P-P (point-to-point)

Afterwards, the access and the protocol stack will be initialized in accordance with the selected setting.

### 5.2 Initialization Phase including B-Channel Test

#### Initialization on a PRI network

As soon as Layer 1 is setup, the "L1 Sync" LED will light continuously. The ARGUS will automatically determine and display, whether or not the PRI access uses CRC4-monitoring. CRC4 monitoring can be switched on or off manually.

The ARGUS will begin to automatically determine the access configuration. After Layer 2 is setup, the "L2" LED will also light.

The ARGUS will, regardless of the mode of operation (TE or NT mode), determine the Dchannel protocol and attempt to setup Layer 3.

| ARGUS sta                            | tus                                                              |        |
|--------------------------------------|------------------------------------------------------------------|--------|
| 000000000000000000000000000000000000 | PRI T<br>DSS1<br>CRC4<br>Pro A<br>DSS1<br>CRC4<br>Pro A<br>FAS:+ | Es P-P |
| PRI                                  |                                                                  |        |
| Setting                              | Menu                                                             | Start  |

During this phase, the ARGUS displays the A bit of the remote side and the FAS. The protocol can only be determined when the A bit is not set (+). The FAS (Frame Alignment Signal) indicates whether the ARGUS could correctly synchronize with the incoming 2 Mbit data stream's alternating frame identification word or message word and the, perhaps present, CRC4-superframe structure. Press the <start> softkey to have the ARGUS begin to test the availability of all 30 Bchannels one after the other by occupie the B-channels.. If the ARGUS can place a call on a B-channel, it will be assumed that the B-channel is available in both directions; the Bchannel test cannot distinguish between alternating and exclusively "outgoing" B-channels. If the connection is rejected, the B-channel will be identified as unavailable. In the case of a cause, which indicates that the B-channel is occupied, the connection will be tried up to two times and, if a connection can still not be setup, it will then be marked as unavailable.

### Example: The status display on a PRI access

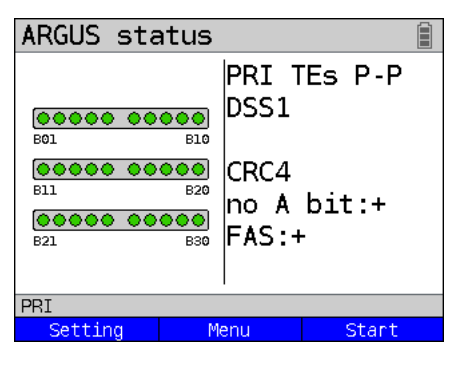

The ARGUS will display the following:

- Type of access
- Access Mode
- Bus configuration
- D-channel protocol
- The availability of the B-channels Available B-channels: green circle is indicated by three rows of red or green circles.

B-channel 1 is at the upper left B-channel 30 is at the lower right In the example, all 30 B-channels are available and can be used for outgoing or alternating connections.

- CRC4-monitoring, A-Bit, FAS

### B-channel test – example:

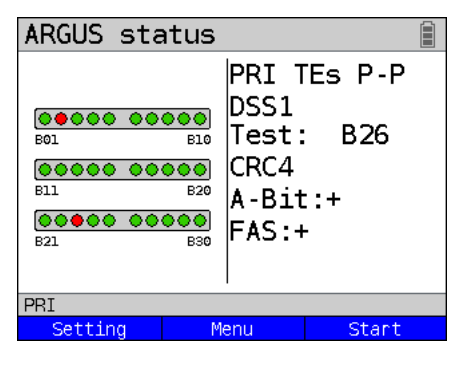

The ARGUS is in TE-Simulation Slave mode.

B-channel 2 and 23 are not available or are busy. This state is indicated in the display by the red circles. Green circles are used to indicate the available B-channels.

If the ARGUS is not properly connected (e.g. incorrect cabling) or the network is not in order, the ARGUS will display "No Net".

### 5.3 Configuring the PRI Parameters

The following PRI parameters can be configured as needed. The procedure for configuring a parameter will be illustrated with a single example: It is possible to restore the default settings for the parameters (see the ARGUS main Manual).

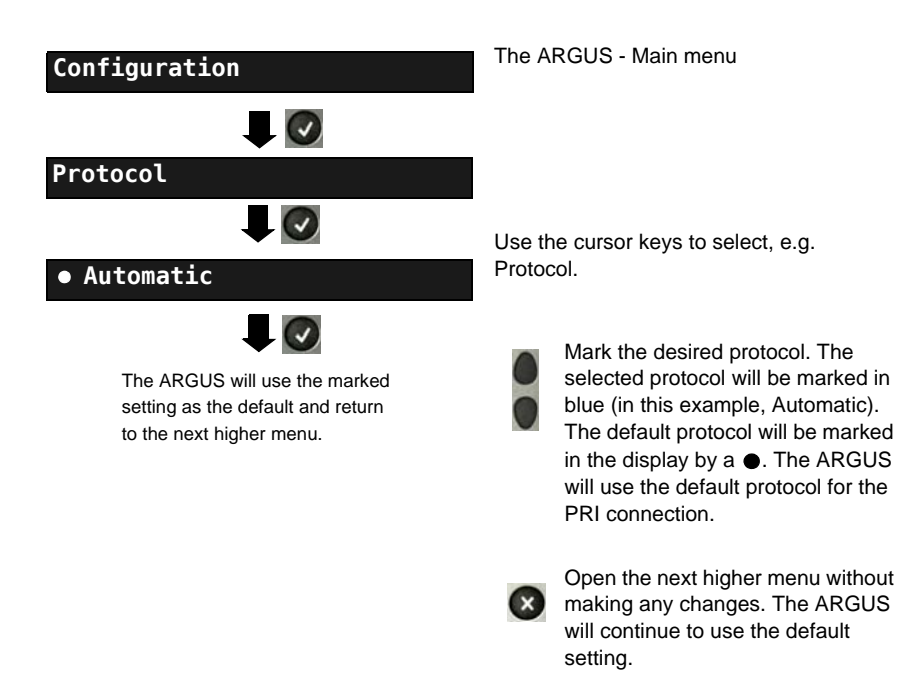

| Setting       | Explanation                                                                                                    |  |  |
|---------------|----------------------------------------------------------------------------------------------------|--|--|
| Protocol      | Instead of allowing the ARGUS to automatically determine the protocol (setting: Automatic), it is also possible to manually set the Layer-3 D-channel protocol. The ARGUS will save the protocol setting permanently, i.e. it will use this protocol the next time that it is switched on. Default setting: <i>Automatic</i>                                                                                                    |  |  |
| Alerting mode | You can specify whether, for an incoming call on a PRI point-to-<br>point access, the ARGUS should display only the access number<br>without extension or the complete number with extension.<br>If it is set to "Manual", the ARGUS will display the extension (an<br>incoming call will be signaled. The ARGUS will send the Layer 3<br>message "Alert" when it accepts the call. The digits of the extension<br>that have been sent by this point will be displayed.).<br>With the Manual setting, an incoming call must be<br>answered within 20 seconds or it will be lost. Furthermore,<br>you should note that the remote subscriber will not hear a<br>ringing tone.<br>If it is set to "Automatically", the ARGUS will only display<br>the access number without extension or, depending on the<br>configuration of the access in the exchange, it may not<br>display the number called at all |  |  |
|               | Default setting: Automatic                                                                                                    |  |  |
| Clock mode    | This parameter sets where the clock will be generated in the case of a BRI or PRI access. You can either specify that the ARGUS generates the clock (is Master) or that it is the slave of a clock generated at the other end (Slave).         Default setting:         NT mode       Master         TE mode       Slave         Leased line       Slave         This setting will not be saved permanently, rather only applies for the current measurement.                                                                                                    |  |  |

| PRI           | Depending on the transmission technique (75 Ohm coaxial-cable or    |                                                           |                            |
|---------------|---------------------------------------------------------------------|-----------------------------------------------------------|----------------------------|
| termination   | twisted-pair cable with an impedance of 120 Ohms) used, the PRI     |                                                           |                            |
|               | termination resistor must be selected accordingly.                  |                                                           |                            |
|               |                                                                     |                                                           |                            |
|               | The default set                                                     | ting is country-specific a                                | nd corresponds to the      |
|               | system most co                                                      | ommon in the respective                                   | country:                   |
|               | Germany, Aust                                                       | ria, England, the Netherl                                 | ands, France: 120 Ohm      |
|               | Spain, Italy, Gre                                                   | eece: <b>75 Ohm</b>                                       |                            |
| PRI haul mode | The ARGUS ca                                                        | an set the sensitivity on a                               | PRI access.                |
|               | Bv default. "sh                                                     | ort haul" will be sugges                                  | ted.                       |
|               | show hould                                                          | Nerrel ensit                                              | the stand assession with   |
|               | snort naul:                                                         | Normal sensitivity,                                       | I.e. signal reception with |
|               |                                                                     |                                                           | or up to ca To ub.         |
|               | long haul:                                                          | a haul: Increased sensitivity, i.e. signal reception with |                            |
|               | cable attenuation of up to ca35 dB. This                            |                                                           |                            |
|               | corresponds to a distance of 1600 m with 22                         |                                                           |                            |
|               | AWG twisted pair cable.                                             |                                                           |                            |
|               | When using greater sensitivity ("long haul" mode) on longer lines,  |                                                           |                            |
|               | feedback on the line can cause faulty synchronisation.              |                                                           |                            |
| Sa5 bits      | The ARGUS can set the Sa5 bits on a PRI access. By default, the     |                                                           |                            |
|               | Sa5 bits are set to <i>0000</i> .                                   |                                                           |                            |
|               |                                                                     |                                                           |                            |
|               | The Sa5 bits have no significance between an NTPM and               |                                                           |                            |
|               | A PBX system.                                                       |                                                           |                            |
|               | This setting will not be saved permanently, rather only applies for |                                                           |                            |
|               | the current measurement.                                            |                                                           |                            |
|               | Sa5 coding Meaning Meaning                                          |                                                           |                            |
|               | 0000 N                                                              | etwork -> Terminal                                        | Terminal -> Network        |
|               | 1111 D                                                              | irection code                                             | Ack. for loop command      |
|               |                                                                     |                                                           | Direction code             |

| Cof bits  |                                                | can sat the Sa6 hits as a D                                                                                                    | PLaccoss                                                               |  |
|-----------|------------------------------------------------|----------------------------------------------------------------------------------------------------|------------------------------------------------------------------------|--|
| Sat Dits  |                                                |                                                                                                    |                                                                        |  |
|           | By default, they are set to <b>0000</b> .      |                                                                                                    |                                                                        |  |
|           | This setting will not be saved permanently     |                                                                                                    |                                                                        |  |
|           | Sa6 coding                                     | oding Meaning Meaning                                                                                                    |                                                                        |  |
|           | 0000                                           | Network -> Terminal<br>Setting for normal<br>operation (default)                                                                   | Terminal -> Network<br>Setting for normal<br>operation, idle (default) |  |
|           | 1010                                           |                                                                                                    |                                                                        |  |
|           |                                                | Switches a loop in the NTPM.                                                                                                    |                                                                        |  |
|           |                                                | mode, a BERT can then be                                                                                                    |                                                                        |  |
|           |                                                | performed using the loop                                                                                                    |                                                                        |  |
|           |                                                | Important: The ARGUS                                                                                                    |                                                                        |  |
|           |                                                | must be set to "Leased line"                                                                                                    |                                                                        |  |
|           |                                                | even if it is a dialup access!                                                                                                    |                                                                        |  |
|           | 1111                                           | Switches a loop in the<br>LEPM.<br>In the permanent circuit<br>mode, a BERT can then be                                            |                                                                        |  |
|           |                                                | performed using the loop<br>setup there. Important: The<br>ARGUS must be set to<br>"Leased line" even if it is a<br>dialup access. | AIS on $U_2$ (incoming side) of the NTPM                               |  |
| A bit     | Using the A                                    | RGUS, you can set the A bit                                                                                                    | on a PRI access.                                                       |  |
|           | By default, it is preset to $A=0$ (automatic). |                                                                                                    |                                                                        |  |
|           | This setting will not be saved permanently     |                                                                                                    |                                                                        |  |
| CRC4 mode | CRC4 monit                                     | toring can be switched on or                                                                                                    | off manually.                                                          |  |
|           | By default, it is preset to CRC4.              |                                                                                                    |                                                                        |  |
|           | This setting will not be saved permanently     |                                                                                                    |                                                                        |  |
|           |                                                |                                                                                                    |                                                                        |  |

| Call<br>parameters | Two different parameters can be set for calls generated (on a PRI access) on both the network-side (ARGUS in NT mode) and on the user-side (ARGUS in TE mode):<br>1. Type of number (TON) for the CGN (=CGPN) or CDN (=CDPN) element of a SETUP signal                                                                                                    |                                                     |  |
|--------------------|----------------------------------------------------------------------------------------------------|-----------------------------------------------------|--|
|                    | Network-side: Net CGN TON /<br>Net CDN TON                                                                                                    |                                                     |  |
|                    | Default setting: Aut                                                                                                    | omatic                                              |  |
|                    | 2. Numbering Plan<br>element of a SETUR                                                                                                    | (NP) for the CGN (=CGPN) or CDN (=CDPN)<br>9 signal |  |
|                    | Network-side:                                                                                                    | Net-CGN-NP/<br>Net-CDN-NP                           |  |
|                    | User-side:                                                                                                    | User CGN NP /<br>User CDN NP                        |  |
|                    | 3. CGN/CDN Subaddress<br>CGN/CDN Subaddress type: User specific and NSAP<br>Default setting: <i>User specific</i>                                                                                                    |                                                     |  |
|                    | 4. UUI (User User Info)                                                                                                    |                                                     |  |
| Services           | Up to three user-specific services (user spec.1 to user spec.3) can<br>be entered and saved. The three Info elements, BC, HLC and LLC<br>(switch using the left softkey) must be entered for each user<br>specific service in hexadecimal using the keypad and softkeys<br><a f=""> (e.g. to enter a C press the softkey three times, to enter<br/>an F press it six times).</a>                                                                                 |                                                     |  |
| Call<br>acceptance | If the ARGUS is set to "own MSN/DDI" and is in TE mode on a P-P<br>access, it will only signal those calls which are placed to the DDI of<br>the access under test.<br>If set to "all MSN/DDI", the ARGUS signals all calls.<br>The prerequisite for this is (This setting will be saved permanently):<br>The own call number must be entered in speed-dialing memory<br>under "own number" (see the ARGUS main Manual)<br>Default setting: <i>all MSN/DDI</i> . |                                                     |  |
| Voice coding       | Two codes are available for coding voice data in a B-channel (this setting will be reset to the default when the ARGUS is switched off):<br>$\mu$ -law and <b><i>a-law</i></b> (default setting)                                                                                                    |                                                     |  |

# 5.4 Bit error rate Test

The bit error rate test (BERT = Bit Error Rate Test) is used to check the transmission quality of the access circuit.

As a rule, the network operator will guarantee an average error rate of  $1 \times 10^{-7}$ , in other words in long-term operation 1 bit error in 10 million transmitted bits. A higher bit error rate will be especially noticeable in transmitting data.

The application program detects the errors in the data blocks transmitted and requests that the remote partner send them again, which reduces the effective throughput of the PRI connection.

In the bit error rate test, the tester establishes a PRI connection to a remote tester (end-to-end) or calls itself (self call), sends a standardized (quasi-) random number string and compares the received data with that which was sent. The individual bit errors are summed and depending on the test procedure and equipment evaluated in accordance with the ITU Guideline G.821.

During the test, the ARGUS counts the bit errors and after the test is done it calculates the bit error rate and other parameters in accordance with the ITU-T G.821 standard.

As a rule, the quality of the network operator's access circuits is quite good. Therefore, no bit errors should occur in a one-minute test. However, if an error occurs, the test should be repeated with a measurement time of 15 minutes to achieve higher statistical precision. The access circuit is heavily distorted, if more than 10 bit errors occur within a test period of 15 minutes.

Contact the network operator or the supplier of the PBX equipment and ask them to test your access circuit.

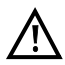

In the case of an NGN (Next Generation Network), where a packet-switched network segment may follow a circuit switched one, please explicitly select "UDI 64k" as the service for the BERT. Then the ARGUS will, in accord with RFC 4040, switch to clear mode, deactivate the echo canceler and not use a codec.

The BERT can be performed in three different ways:

#### 1. BERT in an extended self call

A remote number is not needed, since the ARGUS sets up the PRI connection to itself. In this case, the ARGUS requires two B-channels for the test.

### 2. BERT with a loopbox

A loopbox (e.g. another member of the ARGUS family of testers at the remote end) is required. The test uses one B-channel.

### 3. BERT end-to-end

This test requires a waiting remote tester (e.g. a second ARGUS in the "BERT wait" mode). (see page 102 BERT wait) A bit pattern is sent to this remote tester. Independent of the received bit pattern, the remote tester uses the same algorithm to generate the bit-pattern that it sends back. Therefore, both directions are tested independently.

### 5.4.1 Setting the BERT Parameters

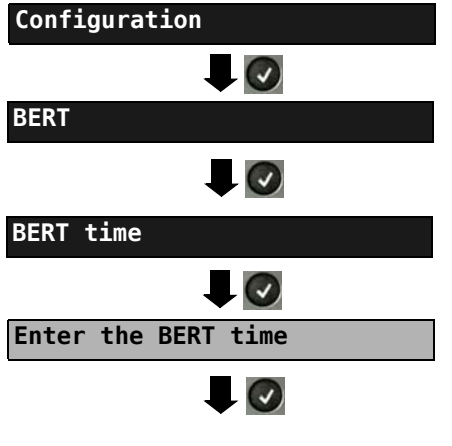

The ARGUS sets the value entered as the default BERT time and returns to the next higher menu. The ARGUS - Main menu

The procedure for configuring a parameter will be illustrated with a single example: The default settings for the parameters can be restored at any time (see the ARGUS main Manual).

| Setting         | Explanation                                                                                                    |  |  |
|-----------------|----------------------------------------------------------------------------------------------------|--|--|
| BERT time       | You can use the keypad to enter measurement times ranging from 1 minute to 99 hours and 59 minutes (= 99:59).                                                                                                    |  |  |
|                 | If the time is set to 00:00 (=BERT with unlimited measurement time), the BERT will not stop automatically. In this case, the BERT must be terminated manually by pressing the                                                                                                    |  |  |
|                 | Default setting: <b>1 minute</b>                                                                                                    |  |  |
| Bit pattern PRI | This function is used to select the bit pattern to be sent cyclically by the ARGUS to perform a BERT on a PRI access (see "Bit patt. BRI/U").<br>(2 <sup>15</sup> -1= <i>default setting</i> ).                                                                                                    |  |  |
| Error level     | This is the level used to evaluate whether the BERT had an<br>"acceptable" bit error rate.<br>If the BERT has a bit error rate, which exceeds this error level,<br>the ARGUS will display a "NO" as the test result.<br>Using the keypad, this parameter can be set to any value from<br>$01 (= 10^{-01})$ to 99 (= $10^{-99}$ ).<br>The default threshold (error level) is $10^{-06}$ (1E-06). That means<br>that, in the event that the bit error rate is less than $10^{-06}$ (one<br>error in $10^6 = 1,000,000$ sent bits), the bit error rate test will be<br>avaluated as $0K$ |  |  |
| HRX value       | Setting the HRX value<br>(Hypothetical Reference Connections, see the ITU-T G.821)<br>Using the keypad, you can enter a value ranging from 0 to<br>100%.<br>Default setting: <b>15</b> %                                                                                                    |  |  |

#### 5.4.2 BERT start

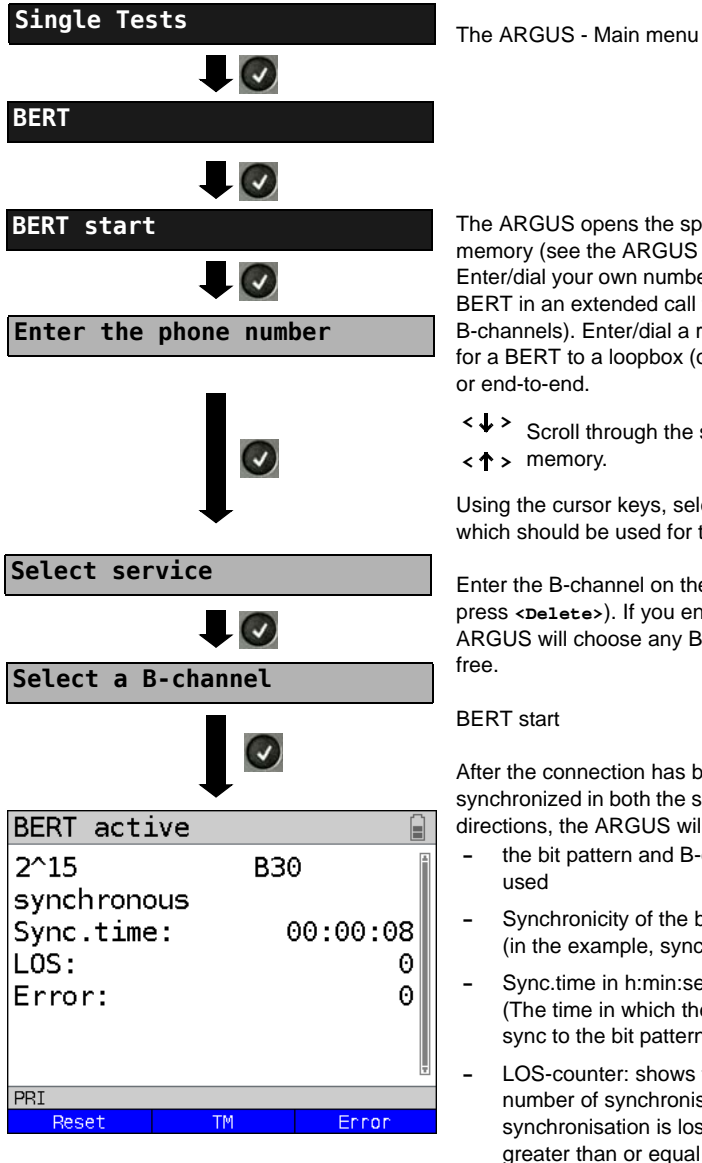

The ARGUS opens the speed-dialing memory (see the ARGUS main Manual). Enter/dial your own number to perform the BERT in an extended call to oneself (two B-channels). Enter/dial a remote number for a BERT to a loopbox (one B-channel)

Scroll through the speed-dialing

Using the cursor keys, select the service which should be used for the BERT.

Enter the B-channel on the keypad (first press <pelete>). If you enter an \*, the ARGUS will choose any B-channel that is

After the connection has been setup and synchronized in both the send and receive directions, the ARGUS will display:

- the bit pattern and B-channel / bit rate
- Synchronicity of the bit pattern (in the example, synchron)
- Svnc.time in h:min:sec (The time in which the ARGUS can sync to the bit pattern)
- LOS-counter: shows the absolute number of synchronisation losses. synchronisation is lost at an error rate greater than or equal to 20 % within a period of a second.
- The number of bit errors that have occurred

| <error></error>                              | The ARGUS will generate an artificial<br>bit error, which can be used to test<br>the reliability of the measurement (in<br>particular for end-to-end tests). |
|----------------------------------------------|----------------------------------------------------------------------------------------------------|
| <tm></tm>                                    | Opens the Test Manager, see page 136                                                                                                    |
| <b>0-Key</b><br>or<br><b><reset></reset></b> | Restarts the BERT. The test time and number of bit errors will be reset.                                                                                     |
| $\mathbf{X}$                                 | Stop the BERT                                                                                                    |

When a bit error is detected the ARGUS will sound a brief alarm. When synchronisation has been lost, the ARGUS will sound a constant alarm (see the ARGUS main Manual), if one has been configured earlier.

After the BERT is over, the ARGUS will display the cause and the location which initiated the disconnect. If the test ran normally, the ARGUS will display "Active clearing" on this line.

BERT results:

| BERT result                                 | To scroll through the results                                                                        |
|---------------------------------------------|----------------------------------------------------------------------------------------------------|
| ОК                                          |                                                                                                    |
|                                             |                                                                                                    |
| sent data: 12440kb                          | <ul> <li>The evaluation of the results depends on<br/>the error thread old that your act.</li> </ul> |
| sync.time: 00:03:19                         | (in the example, OK)                                                                                 |
| Nb.LOS : 0                                  |                                                                                                    |
| LOS time : 00:00:00                         | - Sent data (data transferred)<br>(K = 1024 bits k = 1000 bits)                                      |
| abs.err.: 0                                 |                                                                                                    |
| PRI                                         | (The time in which the ARGUS can sync                                                                |
| Save TM More                                | to the bit pattern)                                                                                  |
|                                             | <ul> <li>Nb. LOS (counter)</li> </ul>                                                                |
|                                             | synchronisation is lost at an error rate                                                             |
| BERT result                                 | greater than or equal to 20 % within a                                                               |
| <u>ــــــــــــــــــــــــــــــــــــ</u> | The absolute number (Nb.) of                                                                         |
| sent data: 12440kb                          | synchronisation losses will be shown.                                                                |
| sync time: 00:03:19                         | - LOS time: Duration of the BERT minus                                                               |
|                                             | the sync. time                                                                                       |
| LOS time : 00.00.00                         | (The time in which the ARGUS could not                                                               |
| abs arr : 00.00.00                          | sync to the bit pattern after it had been in                                                         |
| relerr: 00                                  | sync at least once)                                                                                  |
|                                             | <ul> <li>abs. err.: The number of bit errors</li> </ul>                                              |
| Save TM More                                | <ul> <li>rel. err: Bit error rate</li> </ul>                                                         |
|                                             | (e.g. $9.7E-07 = 9.7 \cdot 10^{-7} = 0.00000097$ )                                                   |
|                                             | Display of other characteristic values                                                               |
|                                             | (in accordance with ITU-T G.821)                                                                     |
|                                             | All values are given in percentages and                                                              |
| BERT G.821                                  | absolute values.                                                                                     |
| HRY 15 00% OK                               | The ARGUS evaluates whether the test                                                                 |
| FES: 100.00% 199                            | results satisfy the limits specified in the                                                          |
| ES : 0.00% 0                                | G.821 under consideration of the                                                                     |
| SES: 0.00% 0                                | (The display will show either OK or NO)                                                              |
|                                             | (The display will show either OK OF NO).                                                             |
| AS · 100 00% 199                            |                                                                                                    |
| DM · 0.00% 0                                |                                                                                                    |
|                                             | zi 🔘                                                                                                 |
|                                             | Return to the previous display                                                                       |
|                                             |                                                                                                    |

# Characteristic values (in accordance with ITU-T G.821)

| HRX | Defines the hypothetical reference connection                                                                                                    |
|-----|----------------------------------------------------------------------------------------------------|
| EFS | Error Free Seconds:<br>The number of seconds in which no error occurred.                                                                                                    |
| ES  | Errored Seconds:<br>The number of seconds in which one or more errors occurred.                                                                                                    |
| SES | Severely Errored Seconds:<br>The number of seconds in which the bit error rate is greater than $10^{-3}$ .<br>In one second, 64,000 bits are transferred, thus BitErrorRate (BER) = $10^{-3}$ equates to 64 bit errors.                                                                              |
| US  | Unavailable Seconds:<br>The number of all sequentially adjacent seconds (at least 10 sec) in which<br>BER > $10^{-3}$ .                                                                                                    |
| AS  | Available Seconds:<br>The number of all sequentially adjacent seconds (at least 10 sec) in which<br>BER < $10^{-3}$ .                                                                                                    |
| DM  | Degraded Minutes:<br>The number of minutes in which the bit error rate is greater than or equal to $10^{-6}$ .<br>In one minute, 3,840,000 bits are transferred, thus a BER = $10^{-6}$ corresponds to<br>3.84 bit errors (3 errors = NO (no degraded minutes), 4 errors = OK (Degraded<br>Minutes). |
| LOS | Loss of Synchronize:<br>synchronisation is lost at an error rate greater than or equal to 20 % within a<br>period of a second.                                                                                                    |

The absolute number of synchronisation losses will be shown.

### 5.4.3 BERT saving

The ARGUS can store the results of several BERTs. The ARGUS saves the results together with the date, time and call number of the access under test (if this number has been entered as the "own" number in the speed-dialing memory, see the ARGUS main Manual) in the next free memory location. If all of the memory locations are used, the ARGUS will select the oldest test results to be overwritten.

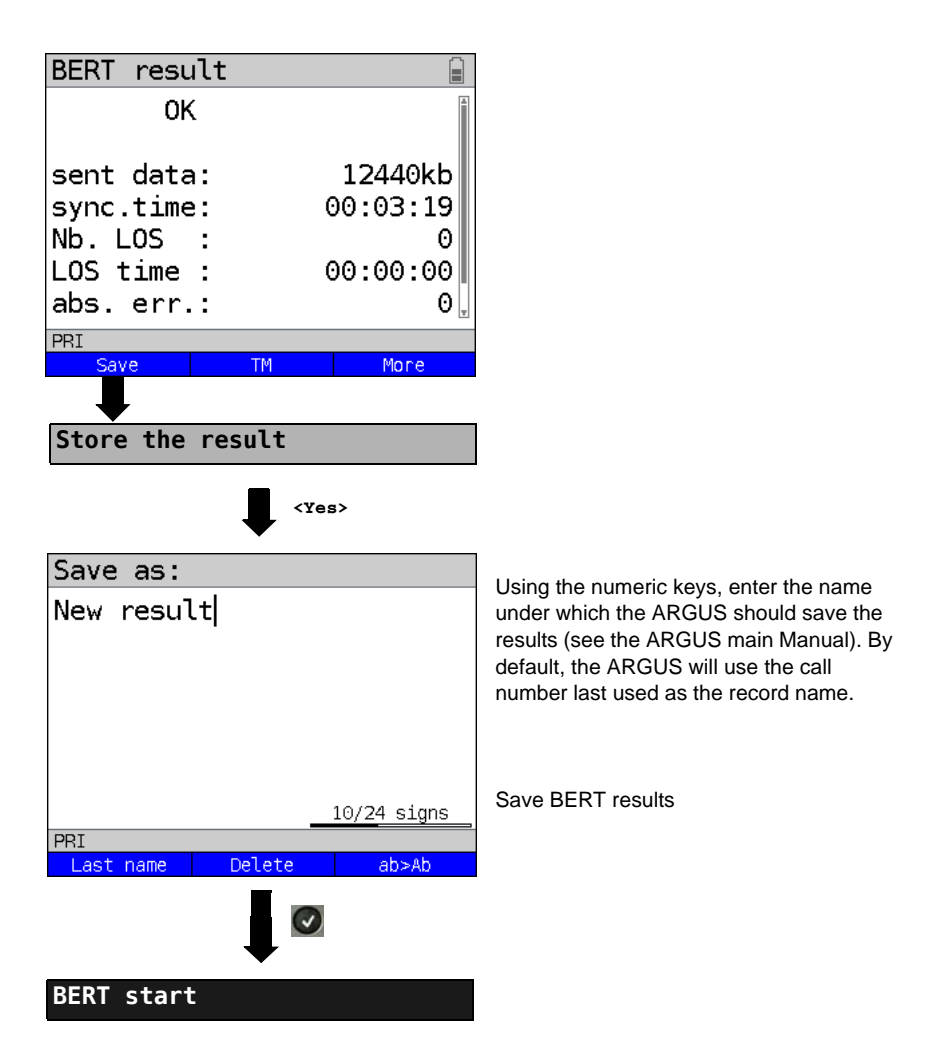

### 5.4.4 BERT wait

In "BERT wait" mode, the ARGUS will wait for the BERT at the remote end which is necessary for an end-to-end test:

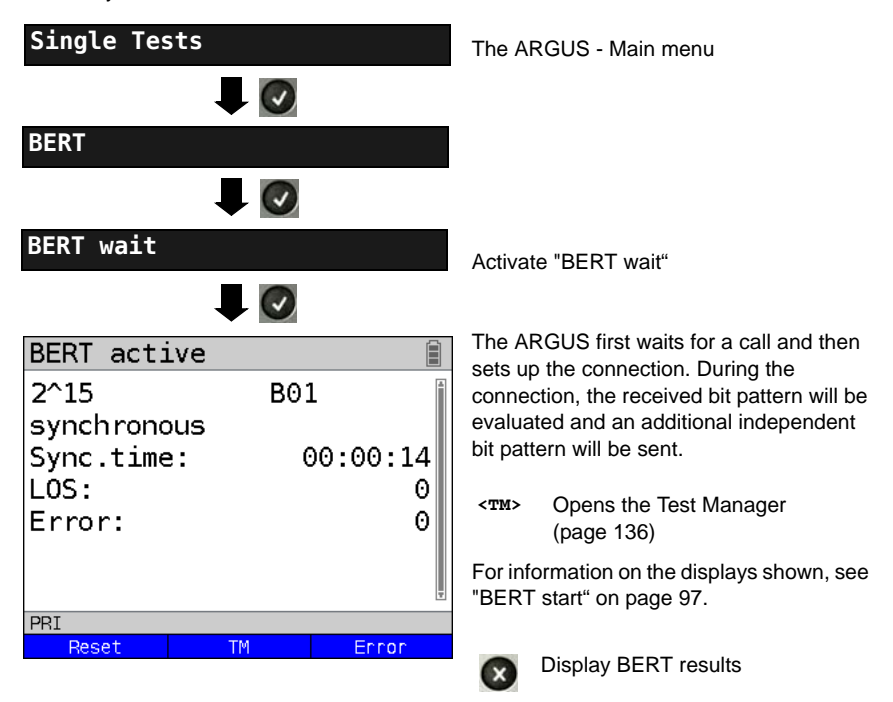

### 5.4.5 B-channel loop

"B-channel loop" mode is required in order to run a bit error rate test using a loopbox (an ARGUS is the loopbox) at the remote end.

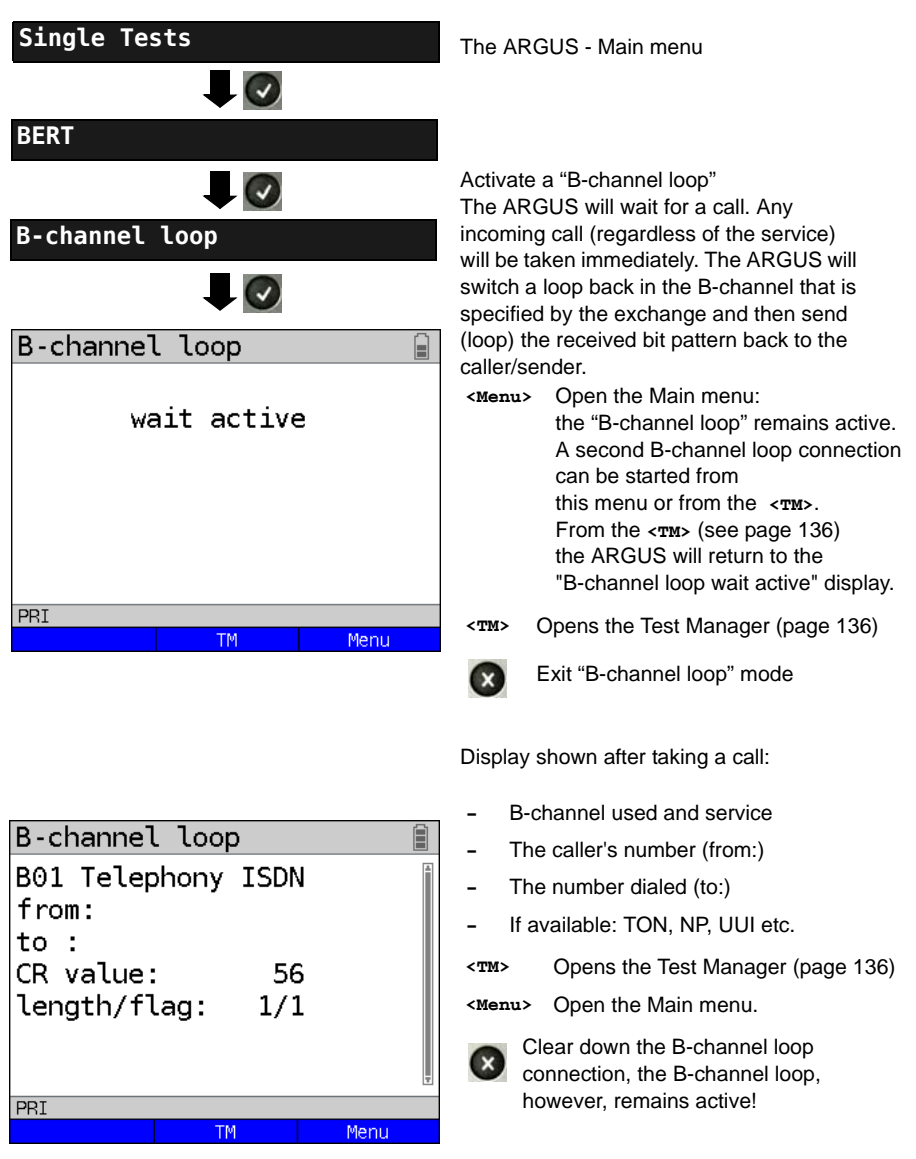

# 5.5 Supplementary Services Test

The ARGUS checks whether the access under test supports supplementary services.

## 5.5.1 Supplementary Services on DSS1

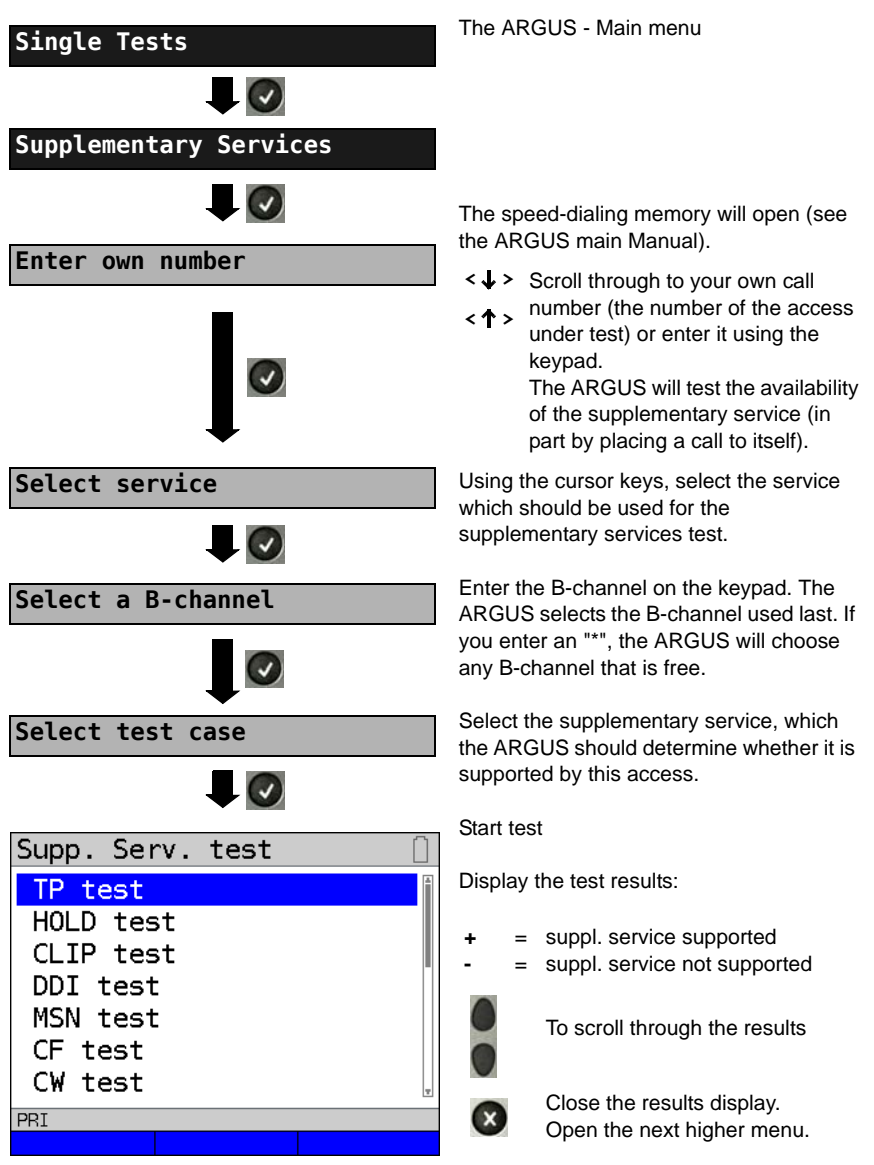

### 5.5.2 Error Messages

If an error occurs during the Supplementary Services Tests or if it is not possible to setup a call, the ARGUS will display the corresponding error code (e.g. 28). Example: The error code 28 equates to "wrong or invalid number" (see the ARGUS main

Example: The error code 28 equates to "wrong or invalid number" (see the ARGUS main Manual).

## 5.6 Service Tests

The ARGUS checks, which of the following services are supported by the access under test:

| Service                                       | Name displayed on the ARGUS |
|-----------------------------------------------|-----------------------------|
| Language                                      | Language                    |
| Unrestricted Digital Information (data        | UDI 64kbit                  |
| telecommunications)                           |                             |
| Audio 3.1 kHz                                 | 3.1kHz audio                |
| Audio 7 kHz                                   | 7 kHz audio                 |
| Unrestricted Digital Information with Tones & | UDI-TA                      |
| Announcements                                 |                             |
| Telephony                                     | Telephony PRI               |
| Telefax Groups 2/3                            | Fax G3                      |
| Fax Group 4                                   | Fax G4                      |
| Combined text and facsimile communication     | Mixed Mode                  |
| Teletex Service basis mode                    | Teletex                     |
| International interworking for Videotex       | Videotex                    |
| Telex                                         | Telex                       |
| OSI application according to X.200            | OSI                         |
| 7 kHz Telephony                               | Telephony 7kHz              |
| Video telephony, first connection             | Video telephony 1           |
| Video telephony, second connection            | Video telephony 2           |
| Three user-specific services                  | User-specified 1 to 3       |

(see the ARGUS main Manual)

# 5.7 X.31 Test

The ARGUS will perform a "Manual X.31 Test" or, if desired, an "Automatic X.31 Test": In the case of an automatic test, the ARGUS will first setup the D-channel connection and then an X.31 connection. The ARGUS will then automatically clear the connection and display the results.

In the case of a manual test, the ARGUS will setup a D-channel connection and an X.31 connection. The duration of this connection is determined by the user (or the remote end). For the duration of the connection, the ARGUS will repeatedly send a predefined data packet. The ARGUS will count all of the data packets sent and received and will display (where possible) the contents of the data packets received.

### 5.7.1 Setting the X.31 Parameters

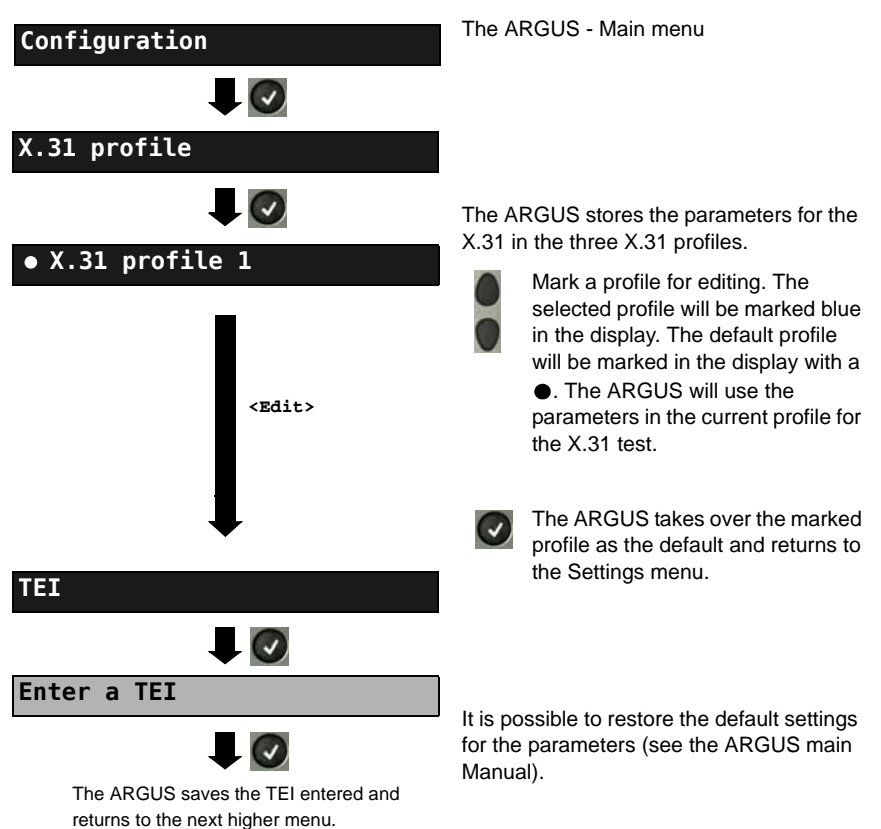

| Setting                  | Explanation                                                                                                    |
|--------------------------|----------------------------------------------------------------------------------------------------|
| X.31 profile:            |                                                                                                    |
| Packet number            | Number of packets sent<br>Default setting: <i>10</i>                                                                                                    |
| TEI                      | Entry (from the keypad) of the TEIs (Terminal Endpoint Identifier) to be used in the X.31 test. If you enter **, the ARGUS will automatically select a TEI. Minimum 0 to a maximum of 63               |
| LCN                      | Use the keypad to enter the LCN (Logical Channel Number) to use in the X.31 test.<br>Default setting: <i>1</i>                                                                                         |
| Packet size              | The size of the data packets<br>Default setting: <i>128 Bytes</i>                                                                                                    |
| Agree Packet size        | Negotiate with the network side (DCE) regarding the data packet size. If the desired data packet size is larger than the default, this parameter should be set to "yes".<br>Default setting: <b>No</b> |
| Window size              | Window size of Layer 3<br>Default setting: <b>2 Packets</b>                                                                                                    |
| Negotiate window<br>size | Negotiate between the terminal (DTE) and the network (DCE) an agreement regarding the window size. Default setting: <b>No</b>                                                                          |
| Throughput               | Data throughput in bits/sec<br>Default setting: <b>1200 bit/s</b>                                                                                                    |
| Agree Throughput         | Throughput agreed<br>Default setting: <b>No</b>                                                                                                    |

| User data                                                     | Content of the user data: Format setting of the user data:                                   |                                                                                                    |  |
|---------------------------------------------------------------|----------------------------------------------------------------------------------------------|----------------------------------------------------------------------------------------------------|--|
| ASCII data                                                    |                                                                                              | - Entry of the ASCII data                                                                                                    |  |
| • ASCII data 1/3                                              |                                                                                              | Use the cursor keys to select one of the three available memory locations for the ASCII data (in this example, the first location 1/3)                                                                                                    |  |
| Enter ASCII data                                              |                                                                                              | Use the numeric keypad to enter the<br>ASCII data. When the right softkey is<br>pressed it assumes a different meaning<br>and thus influences the entries made<br>from the keypad:                                                                                                    |  |
|                                                               | <12>ab><br><ab>AB&gt;</ab>                                                                   | Entry of the digits 0 to 9 plus * and #<br>Entry of the lowercase characters and<br>@, /, -, and .<br>(e.g. to enter a "c" press the "2" on the<br>keypad three times)                                                                                                    |  |
|                                                               | <ab>12&gt;</ab>                                                                              | <pre>Entry of the uppercase characters and @, /, - and .</pre>                                                                                                    |  |
|                                                               |                                                                                              | Move the cursor                                                                                                    |  |
|                                                               | <delete></delete>                                                                            | Delete the character before the cursor                                                                                                    |  |
|                                                               | ×                                                                                            | Do not save ASCII data.                                                                                                    |  |
| Hex data                                                      |                                                                                              | Entry of the hexadecimal data:                                                                                                    |  |
| • Hex data 1/3                                                | Ø                                                                                            | Select one of the three available memory locations for the hexadecimal data (in this example, the first location 1/3)                                                                                                    |  |
| <pre>   <edit>   Enter hexadecimal data    Save </edit></pre> |                                                                                              | Use the keypad to enter the hex value. To<br>enter the values AF, use the softkey<br><af> (e.g. to enter a C, press the<br/>softkey <af> three times). To confirm<br/>the entry, press <ok> (the softkey in the<br/>middle changes from <delete> to <ok>).</ok></delete></ok></af></af> |  |
|                                                               | <delete></delete>                                                                            | Delete the character before the cursor                                                                                                    |  |
|                                                               | Ø                                                                                            | Do not save the hexadecimal values.                                                                                                    |  |
| D bit                                                         | Local: DCE acknowled<br>DTE-DCE path<br>End-to-end: DTE-DTE<br>Default setting: <b>Local</b> | dges data packets, i.e. flow control on local                                                                                                    |  |
| Facilities   | Coding for various supplementary services<br>A maximum of 3 facilities can be stored.                                  |
|--------------|----------------------------------------------------------------------------------------------------|
| Profile name | Use the keypad to enter the profile name for the X.31 profile. The ARGUS will later display this name for the profile. |

#### 5.7.2 Automatic X.31 Test

#### **D-Channel**

The "X.31 Automatic, D-channel" test consists of two steps:

- 1. Step: The ARGUS tests whether it is possible to access the X.25 service via the D-channel on the ISDN access under test. The ARGUS checks all of the TEIs from 0 to 63 one after the other. All the TEIs, which support X.31service on Layer 2, will be displayed.
- 2. Step: For each TEI with which X.31 is possible on Layer 2, a CALL\_REQ packet will be sent and then the ARGUS will wait for an answer. Beforehand, the ARGUS will request the entry of the X.25 access number, which will be saved in speed-dialing memory under X.31 test number. With the entry of the X.25 access number, you can if you wish select a logical channel (LCN) other than the default.

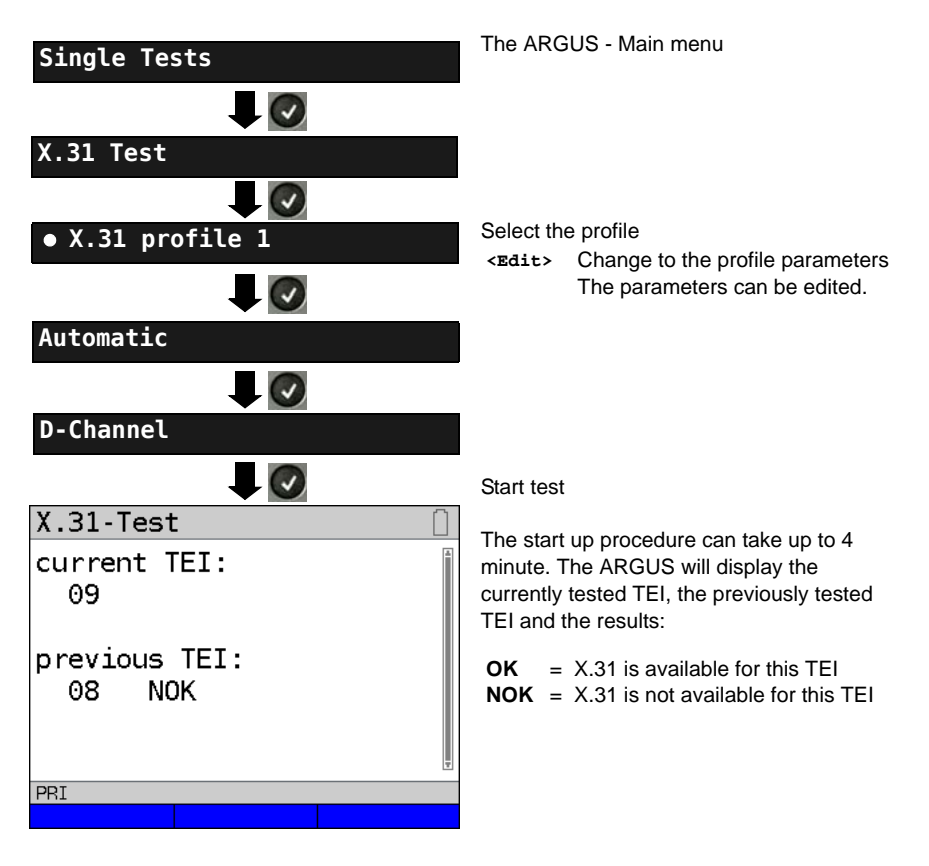

|  | se |
|--|----|
|  | fo |

Test results

| Th  | e ARGUS will check whether the X.31         |
|-----|---------------------------------------------|
| se  | rvice is available for Layer 3 for the TEIs |
| fou | ind in Step 1.                              |
| Ex  | ample: Test results                         |

| X.31 Test                                | TELOO   |                                                                                                    |
|------------------------------------------|---------|----------------------------------------------------------------------------------------------------|
| TEI : 02<br>Layer 2: +<br>Layer 3: - 512 | Layer 2 | <ul> <li>+ 1. Test step was successful</li> <li>- 1. Test step was not<br/>successful</li> </ul>                                                                                                    |
| PRI                                      | Layer 3 | <ul> <li>2. Test step was successful</li> <li>2. Test step was not<br/>successful</li> <li>In this case, the ARGUS<br/>will display the relevant</li> <li>X.31 cause for the failure<br/>(in the example above:<br/>512) and the associated<br/>diagnostic code if there is<br/>one.</li> </ul> |

If the X.31 service is not supported, the ARGUS will report "X.31 (D) n. impl.".

#### 5.7.3 Manual X.31 Test

## **D-Channel**

The ARGUS first requests a TEI, an LCN and an X.31 number (The ARGUS uses the values stored in the X.31 profile.). If an "\*\*" is entered for the TEI, the ARGUS will automatically determine a TEI. Using the first TEI with which X.31 is possible, the ARGUS will setup a connection.

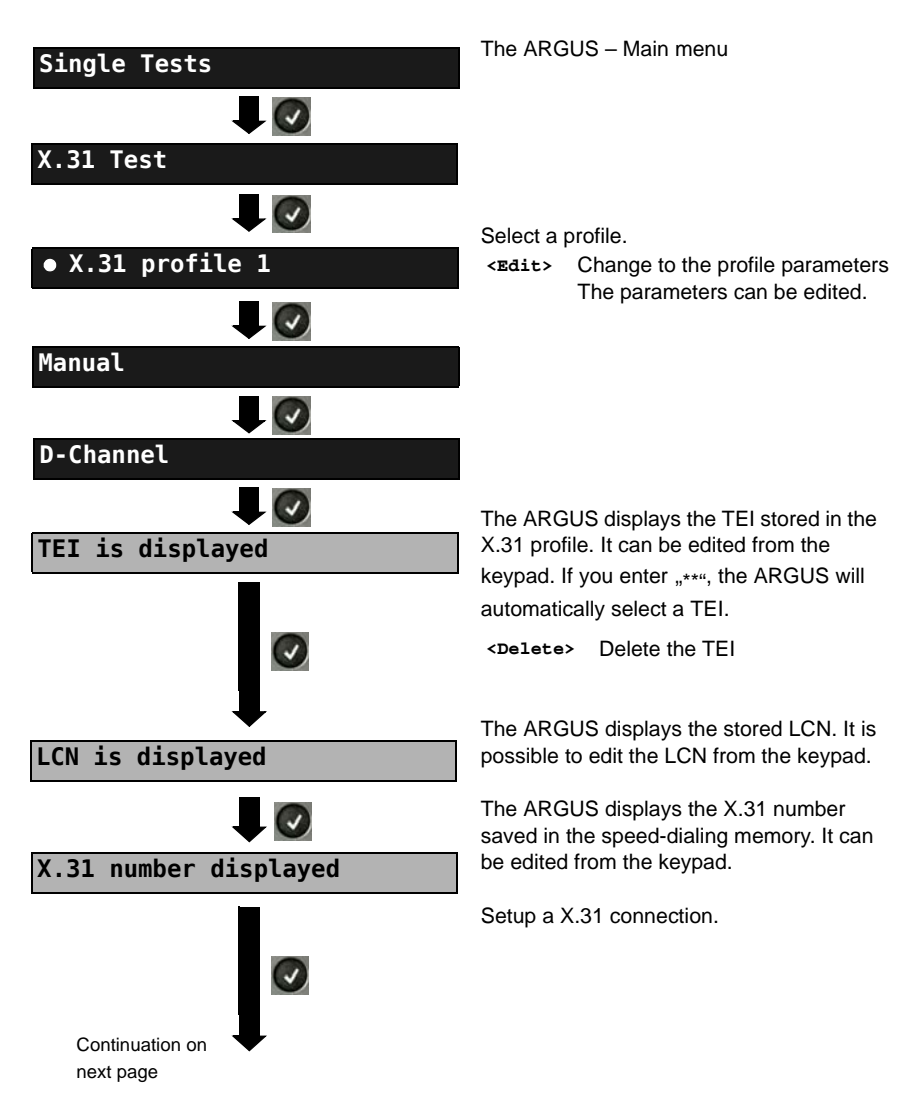

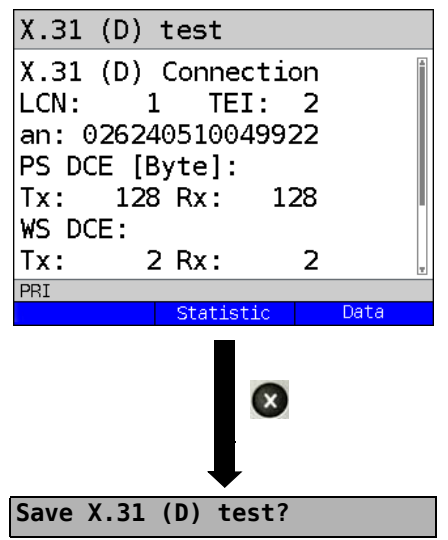

The ARGUS will display the LCN, the TEI, the X.31 number and the negotiated connection parameters.

| <data></data>                                                                                                    | Sends a predefined data packet                      |
|----------------------------------------------------------------------------------------------------|-----------------------------------------------------|
| <stat.></stat.>                                                                                                    | Press STAT. to display the L1/L2/<br>L3 statistics. |
| <l2></l2>                                                                                                    | To scroll to the L2 statistics                      |
| <ьз>                                                                                                    | To scroll to the L3 statistics                      |
| The X.31 connection will be maintained<br>until the user or the remote end clears it.<br>When the X.31 connection is cleared, the<br>ARGUS will automatically clear the D- |                                                     |

<yes> The ARGUS saves the results.

channel connection.

# 5.8 Connection display

The ARGUS can setup a connection for the following services:

| Service                                       | Display               |
|-----------------------------------------------|-----------------------|
| Language                                      | Language              |
| Unrestricted Digital Information (data        | UDI 64kBit            |
| telecommunications)                           |                       |
| Audio 3.1 kHz                                 | 3.1 kHz audio         |
| Audio 7 kHz                                   | 7 kHz audio           |
| Unrestricted Digital Information with Tones & | UDI-TA                |
| Announcements                                 |                       |
| Telephony                                     | Telephony PRI         |
| Telefax Groups 2/3                            | Fax G3                |
| Fax Group 4                                   | Fax G4                |
| Combined text and facsimile communication     | Mixed Mode            |
| Teletex Service basis mode                    | Teletex               |
| International interworking for Videotex       | Videotex              |
| Telex                                         | Telex                 |
| OSI application according to X.200            | OSI                   |
| 7 kHz Telephony                               | Tele. 7 kHz           |
| Video telephony, first connection             | Video telephony 1     |
| Video telephony, second connection            | Video telephony 2     |
| Three user-specific services                  | User-specified 1 to 3 |

(see the ARGUS main Manual)

A headset or the integrated handset can be used as a phone during a telephone connection.

When a connection is set up, pressing the number keys (0-9) or the \* or # will generate and send the corresponding DTMF tones.

## Overlap sending (outgoing call)

In overlap sending, the digits entered for the call number are sent individually.

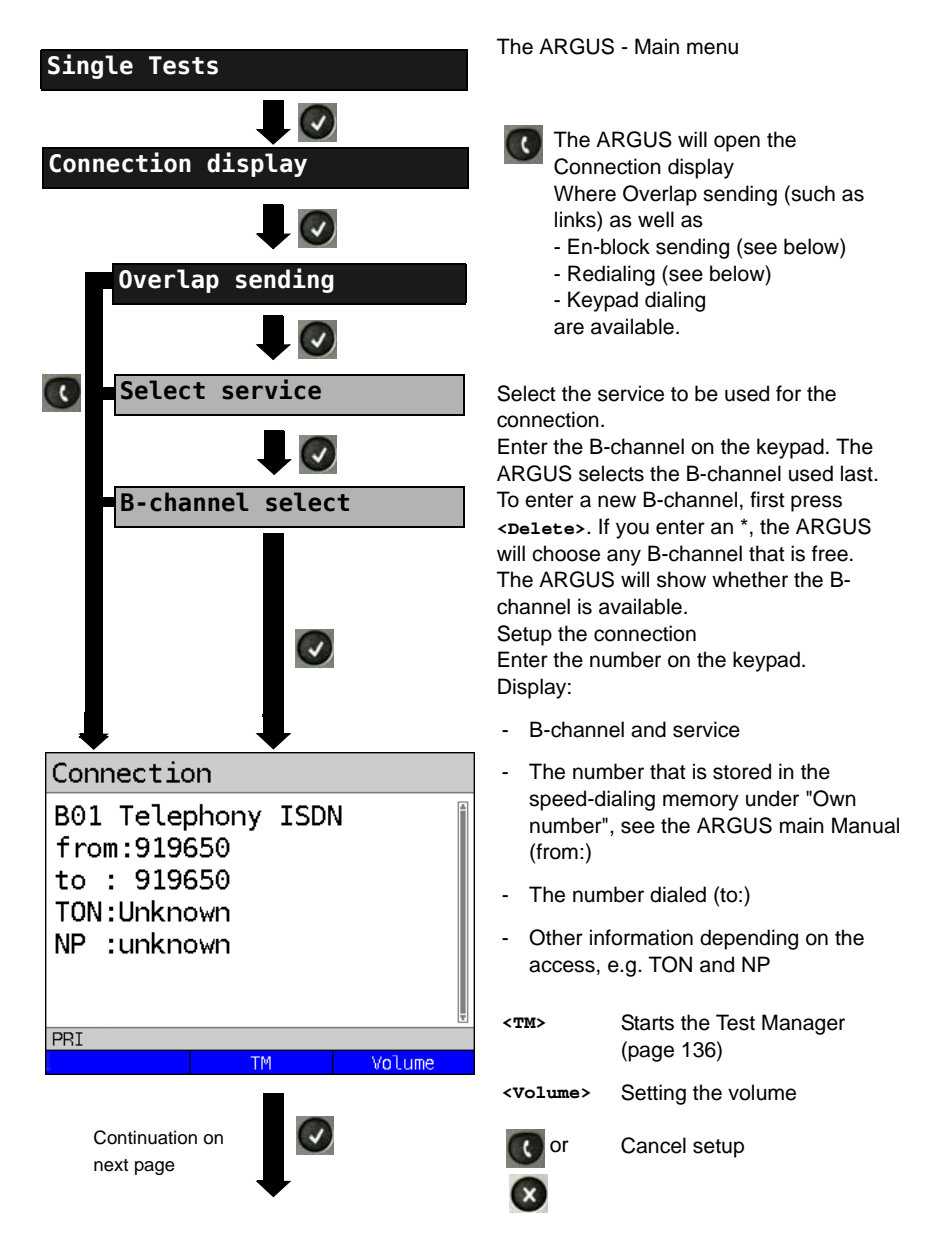

|                                                                                                   | The conned                                                                                                    | ction is setup using                      |
|---------------------------------------------------------------------------------------------------|----------------------------------------------------------------------------------------------------|-------------------------------------------|
| Connection                                                                                        | B-channel 1.                                                                                                    |                                           |
| B01 Telephony ISDN<br>from:919650<br>to : 919650<br>TON:Unknown<br>NP :unknown<br>AOC:<br>Units 1 | <ul> <li>Depending on the type of access other information will be displayed.</li> <li>Subaddress of the caller (SUB)</li> <li>Destination number</li> <li>User-User Information (UUI)</li> <li>Display Information</li> <li>Type of number (TON)</li> </ul> |                                           |
| PRI                                                                                               | - NU                                                                                                    | imbering Plan (NP)                        |
| TM Volume                                                                                         | - Ur                                                                                                    | nits for charges                          |
| or 🐹                                                                                              | <volume></volume>                                                                                                    | Setting the volume                        |
| Disconnect                                                                                        | <tm></tm>                                                                                                    | Starts the Test Manager<br>(see page 136) |

## Displaying Advice of Charges (AOC)

If the charges are not given in units, rather directly as currency, the ARGUS will display the current charges in currency. If, in DSS1, the call charges are not provided in accordance with the DIN ETS 300182 standard, rather in the form of the information element DISPLAY (DSP), the ARGUS will display the DISPLAY message's character string.

#### Note regarding the entry of the own call number

Separate the extension from the access number with a # (e.g. 02351 / 9070-40 is entered on the ARGUS as: 023519070 #40). For an outgoing call, the ARGUS uses the entire call number (without #) as the number called (CDPN or DAD) and, for the calling number, only the extension (DSS1-CGPN or 1TR6-OAD). A '#' at the beginning of a call number is treated as a valid character. A '#' at the end of the own call number instructs the ARGUS to not send the caller's number for outgoing calls (CGPN or OAD).

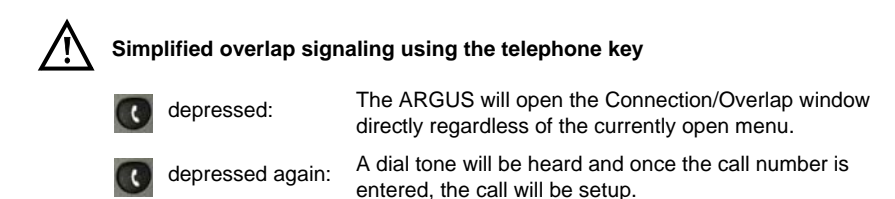

## En-bloc sending (outgoing call)

In en-bloc sending, the ARGUS sends the entire dialing information in one block.

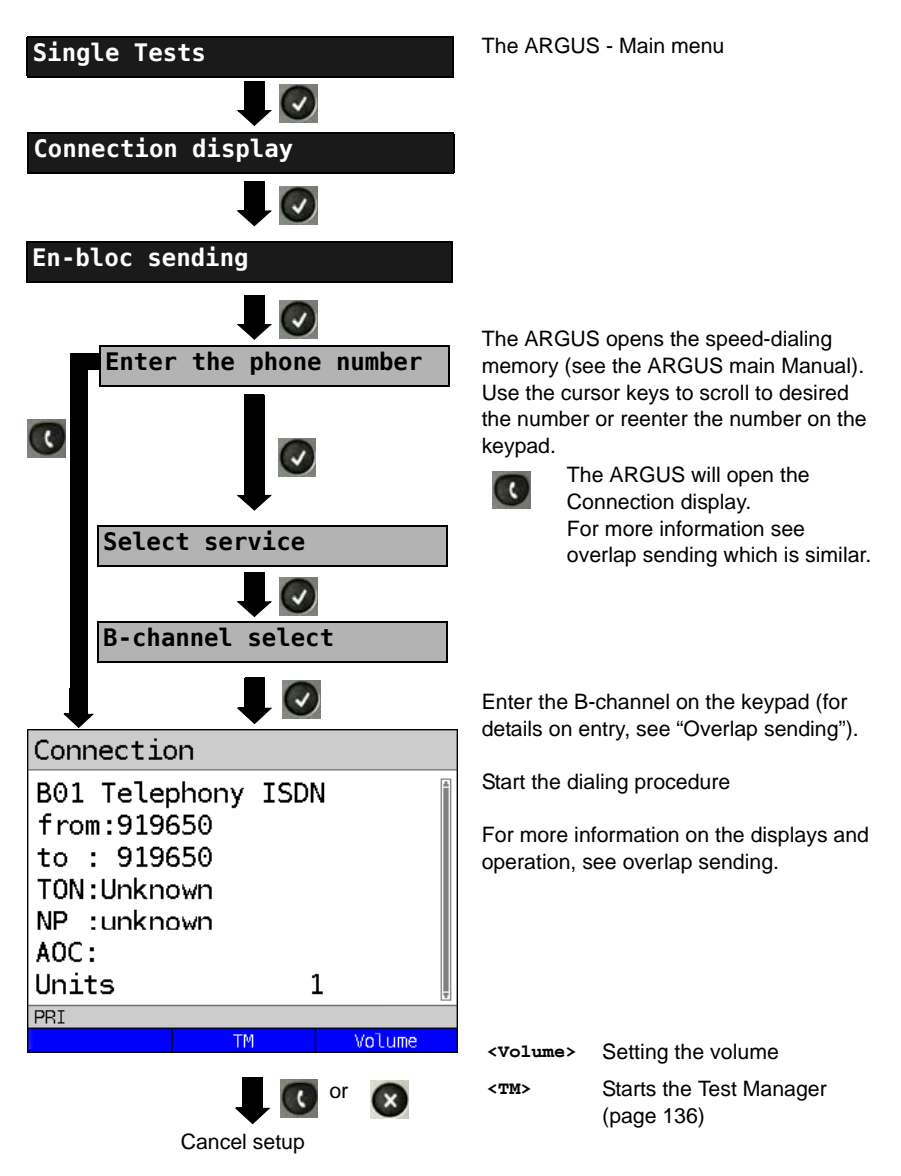

# Redial (outgoing call)

The ARGUS will set up a call using the last number dialed.

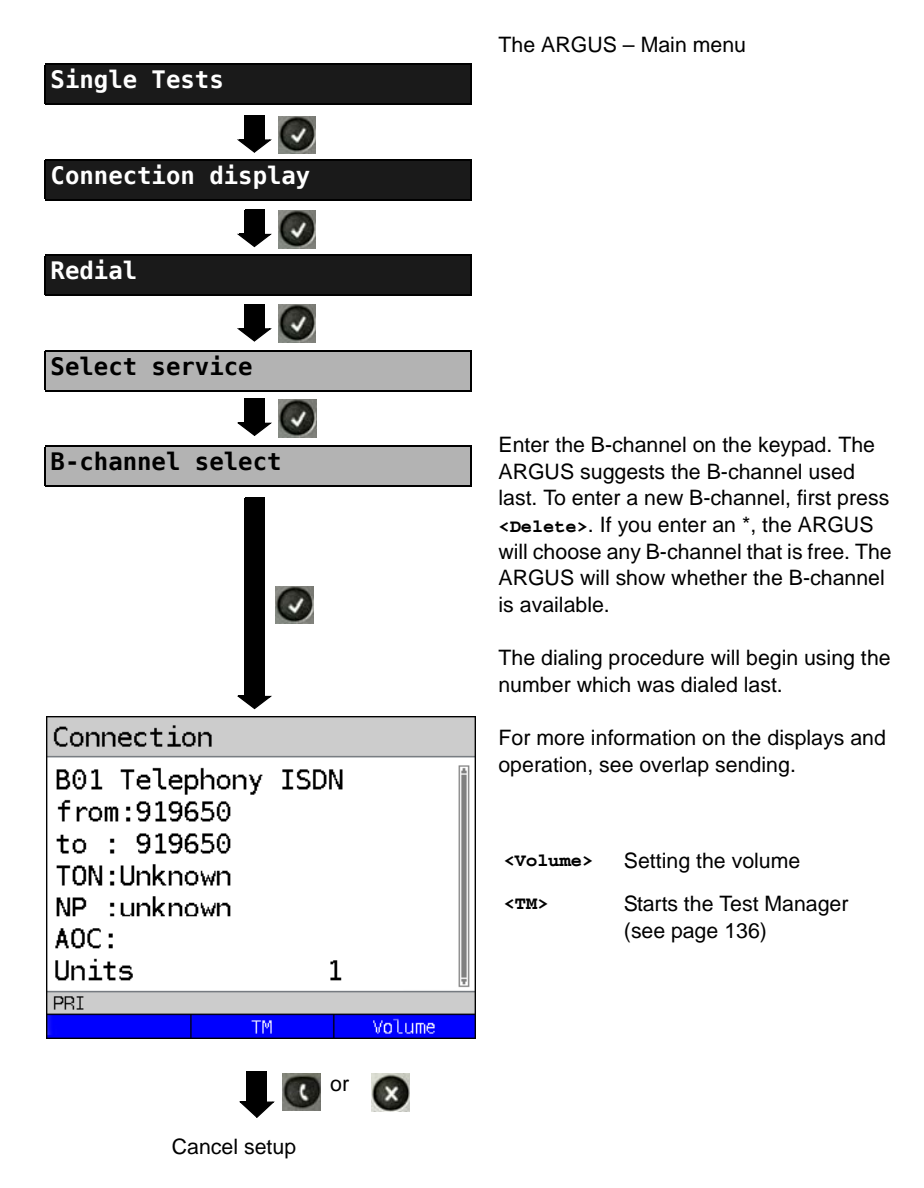

#### **Incoming Call**

An incoming call can be taken at any time even when a test (e.g. a BERT) is in process (see page 137). The ARGUS will signal an incoming call with an audible tone and a message on the display. The function Accept call (see the ARGUS main Manual) can be configured so that, on a P-P access, the ARGUS will only signal incoming calls that are placed to its own call number. This function can only be used when the own call number has been entered into the speed-dialing memory (see the ARGUS main Manual) and the incoming call has a call number.

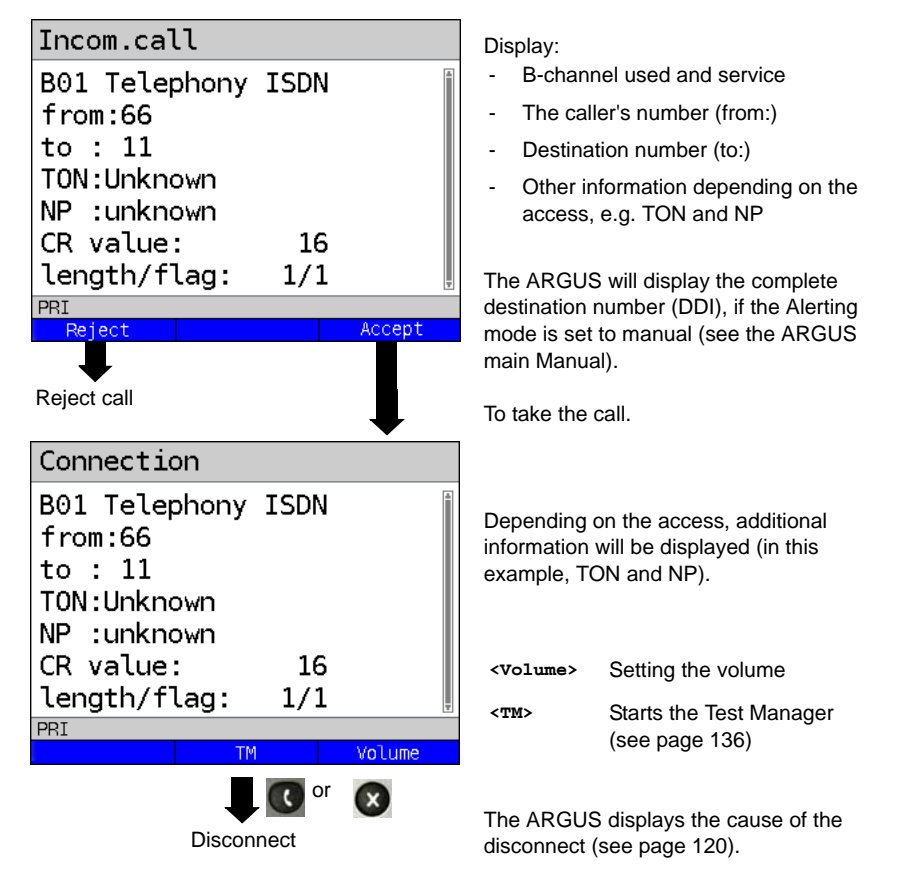

#### Charge information in NT mode:

In NT mode, the ARGUS will – for incoming calls – send advice of charges in accordance with DSS1 as units and as currency (in euros).

## 5.9 Clear down (disconnect) the connection

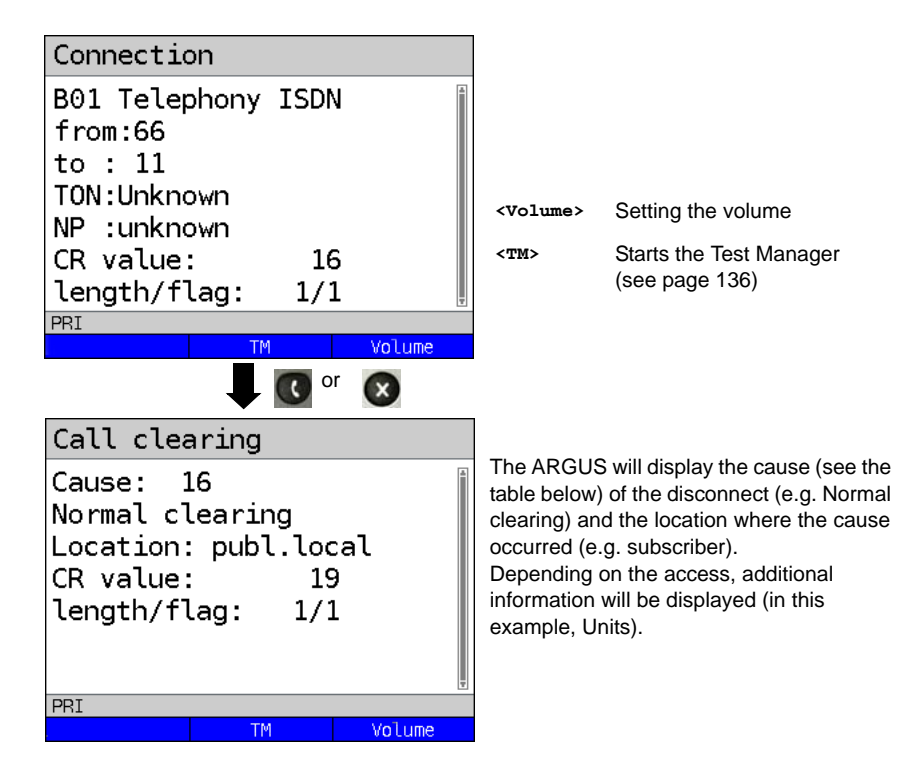

The following causes are shown in clear text:

| Reason   | Display            | Explanation                                        |
|----------|--------------------|----------------------------------------------------|
| 255      | Active clearing    | Clearing User actively initiated the disconnection |
| Length 0 | Normal disconnect  | Cause element with length 0                        |
| 01       | unalloc. number    | No access under this call number                   |
| 16       | Normal disconnect  | Normal disconnect                                  |
| 17       | User busy          | The number called is busy                          |
| 18       | No user respond    | No answer from the number called                   |
| 19       | Call time too long | Call time too long                                 |
| 21       | Call reject        | The call is actively rejected                      |

| 28  | Wrong number          | Wrong call number format or call number is incomplete             |
|-----|-----------------------|-------------------------------------------------------------------|
| 31  | Normal disconnect     | Unspecified "normal class" (Dummy)                                |
| 34  | No B-chan.avail.      | No circuit / B-channel available                                  |
| 44  | Req.chan.unavail      | Requested B-channel not available                                 |
| 50  | Req.fac.not subs      | Requested supplementary service (facility) not subscribed         |
| 57  | BC not authoriz.      | Requested bearer capability is not enabled                        |
| 63  | Srv./opt.n.avail      | Unspecified for "Service not available" or "Option not available" |
| 69  | Req.fac.not impl.     | Requested facility is not supported                               |
| 88  | Incompat. Destination | Incompatible destination                                          |
| 102 | Timer expired         | Error handling routine started due to time-out                    |
| 111 | Protocol error        | Unspecified for "protocol error class"                            |
| 127 | Interworking err      | Unspecified for "interworking class"                              |

Other causes will not be displayed in plain text but will instead be shown as decimal numbers (see "CAUSE Messages - DSS1 Protocol" on page 16).

# 5.10 Connection setup time

The ARGUS places an outgoing call and measures the time between sending the SETUP and receiving the ALERT or CONN. The ARGUS disconnects automatically as soon as the measurement is completed.

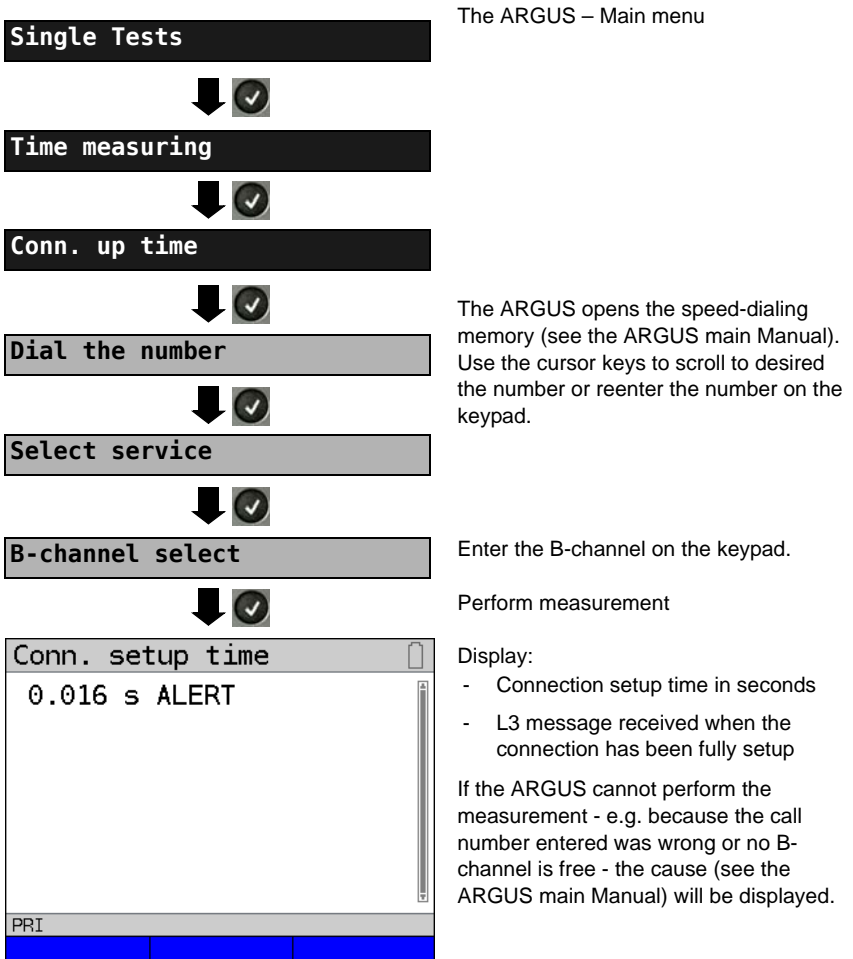

## 5.11 The L1 Status of a PRI Access

The ARGUS displays the Layer 1 alarms and messages, which provide detailed information regarding the state of the PRI access and the transmission line (For further information, see the CCITT/ITU guidelines G.703 and G.704).

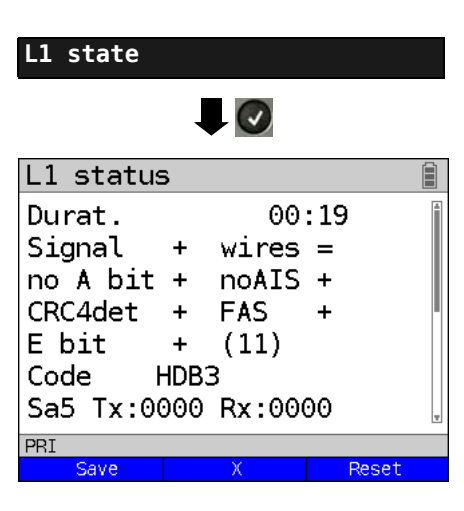

The ARGUS - Main menu

The ARGUS displays the time that has elapsed since the ARGUS was initially started or it was last reset in minutes and seconds (00:19).

The measurement time and all Layer 1 alarms and messages are updated continuously.

Use the cursor keys to scroll

| <x></x>         | The<br>posit<br>This<br>signa<br>statu<br>wire<br>wire | PRI rel<br>tion, re<br>functic<br>al. The<br>us men<br>s =<br>s X | ay for the Rx/Tx pin assignment will be toggled to its other<br>gardless of the state that it was in before.<br>In is only available in the L1 status menu if there is currently no<br>state of the relay will remain unchanged when you close the L1<br>u.<br>means that Rx/Tx are normal<br>means that Rx/Tx are inverted |
|-----------------|--------------------------------------------------------|-------------------------------------------------------------------|----------------------------------------------------------------------------------------------------|
| <reset></reset> | Res                                                    | et the H                                                          | listory function and all counters.                                                                                                    |
| <save></save>   | Save results (see the ARGUS main Manual)               |                                                                   | s (see the ARGUS main Manual)                                                                                                    |
| OK symbol:      |                                                        | +                                                                 |                                                                                                    |
| Error symbol    | I:                                                     | -                                                                 |                                                                                                    |
| History symb    | ool:                                                   | !                                                                 | This indicates that, regardless of the current state of the access (+ or -), an error occurred during the test period.                                                                                                    |

# The meaning of the individual displays:

| Signal          | The ARGUS has received the correct send signal from the remote end (access or terminal depending on whether operating in TE-Simulation or NT-Simulation mode) and indicates this by displaying a +. If the Rx and Tx are on the usual wires, a "=" will be shown after wires; if they are swapped, an " $\mathbf{x}$ " will be shown instead.                                                                                             |
|-----------------|----------------------------------------------------------------------------------------------------|
| FAS             | Frame Alignment Signal<br>Indicates whether the ARGUS could correctly synchronize with the<br>incoming 2 Mbit data stream's alternating frame identification word or<br>message word and the, perhaps present, CRC4-superframe structure.                                                                                                    |
| CRC4 det        | If CRC4-monitoring is active for the access or the terminal and the ARGUS is able to synchronize itself to the CRC4 superframe, it will indicate this by displaying "CRC det +". If "CRC det -" is displayed together with "Signal +" and "FAS +", this indicates that no CRC4 is active. To prevent power up effects (transients), we recommend that you set the display and counter to a defined initial state with a < <b>Reset</b> >. |
| Code HDB3       | Display the transmission code used (currently set to HDB3)                                                                                                    |
| noA-Bit         | The remote end uses the A-Bit to signal whether the circuit is available<br>on their receive side.<br>noA-Bit + means $A = 0$ : Idle state<br>noA-Bit - means $A = 1$ : Return direction is not available                                                                                                    |
| noAIS           | Alarm Indication Signal)<br>AIS will be set if a component on the transmission line determines that<br>the signal they have received is faulty (e.g., in the event, that they lose<br>frame synchronisation) and has sent a Time -1 (= AIS) to indicate this.<br>"noAIS = +:" no AIS occurred.                                                                                                    |
| Sa5-Bit (Rx,Tx) | The "Sa5-Bit (Rx)" sent by the ARGUS can be configured in the Configuration menu (See "Sa5 bits" on page 91 )                                                                                                    |
| Sa6-Bit (Rx,Tx) | The "Sa6-Bit (Rx)" sent by the ARGUS can be configured in the Configuration menu (See "Sa6 bits" on page 92 )                                                                                                    |
| E-Bit           | With the two E-Bits, E1 and E2, the remote end will report any CRC4-<br>errors that it finds on its receive side in the first or second.submultiframe<br>(the E-Bit will be set to 0).<br>"E-Bit11+:" if both E-Bits are set to 1, no error occurred<br>"E-Bit11+!:" A CRC4-error was found (indicated by the "!"), however the<br>circuit is in largest part OK (see the E-Bit counter Ecnt or the CRC4<br>error counter CRCErr)         |

| Ecnt     | The E-Bit counter counts the individual E-Bit error messages;<br>i.e. all cases where a faulty CRC4 submultiframe was received (counts<br>at a maximum of 1 kHz) |
|----------|----------------------------------------------------------------------------------------------------|
| CRC Err  | The CRC4 error counter totals the number of CRC4 submultiframes in which errors were detected.                                                                   |
| CRC rel  | Shows the CRC4 error rate, in other words, the number of faulty CRC4 frames relative to the total number of CRC4 frames received.                                |
| Code Err | Counter for the detected HDB3 transmission code errors                                                                                                    |
| Code rel | Transmission code error rate                                                                                                    |
| Frm. Err | Counter for faulty 2Mbit frames.                                                                                                    |

When running a MegaBERT unframed in leased line mode, if the menu L1 status is opened (via the or -Key or the Test Manager), the display will only show the parameters Signal and noAIS.

#### 5.12 Monitor

The ARGUS accepts all of the D-channel signals from the S-Bus access and sends these D-channel signals over the USB interface to a PC which must be running ARGUS WINplus or WINanalyse. The bus and Layer 1 are not influenced by the monitoring.

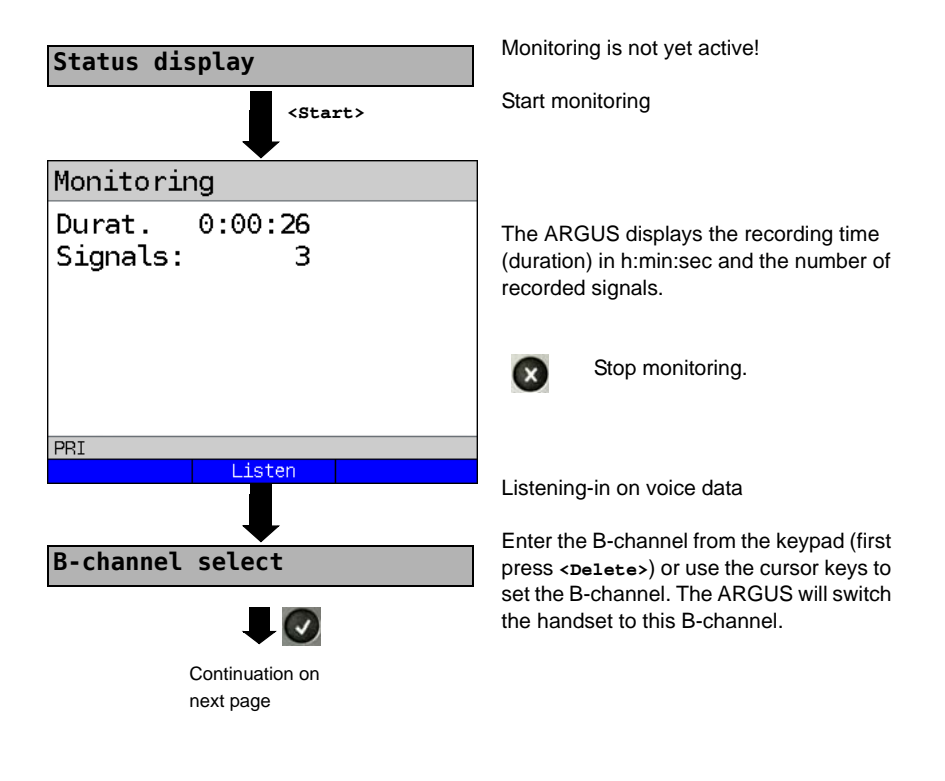

## Monitoring

Durat. 0:00:19 Signals: 116

PRI Quiet Call

# Display call parameters

Can listen-in on voice data (direction: Network -----> User).

<Quiet> To stop listening

<call> Parallel call display while monitoring

The ARGUS searches all of the Dchannel signals sent for a SETUP. If a SETUP is detected, the <**Talk**> softkey will be displayed.

The ARGUS displays the call parameters of the last SETUP received.

As soon as a change occurs, the ARGUS will send a time-stamped report of the following alarms/states to the PC, which will evaluate them:

- Signal

- FAS
- CRC4det
- A bit
- AIS

The ARGUS will check the following values and counters every second and, in the event of a change, will pass them on the PC:

- Sa5-Bit (Rx)
- Sa6-Bit (Rx)
- E-Bit
- Ecnt
- CRC Err.
- Cod.Err.
- Fram.Err.

## Display of the L1 Status in PRI Monitor mode

The L1 status function is only available in PRI Monitor mode. The Layer 1 alarms and messages are presented in several windows and allow detailed assessments of the state of the PRI access and the transmission line (For further information, see the CCITT/ITU guidelines G.703 and G.704).

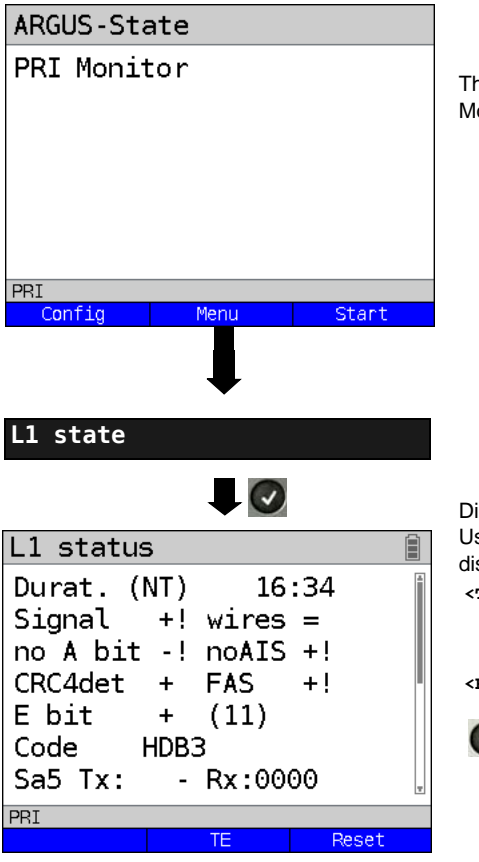

The ARGUS in the PRI Monitor Mode Monitoring is not active.

Display of the "NT-side parameters" Use the cursor keys to scroll through the display

- <TE> Switch to "L1 status TE"; the "TE-side parameters" will be displayed
- <Reset> Reset the History function

Quit.

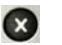

The ARGUS will open the Main menu.

## 5.13 Leased line on a PRI access

Besides dial-up connections to any subscriber, PRI also supports the use of permanent circuits switched to a specific remote location (leased lines). These leased lines (permanent circuits) are available after setting up Layer 1, in other words after synchronizing both terminals by exchanging HDLC-frames. The location where the clock is generated can be selected. A quick test of a leased line can be made by placing or taking a call on a selected B-channel. However, for a more precise test, a bit error rate test should be run.

 ${igwedge}$  Both ends of the permanent circuit (leased line) must use the same channel.

#### 5.13.1 Telephony

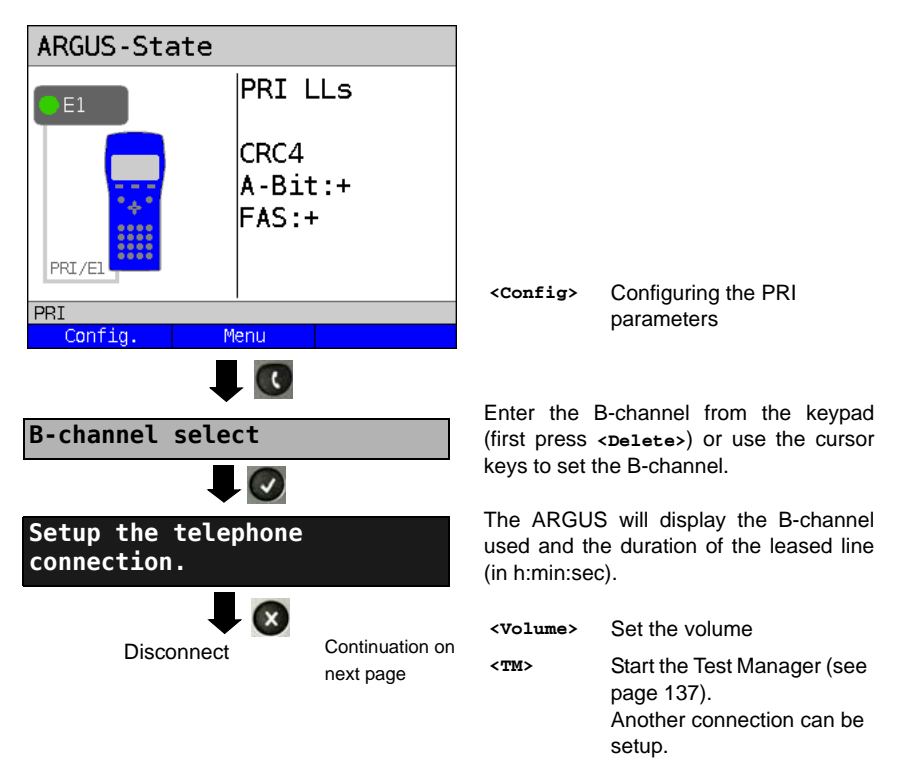

Alternatively, the connection can be setup via Connection in the Single tests menu.

#### 5.13.2 Bit error rate Test

There are a number of variants of the bit error rate test: In the simplest case, a B-channel loop will be set up at the remote end. Parameter settings (see page 95).

After selection of the channel to be tested (B-channel or D-channel), the ARGUS will send the test pattern, receive it back and evaluate it accordingly.

The displays and operation are, in largest part, similar to those of a BERT on a dial-up connection, you simply need not enter call numbers or select a service.

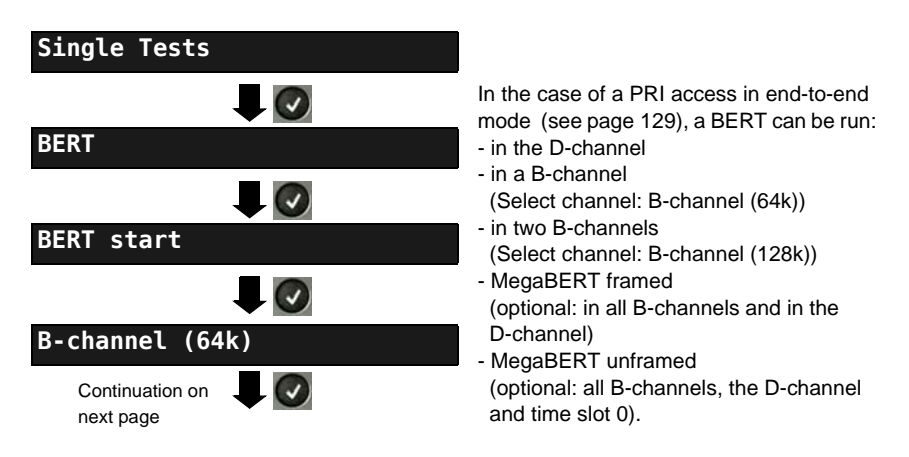

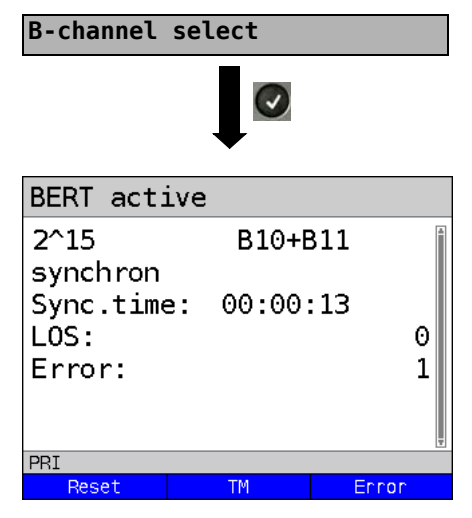

Enter the B-channel from the keypad (first press <pelete>) or use the cursor keys to set the B-channel.

Start BERT (128k-BERT)

During the BERT, the display shows:

- The bit pattern and channel / bit rate used
- Synchronicity of the bit pattern (in the example, synchron)
- Sync.time in h:min:sec The time in which the ARGUS can sync to the bit pattern
  - LOS synchronisation is lost at an error rate greater than or equal to 20 % within a period of a second. The absolute number of synchronisation losses will be shown.
- Error: The bit errors that have occurred.

| <error></error> | Insert artificial bit errors to test the reliability of the BERT. |
|-----------------|-------------------------------------------------------------------|
| <reset></reset> | The test time and number of bit errors will be reset.             |
| <tm></tm>       | Open the Test Manager (see the ARGUS main Manual)                 |
|                 | OF IL DEDT                                                        |

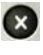

Stop the BERT Display the test results (see the ARGUS main Manual).

Saving Test Reports (see the ARGUS main Manual)

## 5.13.3 Configuration: BERT

The operation is the same for all configurations and will be illustrated with a single example:

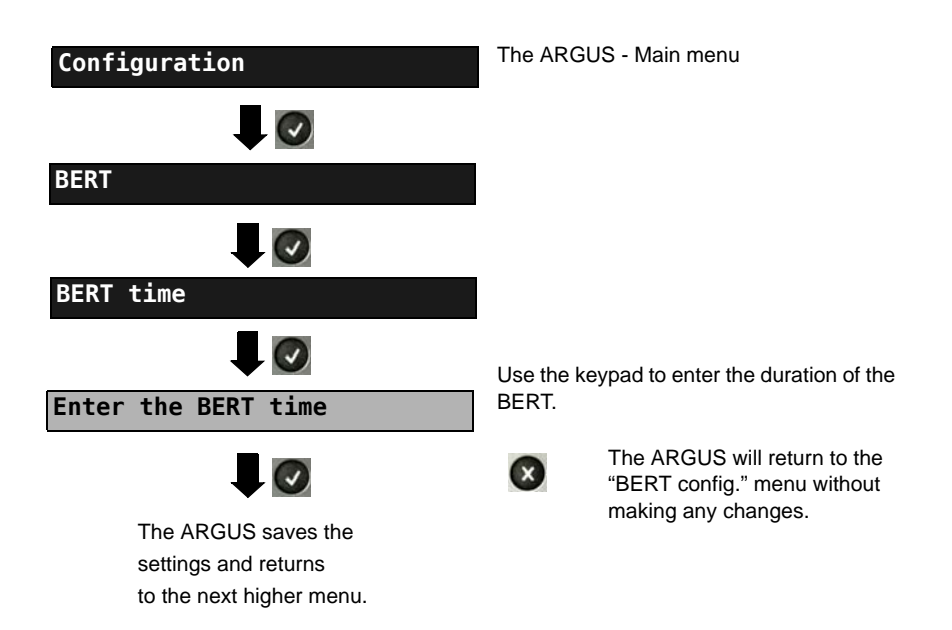

#### Settings for the BERT:

| Display<br>Name on the<br>ARGUS | Remark                                                                                                    |
|---------------------------------|----------------------------------------------------------------------------------------------------|
| BERT time                       | You can enter measurement times ranging from 1 minute (default setting) to 99 hours and 59 minutes (= 99:59).<br>If the time is set to 00:00 (=BERT with unlimited measurement time), the BERTwill not stop automatically. In this case, the user must terminate the BERT (by pressing the $\bigcirc$ ). |
| Bit pattern<br>PRI              | This function is used to select the bit pattern to be sent cyclically by the ARGUS to perform a BERT on a PRI access (see "Bit patt. BRI/U"). $(2^{15}-1 = default setting)$ .                                                                                                    |

| Error level | This is the level used to evaluate whether the BERT had an<br>"acceptable" bit error rate.<br>If the BERT has a bit error rate, which exceeds this error level, the<br>ARGUS will display a "NO" as the test result.                                                                                                    |
|-------------|----------------------------------------------------------------------------------------------------|
|             | Using the keypad, you can enter a value ranging from 01 (= $10^{-01}$ ) to 99 (= $10^{-99}$ ). The default threshold (error level) is $10^{-06}$ (1E-06). That means that, in the event that the bit error rate is less than $10^{-06}$ (one error in $10^{6}$ = 1,000,000 sent bits), the bit error rate test will be evaluated as OK. |
| HRX value   | Setting the HRX value<br>(Hypothetical Reference Connections, see the ITU-T G.821)<br>Using the keypad, you can enter a value ranging from 0 to 100 %.                                                                                                    |

#### Setting the MegaBERT bit pattern

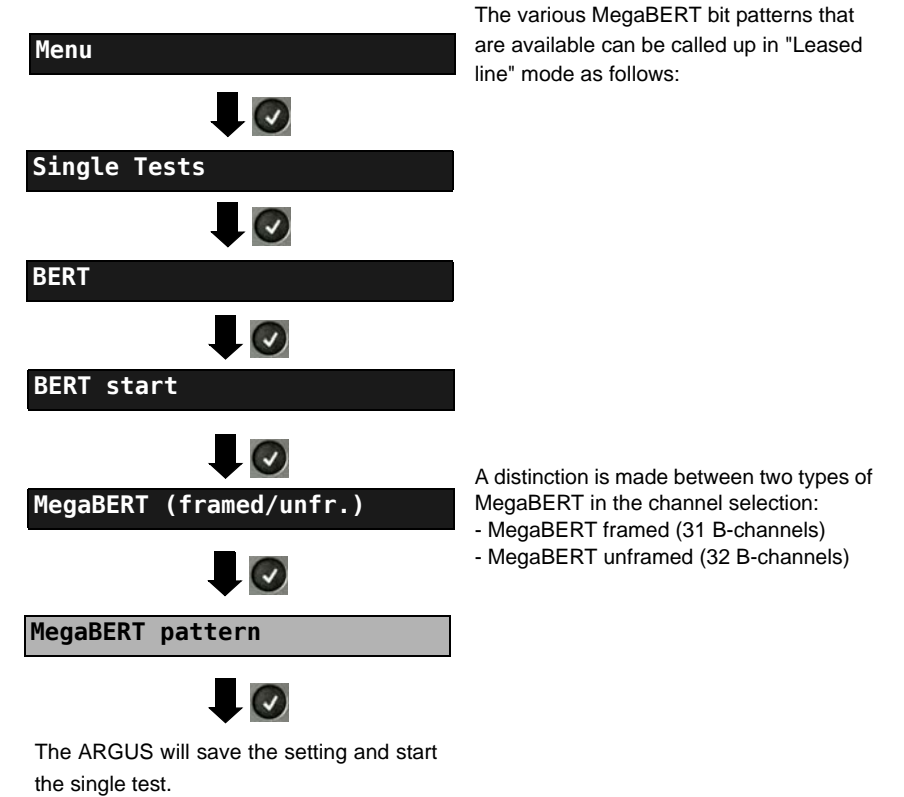

# Menu for selecting the bit pattern to be used for a MegaBERT: In a BERT, the ARGUS will repeatedly send the following bit pattern.

| Display on the<br>ARGUS | Remark                                                                                                    |
|-------------------------|----------------------------------------------------------------------------------------------------|
| 2*15-1                  | 32767-bit pseudo-random test sequence in accordance with ITU-<br>T O.150 5.3 (longest sequence of zeros = 15) |
| 2^15-1<br>inverted      | The ARGUS will send the bit pattern described above inverted.                                                 |
| 2*20-1/QRSS             | 1048575-bit pseudo-random test sequence in accordance with ITU-T 0.150 5.5 (longest sequence of zeros = 14)   |
| 2^20-1/QRSS<br>inverted | The ARGUS will send the bit pattern described above inverted.                                                 |
| Constant NULL           | The ARGUS will only send nulls (zeros).                                                                       |
| Constant ONE            | The ARGUS will only send ones.                                                                                |

#### 5.13.4 Loopbox

The ARGUS can be used as a loopbox on a permanent circuit (leased line).

The ARGUS - Main menu

Select channel:

The ARGUS will loop on either one Bchannel (channel selection: B-channel) or all B-channels and the D-channel (channel selection: All framed). In addition, the channel selection "All unframed" can be select: in which case the ARGUS will loop all B-channels, the D-channel and time slot 0.

The ARGUS will display the B-channel used and how long the loopbox has been activated (in h:min:sec).

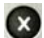

Deactivate the loopbox.

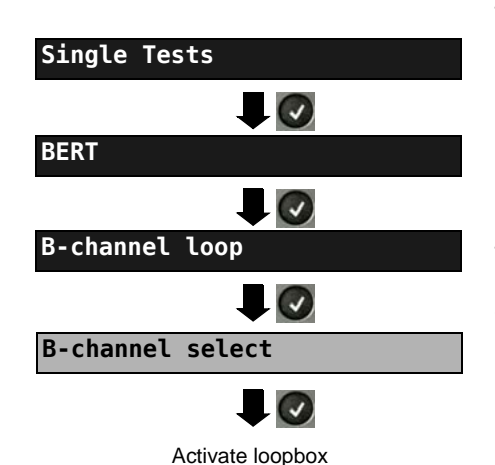

# 5.14 Managing Multiple Tests on a PRI Access

The ARGUS can simultaneously start several tests or "connections" independently of each other. As an example, a BERT can be run at the same time that you make a phone call. The individual tests or "connections" use resources.

All of the tests that have been started will be administered by the Test Manager. Using the Test Manager, you can start new tests, switch between tests running in parallel or terminate all of the tests that are currently running.

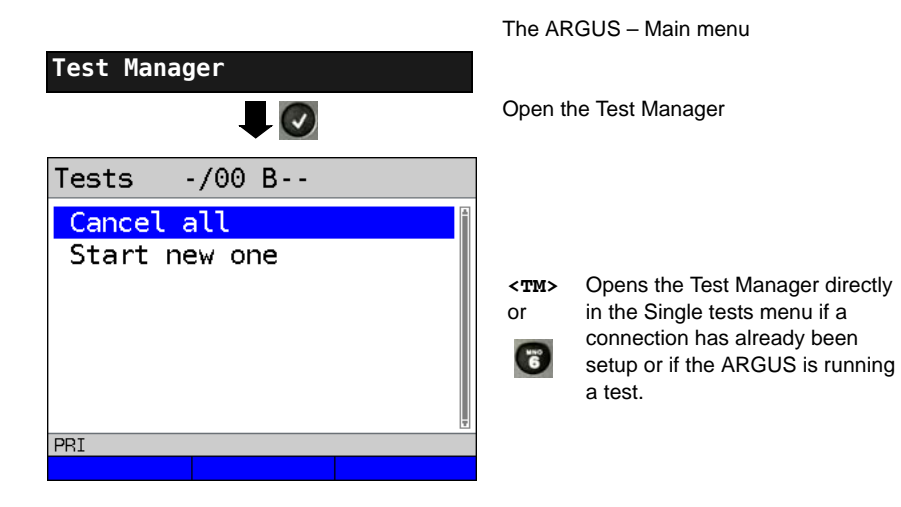

ARGUS ISDN Manual

#### 5.14.1 Starting Several Tests to Run Simultaneously

#### Starting a new test or connection during an existing connection

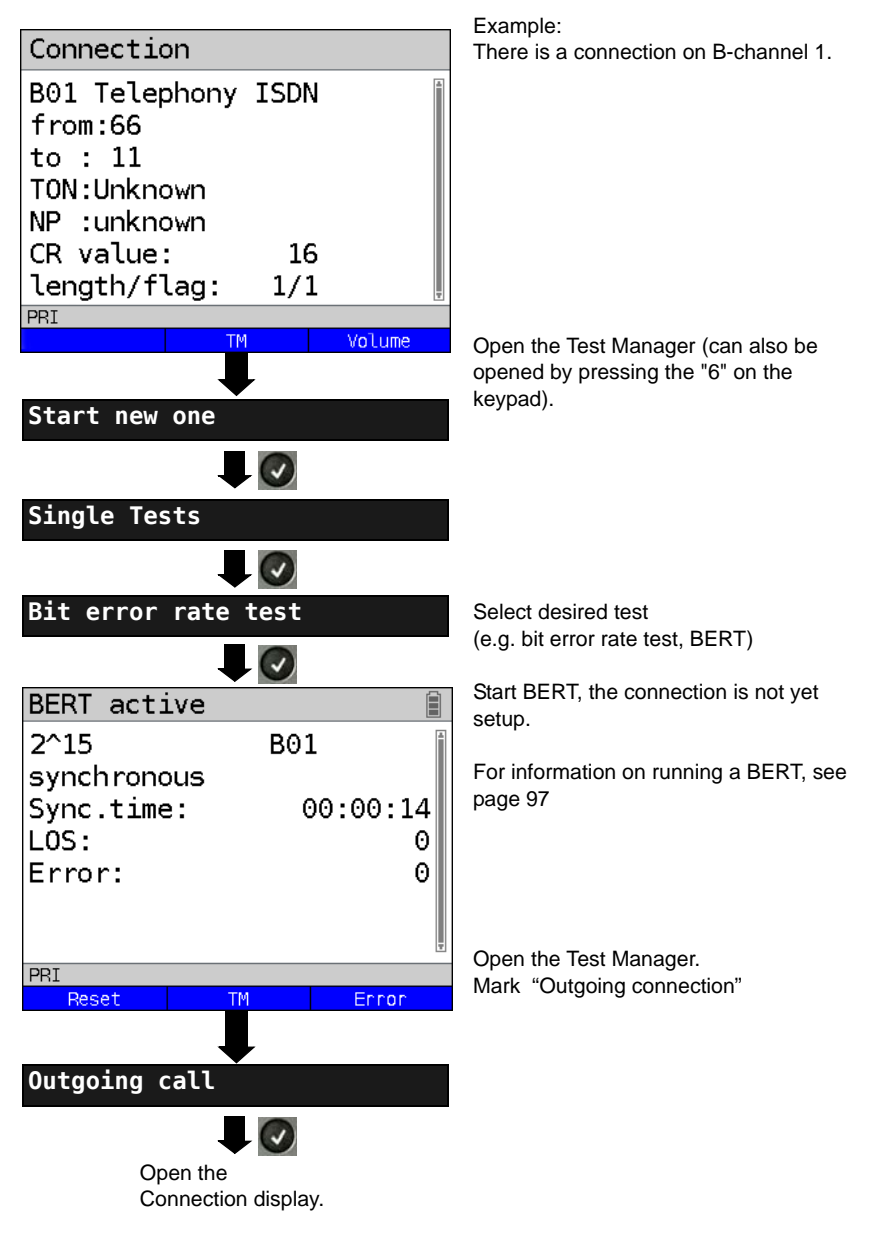

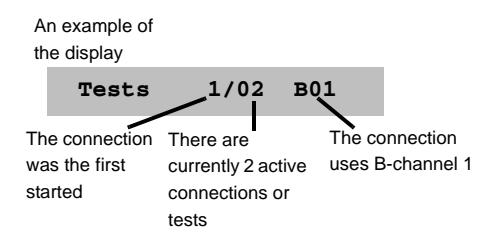

If a test (or connection) is canceled or cleared, the ARGUS will return to the Test Manager if there is another test (or connection) running in the background.

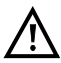

Some tests use so many resources that they cannot be run in every combination with other tests. In this case, the ARGUS will display the message "Test not possible at this time".

| Test/<br>Connection display.         | Number of times that a test or connection can be started at the same time | Switching to<br>another test is<br>possible |
|--------------------------------------|---------------------------------------------------------------------------|---------------------------------------------|
| Incoming call                        | 30                                                                        | Yes                                         |
| Outgoing call                        | 30                                                                        | Yes                                         |
| BERT                                 | 2                                                                         | Yes                                         |
| Loop                                 | 2                                                                         | Yes                                         |
| Service tests                        | 1                                                                         | No                                          |
| Suppl.serv.test                      | 1                                                                         | No                                          |
| Time measurement                     | 1                                                                         | No                                          |
| CF Interrogation /<br>Active / Clear | 1                                                                         | No                                          |

#### 5.14.2 Switching between Parallel Tests or Connections

This operation will be illustrated using the example of "Accepting an incoming call during a BERT".

The ARGUS signals an incoming call both audibly and on the display (see page 114). The incoming call can be accepted without influencing the currently running BERT. If either the "B-channel loop" or the "BERT wait" function is active, the call will be accepted automatically.

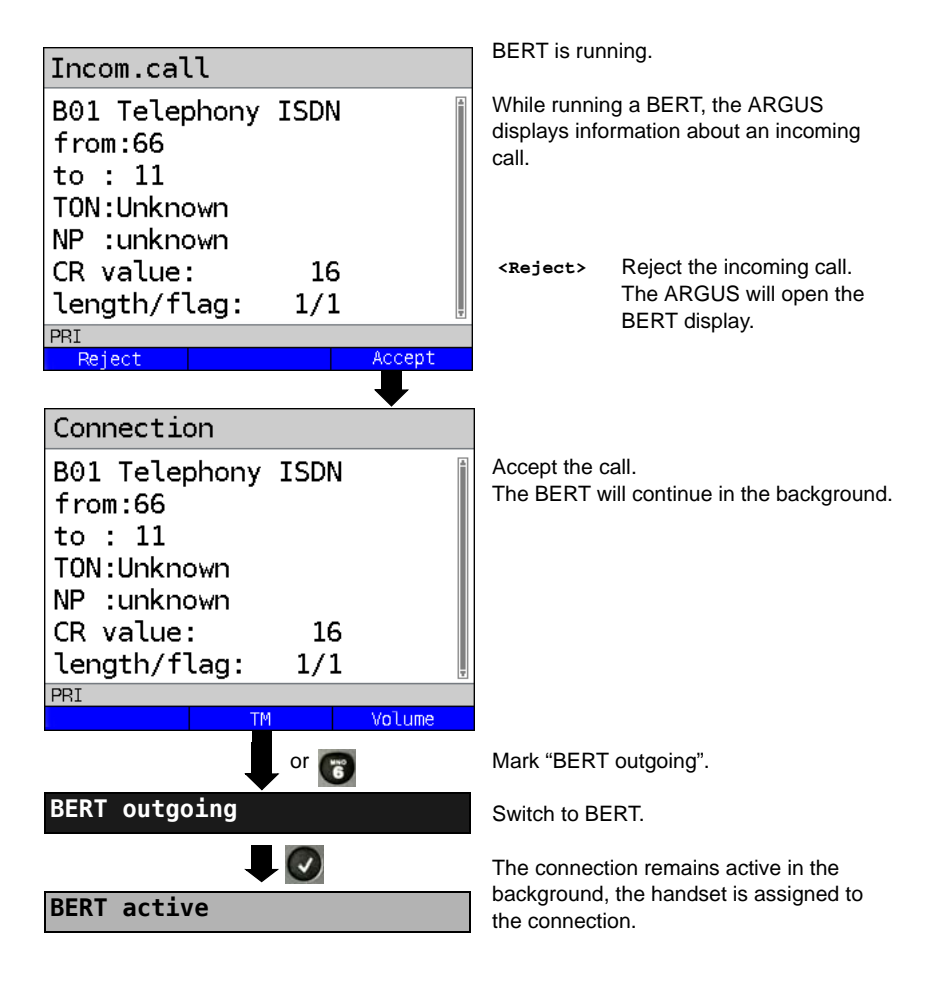

The handset will be assigned to the currently active connection. The assignment of the handset to a given connection is also retained in the background.

## 5.14.3 End All Currently Running Tests or Connections

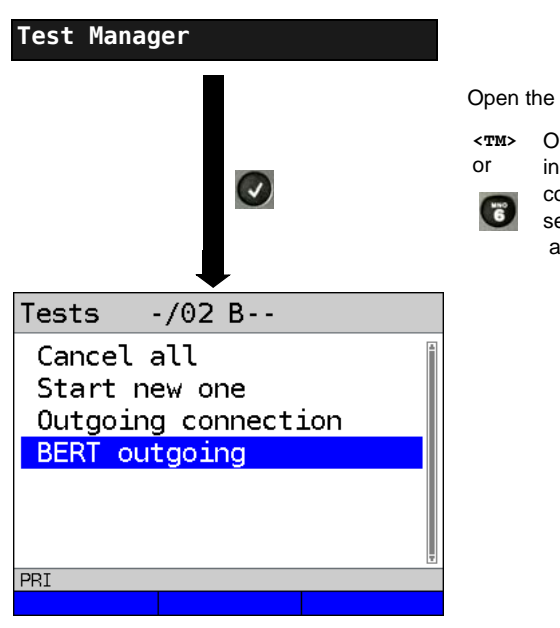

The ARGUS - Main menu

Open the Test Manager

■ Opens the Test Manager directly

in the Single tests menu if a

connection has already been

setup or if the ARGUS is running a test.

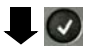

All tests will be terminated and all connections cleared down.

## 5.15 Saving numbers in the speed dial memory

You can save ten 24-digit numbers in the speed dial memory.

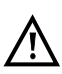

The own number of the test access must must be entered in the first speed dial slot (display shows own number); this is important in particular for the automatic services test on ISDN accesses). In the speed dial menu, you can jump to the end of the list by moving up one slot from the top entry.

You can store remote numbers in the slots "Remote numbers 1 to 8". In the slot "X.31 test number", ARGUS expects the X.25 access number for the X.31 test (see page 248).

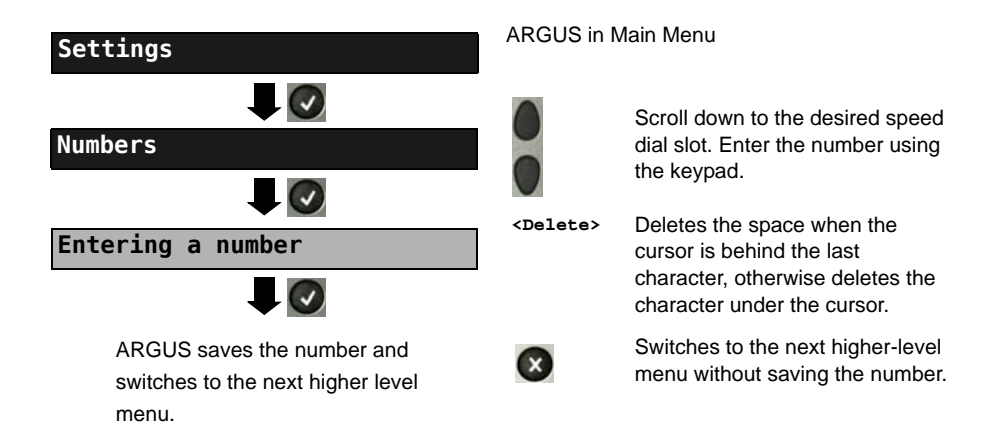

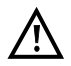

When entering the own number with and extension (operating ARGUS on a PBX), note the following: The extension is separated from the number using a "#". For outgoing calls, ARGUS uses the entire number (without "#") as the destination address (CDPN resp. DAD) and the number after the "#", i.e. the extension, as the sender address (CGPN resp. OAD). A "#" at the beginning of a number is treated as a valid digit.

Example: 02351/9070-40 is entered as 023519070#40.

If the number ends with "#", later calls are made without CGPN resp. OAD. This is important for some PBXs.

# 6 Appendix

# A) Acronyms

|       | Zeichen                                                                  |
|-------|--------------------------------------------------------------------------|
| 1TR6  | Signalling protocol (D-channel protocol) for national ISDN of the former |
|       | German national PPT (Bundespost)                                         |
| 2B1Q  | 2 binary 1 quaternary - line code                                        |
| 3PTY  | Three party service                                                      |
| 4B3T  | 4 binary 3 ternary - a modified monitored sum 43-code (MMS43)            |
|       | A                                                                        |
| A3k1H | Audio 3.1 kHz                                                            |
| A7kHz | Audio 7 kHz                                                              |
| A-Bit | Alarm Bit                                                                |
| AIS   | Alarm Indication Signal                                                  |
| AMP   | Argus measurement report                                                 |
| AOC   | Advice of charge                                                         |
| AOC-D | Advice of charge                                                         |
|       | Charging information during the call                                     |
| AOC-E | Advice of charge                                                         |
|       | Charging information at the end of the call                              |
| APL   | ("Anschlusspunkt Linie") Service termination point                       |
| ASCII | American Standard Code for Information Interchange.                      |
| Avg   | Average                                                                  |
| AWS   | ("Anrufweiterschaltung") Call forwarding (1TR6)                          |
|       | В                                                                        |
| BC    | Bearer Capability                                                        |
| BERT  | Bit Error Rate Test                                                      |
| BRI   | Basic Rate Interface (in Germany the S <sub>0</sub> interface)           |
|       | C                                                                        |
| CCBS  | Completion of calls to busy subscriber                                   |
| CCNR  | Call complete no response                                                |
| CD    | Call deflection                                                          |
| CDN   | see also CDPN                                                            |
| CDPN  | CalleD Party Number                                                      |
| CF    | Call Forwarding                                                          |
| CFB   | Call Forwarding Busy                                                     |
| CFNR  | Call Forwarding No Reply                                                 |
| CFU   | Call Forwarding Unconditional                                            |
| CLIP  | 1. Calling Line Identification Presentation                              |
|       | 2. Clipping                                                              |
|       |                                                                          |

| CLIR   | Calling Line Identification Restriction                     |
|--------|-------------------------------------------------------------|
| CNS    | CLIP-no screening                                           |
| CONN   | CONNect Message                                             |
| CR     | Call reference                                              |
| CRC    | Cyclic Redundancy Check                                     |
| СТ     | Call transfer                                               |
| CUG    | Closed User Group                                           |
| CW     | Call waiting                                                |
|        | D                                                           |
| DAD    | Destination address (1TR6)                                  |
| D-Bit  | Data Bit                                                    |
| dB     | Decibel                                                     |
| DCE    | Data Communication Equipment                                |
| DDI    | Direct Dialling In (dialling in to an extension directly)   |
| DE     | German                                                      |
| DFU    | ("Datenfernübertragung") Remote data transmission           |
| UDI    | Unrestricted Digital Information (data telecommunications)  |
| UDI-TA | Unrestricted Digital Information with Tones & Announcements |
| DIN    | Deutsches Institut für Normung e. V.                        |
| DISC   | DISConnect message                                          |
| DM     | Supplementary services (Dienstmerkmal)                      |
| DSS1   | Digital Subscriber Signalling System No. 1                  |
| DTE    | Data Terminal Equipment                                     |
| DTMF   | Dual Tone Multi Frequency                                   |
| DTU    | Data Transmission Unit                                      |
|        | E                                                           |
| E1     | Primary Rate Interface (PRI)                                |
| EAZ    | ("Endgeräteauswahlziffer") Local calling number (1TR6)      |
| E-Bit  | Error-Bit                                                   |
| Ecnt   | E-Bit Counter                                               |
| ECT    | Explicit call transfer                                      |
| E-DSS1 | European Digital Subscriber Signalling System Number 1      |
| EFS    | Error Free Seconds                                          |
| ES     | Errored Seconds                                             |
| ETSI   | European Telecommunications Standards Institute F           |
| FAS    | Frame Alignment Signal                                      |
| Fax G3 | Fax Group 3                                                 |
| Fax G4 | Fax Group 4                                                 |
|        | G                                                           |
| GBG    | ("Geschlossene Benutzer Gruppe") Closed user group          |

| GmbH      | German Limited Liability Company                 |
|-----------|--------------------------------------------------|
|           | н                                                |
| HDB3      | High Density Bipolar of order 3                  |
| HDLC      | High-Level Data Link Control                     |
| HEX       | Hexadecimal value                                |
| HLC       | High Layer Compatibility                         |
| HOLD      | Call hold                                        |
| HRX value | Hypothetical reference connection                |
| HTTP      | Hyper-Text Transfer Protocol                     |
| нут       | ("Hauptverteiler") Main distribution frame (MDF) |
|           | I                                                |
| INFO      | INFOrmation Message                              |
| ISDN      | Integrated Services Digital Network              |
| ITU       | International Telecommunication Union            |
|           | κ                                                |
| KVZ       | ("Kabelverzweiger") Cable branch box             |
|           | L                                                |
| L1        | Layer 1 in the OSI reference model               |
| L2        | Layer 2 in the OSI reference model               |
| L3        | Layer 3 in the OSI reference model               |
| LAPD      | Link access procedure for D-channels             |
| LCN       | Logical Channel Number                           |
| LED       | Light-Emitting Diode                             |
| LEPM      | Line End for Primary Multiplex (Rate Interface)  |
| LLC       | Low Layer Compatibility                          |
| LOS       | Loss of synchronisation                          |
| LOSWS     | Loss of sync word seconds                        |
|           | Μ                                                |
| m         | Meter                                            |
| MCID      | Malicious call identification                    |
| MegaBERT  | Mega Bit Error Rate Test                         |
| Modem     | Modulator-demodulator                            |
| MSN       | Multiple Subscriber Number                       |
|           | Ν                                                |
| NGN       | Next Generation Network                          |
| NP        | Numbering Plan                                   |
| NOK       | Not OK                                           |
| NSAP      | Network Service Access Point                     |
| NT        | Network Termination                              |
| NTBA      | Network termination for ISDN basic rate access   |
| NTPM      | Network Termination Primary Multiplex            |
|                  | 0                                                         |
|------------------|-----------------------------------------------------------|
| OAD              | Origination address (1TR6)                                |
| OSI              | Open Systems Interconnection                              |
|                  | Р                                                         |
| PABX             | Private automatic branch exchange                         |
| PC               | Personal Computer                                         |
| PESQ             | Perceptual evaluation of speech quality (ITU-T P.862)     |
| P-P              | Point-to-point                                            |
| P-MP             | Point-to-Multipoint                                       |
| PRI              | Primary Rate Interface (German S <sub>2M</sub> interface) |
| PSI              | Program Specific Information                              |
| PWR              | Power                                                     |
|                  | Q                                                         |
| QRSS             | Quasi Random Signal Sequence                              |
|                  | R                                                         |
| REL              | RELease message                                           |
| REL ACK          | RELease ACKnowledge message                               |
| REL COMPL        | RELease COMPLete message                                  |
| RJ               | Registered jack (standardised socket)                     |
| Rx               | Receive                                                   |
|                  | S                                                         |
| Sa               | Vertical transmission channels                            |
| SES              | Severely Errored Second                                   |
| SIN              | Service indicator (1TR6)                                  |
| Spch             | Speech                                                    |
| SUB              | Subaddressing                                             |
| SUSP             | SUSPend message                                           |
|                  | т                                                         |
| TAL              | ("Teilnehmeranschlussleitung") Subscriber line            |
| TDT              | Time and date table                                       |
| TE               | Terminal Equipment                                        |
| TEI              | Terminal Endpoint Identifier                              |
| Tel31            | Telephony 3.1 kHz                                         |
| Tel7k            | Telephony 7 kHz                                           |
| тм               | Test Manager                                              |
| TON              | Type of Number                                            |
| ттх              | Teletext                                                  |
| Тх               | Transmit                                                  |
|                  | U                                                         |
| U <sub>2an</sub> | U <sub>2</sub> Interface                                  |
| U-interface      | Basic Rate Interface (U-Interface access)                 |

| US    | Unavailable Second           |
|-------|------------------------------|
| USB   | Universal Serial Bus         |
| UUI   | User-User-Info (UUI)         |
| UUS   | User-to-user signalling      |
|       | v                            |
| ViSyB | Video Syntax Based           |
| ViTel | Video-Telephony              |
|       | Х                            |
| X.25  | ITU-T X.25 Protocol Standard |
| X.31  | ITU-T X.31 Protocol Standard |
|       | Z                            |
| ZWR   | See SRU                      |

# B) CAUSE-Messages – DSS1 Protocol

| Dec. | Cause                                                              | Description                                                                 |
|------|--------------------------------------------------------------------|-----------------------------------------------------------------------------|
| 01   | Unallocated (unassigned) number                                    | No access under this call number                                            |
| 02   | No route to specified transit network                              | Transit network not reachable                                               |
| 03   | No route to destination                                            | Wrong route or routing error                                                |
| 06   | Channel unacceptable                                               | B channel for the sending system not acceptable                             |
| 07   | Call awarded and being delivered in                                | Call awarded and connected in an already existing channel                   |
|      | an established channel                                             | (e.g., X.25 virtual switched connection)                                    |
| 16   | Normal call clearing                                               | Normal clearing                                                             |
| 17   | User busy                                                          | The number called is busy                                                   |
| 18   | No user responding                                                 | No terminal equipment answered (Timer NT303 / NT310 time-out)               |
| 19   | No answer from user (user alerted)                                 | Call time too long                                                          |
| 21   | Call rejected                                                      | Call rejected (active)                                                      |
| 22   | Number changed                                                     | Call number has been changed                                                |
| 26   | Non-selected user clearing                                         | Incoming call not awarded to this terminal                                  |
| 27   | Destination out of order                                           | Destination / access out of order                                           |
| 28   | Invalid number format (address incomplete)                         | Wrong call number format or call number incomplete                          |
| 29   | Facility rejected                                                  | Requested service is rejected                                               |
| 30   | Response to status inquiry                                         | Response to status inquiry                                                  |
| 31   | Normal, unspecified                                                | Unspecified for "normal class" (Dummy)                                      |
| 34   | No circuit / channel available                                     | No circuit / B channel available                                            |
| 38   | Network out of order                                               | Network not operational                                                     |
| 41   | Temporary failure                                                  | Network is temporarily not operational                                      |
| 42   | Switching equipment congestion                                     | Switching equipment is overloaded                                           |
| 43   | Access information discarded                                       | Access information could not be transferred                                 |
| 44   | Requested circuit / channel not<br>available                       | Requested circuit / B channel is not available                              |
| 47   | Resources unavailable, unspecified                                 | Unspecified for "resource unavailable class" (Dummy)                        |
| 49   | Quality of service unavailable                                     | The requested quality of service is not available                           |
| 50   | Requested facility not subscribed                                  | Requested service attribute not subscribed                                  |
| 57   | Bearer capability not authorized                                   | The requested bearer capability is not enabled                              |
| 58   | Bearer capability not presently available                          | The requested bearer capability is not currently available                  |
| 63   | Service or option not available                                    | Unspecified for "service unspecified or option not available class" (Dummy) |
| 65   | Bearer capability not implemented                                  | Bearer capability is not supported                                          |
| 66   | Channel type not implemented                                       | Channel type is not supported                                               |
| 69   | Requested facility not implemented                                 | Requested facility is not supported                                         |
| 70   | Only restricted digital information bearer capability is available | Only limited bearer capability is available                                 |

| 79  | "Service or option not implemented,<br>service or option unspecified, option<br>not implemented class" (Dummy) | Unspecified                                                                                          |
|-----|----------------------------------------------------------------------------------------------------|----------------------------------------------------------------------------------------------------|
| 81  | Invalid call reference value                                                                                   | Invalid call reference value                                                                         |
| 82  | Identified Channel does not exist                                                                              | Requested channel is invalid                                                                         |
| 83  | A suspended call exists, but this call identity does not                                                       | The call identity entered is the wrong one for the parked call                                       |
| 84  | Call identity in use                                                                                           | The call identity is already in use                                                                  |
| 85  | No call suspended                                                                                              | No call has been parked                                                                              |
| 86  | Call having the requested call<br>identity has been cleared                                                    | The parked call has been cleared                                                                     |
| 88  | Incompatible destination                                                                                       | Incompatible destination                                                                             |
| 91  | Invalid transit network selection                                                                              | Invalid format for the transit network identifier                                                    |
| 95  | Invalid message, unspecified                                                                                   | Unspecified for "invalid message class" (Dummy)                                                      |
| 96  | Mandatory information element is missing                                                                       | The mandatory information element is missing                                                         |
| 97  | Message type non-existent or not<br>implemented                                                                | This type of message is in this phase not permitted, not<br>defined or not supported                 |
| 98  | Message not compatible with call<br>state or message type non-existent<br>or not implemented                   | In this phase, the message is not permitted, not defined or not supported                            |
| 99  | Information element non-existent or not implemented                                                            | In this phase, the content of the information element is not permitted, not defined or not supported |
| 100 | Invalid information element contents                                                                           | Invalid content in information element                                                               |
| 101 | Message not compatible with call state                                                                         | Message not valid in this phase                                                                      |
| 102 | Recovery on timer expired                                                                                      | Error handling routine started due to time-out                                                       |
| 111 | Protocol error, unspecified                                                                                    | Unspecified for "protocol error class" (Dummy)                                                       |
| 127 | Interworking, unspecified                                                                                      | Unspecified for "interworking class" (Dummy)                                                         |

# C) ARGUS Error Messages (DSS1)

| ERROR    | Cause   | Description                                                                                                    |
|----------|---------|----------------------------------------------------------------------------------------------------|
| Number   |         |                                                                                                    |
| 0        | Network | The network is not in a state defined for DSS1. This may, however, occur in connection with normal clearing on a PBX.                          |
| 1 to 127 | Network | DSS1 causes                                                                                                    |
| 150      | ARGUS   | An error occurred during the supplementary service test.<br>Frequent cause: no response from network                                           |
| 152      | ARGUS   | The CF-Test was started with the wrong own number.                                                                                             |
| 153      | ARGUS   | No HOLD is available, but HOLD is required to test the supplementary service (ECT, 3pty).                                                      |
| 154      | ARGUS   | CLIR or COLR could not be tested, since CLIP or COLP is not available                                                                          |
| 161      | ARGUS   | The party called did not answer within the prescribed time (approx.10 sec)                                                                     |
| 162      | ARGUS   | A call was setup to a remote subscriber, instead of being setup – as was expected – to your own number.                                        |
| 163      | ARGUS   | The Auto-Test could not setup a connection and therefore the AOC-D supplementary service could not be tested.                                  |
| 170      | ARGUS   | During the Suppl.services test, a call came in without a B channel (call waiting). Therefore, it was not possible to accept the call and test. |
| 199      | ARGUS   | A call number was entered.                                                                                                    |
| 200      | ARGUS   | Internal error                                                                                                    |
| 201      | ARGUS   | Network did not confirm acceptance of the call (CONN sent, no CONN_ACK received from network)                                                  |
| 204      | ARGUS   | <ul><li>a) Layer 2 connection has been cleared down</li><li>b) No response to SETUP</li><li>c) Layer 2 connection could not be setup</li></ul> |
| 205      | ARGUS   | Reestablish the Layer 2 connection                                                                                                    |
| 206      | ARGUS   | The selected B channel is already busy.                                                                                                    |
| 210      | ARGUS   | No response to the clear-down (REL sent, no REL_CMP/<br>REL_ACK received from network)                                                         |
| 220      | ARGUS   | Remote end signaled that it is in State 0.                                                                                                    |
| 245      | ARGUS   | Keypad sent via ESC, but no response was received from network                                                                                 |
| 250      | ARGUS   | FACility was sent, but no response was received from network                                                                                   |

## X.31 Test – Error messages

#### X.31 Causes

| 0 to 255 | Network | See ISO 8208: 1987(E)<br>Table 5- Coding of the clearing cause field in clear indication packets, page 35                                 |
|----------|---------|----------------------------------------------------------------------------------------------------|
| 257      | ARGUS   | No answer from network (to a CALL-REQUEST or a CLEAR-REQUEST)                                                                             |
| 258      | ARGUS   | Unexpected or wrong answer from network (no CALL-CONNECTED or CLEAR-INDICATION as answer to CALL-REQUEST)                                 |
| 259      | ARGUS   | The network has indicated in a DIAGNOSTIC message that the logical channel is invalid.<br>Origin: No (=1) or a wrong LCN was set.         |
| 512      | ARGUS   | It was not possible to determine an internal or external cause.<br>Origin: Layer 2 could not be setup or remote end does not support X.31 |
| 65535    | ARGUS   | The X.31 Layer 3 test was not performed. The error can only occur in a test log.                                                          |

### X.31 Diagnostic (only for a cause less than 256)

0 to 255 Network See ISO 8208: 1987(E) Figure 14a page 121 Figure 14b page 123 et seq. And/or CCITT Recommendation X.25, Annex E

# D) Index

| Nume                                     | erics                     |
|------------------------------------------|---------------------------|
| 7 kHz Telephony                          |                           |
| A                                        |                           |
| A-Bit                                    |                           |
| Access                                   | 85                        |
| ISDN                                     | 14                        |
| S-Bus                                    | 15                        |
| U-interface                              | 15                        |
| Access Mode                              |                           |
| Access number                            |                           |
| Access wizard                            | 8                         |
| Acronyms                                 |                           |
| Advice of Charges (AOC)                  |                           |
| AIS                                      |                           |
| Alarm                                    |                           |
| a-law                                    |                           |
| Alerting mode                            |                           |
| Appendix                                 |                           |
| ARGUS State display                      |                           |
| AS                                       |                           |
| ASCII                                    |                           |
| Attendant                                |                           |
| Audio 3.1 kHz                            |                           |
| Audio 7 kHz                              |                           |
| В                                        |                           |
| B-channel loop                           |                           |
| B-channel Test                           |                           |
| BERT                                     |                           |
| BERT characteristic values               |                           |
| BERT HRX value                           |                           |
| BERT results                             |                           |
| BERT Settings                            |                           |
| BERT start                               |                           |
| BERT time                                |                           |
| BERT wait                                | 95, 102                   |
| BERT-saving                              | 101                       |
| Bit error rate                           | 99.133                    |
| Bit error rate test                      | 94 103 129                |
| Bit error rate test error level settings | 133                       |
| Bit errors                               | 98                        |
| Bit pattern                              | 95 97 102 103 131 132 134 |
| Bit pattern PRI                          | ΔΑ                        |
| BRI/PRI/F1                               | 14 86                     |
| Bus configuration                        |                           |
|                                          |                           |
|                                          |                           |
| Cable attenuation                        |                           |

| 93, 103, 119    |
|-----------------|
| 114             |
| 115, 122        |
|                 |
| 116             |
| 120             |
| 119             |
|                 |
| 120             |
| 120             |
| 90, 129         |
|                 |
|                 |
| 7               |
| 114, 115        |
| 122             |
|                 |
| 5               |
| 124, 125        |
|                 |
| 87, 88, 92, 124 |
|                 |

## D

| D bit                                     | 108     |
|-------------------------------------------|---------|
| Data throughput                           |         |
| Data transferred                          |         |
| Date                                      | 101     |
| D-channel protocol                        | 88      |
| DDI                                       | 93      |
| Default                                   | 89, 95  |
| Dial tone                                 | 116     |
| Direct Dialling In (Extension)            | 90, 116 |
| Display Information                       | 116     |
| Display of charges                        | 116     |
| Display of the B-channels on a PRI access | 88      |
| Displaying Advice of Charges (AOC)        | 116     |
| Displays                                  | 124     |
| Code Err                                  | 125     |
| Code HDB3                                 | 124     |
| Code rel                                  | 125     |
| CRC Err                                   | 125     |
| CRC rel                                   | 125     |
| CRC4 det                                  | 124     |
| E-Bit                                     | 124     |
| Ecnt                                      | 125     |
| FAS                                       | 124     |
| Frm. Err                                  | 125     |
| noA-Bit                                   | 124     |
| noAIS                                     | 124     |
| Sa5-Bit (Rx,Tx)                           | 124     |

| Sa6-Bit (Rx,Tx)              |          |
|------------------------------|----------|
| Signal                       |          |
| DM<br>DSS1                   |          |
| DTMF signal                  |          |
|                              |          |
| E                            | -, -     |
| E-Bit                        | 124      |
| Echo canceler                |          |
| EFS                          |          |
| En-bloc sending              |          |
| Enter own number             |          |
| Error Code                   |          |
| Error level                  |          |
| Error Messages               | 104      |
| Error rate                   | 94, 97   |
| Error symbol                 | 123      |
| ES                           | 100      |
| F                            |          |
| FAS                          |          |
| Fax Group 4                  |          |
| Filter                       | 7        |
| Н                            |          |
| Handset                      | 114, 126 |
| HDB3                         |          |
| HDLC frames                  | 129      |
| Headset                      | 114      |
| Hexadecimal                  | 93       |
| History function             |          |
| History symbol               |          |
| HRX                          |          |
| HRX value                    |          |
| I                            |          |
| Impedance                    | 91       |
| Incoming Call                |          |
| Info element                 |          |
| Insert bit errors            |          |
| Interchannel delay           |          |
|                              |          |
| ISDN                         |          |
| Access mode                  |          |
|                              |          |
|                              |          |
| AUC<br>ARCI IS State display |          |
| R channel delay              |          |
| B channel loon               | 04<br>24 |
| BERT characteristic values   | ວາ       |
|                              | 20       |

| BERT HRX value                          | 24  |
|-----------------------------------------|-----|
| BERT results                            | 27  |
| BERT Settings                           | 24  |
| BERT wait                               | 30  |
| Bit error rate test                     | 22  |
| Bit Error Rate Test on a Leased Line    | 76  |
| BRI termination                         | 20  |
| Bus configuration                       | 16  |
| Bus status                              | 17  |
| Call acceptance                         | 21  |
| Call Forwarding                         | 45  |
| Call parameters                         | 20  |
| CAUSE Messages                          | 149 |
| CF Activation                           | 48  |
| CF Delete                               | 49  |
| CF Interrogation                        | 45  |
| Charge information in NT mode           | 60  |
| CLIP No Screening                       | 34  |
| Clock mode                              | 10  |
| Connection setup time                   | 63  |
| CUC Index                               | 21  |
| D channel protocol                      | 16  |
| Description of the Supplemental Service | 22  |
| Display Advice of Charges (AOC)         | 55  |
|                                         | 00  |
| D331                                    | 21  |
|                                         | 47  |
|                                         | 57  |
|                                         | 57  |
| Enormies Cell                           | 50  |
|                                         | 59  |
| Interchannel delay                      | 65  |
| Keypad                                  | 21  |
| L1 permanent?                           | 18  |
|                                         | 71  |
| Last caller                             | 58  |
| Leased Line                             | 75  |
| Leased Line Loopbox                     | 77  |
| Leased Line Time Measurement            | 78  |
| Level and voltage evaluation            | 17  |
| Level measurement                       | 81  |
| Line resistor                           | 20  |
| List of services                        | 36  |
| Managing multiple tests                 | 66  |
| Meaning of the LEDs                     | 15  |
| Monitor                                 | 72  |
| NT Simulation                           | 15  |
| Overlap sending                         | 55  |
| own call number                         | 56  |
| Passive listening-in                    | 74  |
| Performing Several Tests Simultaneously | 50  |

| Master                                        | 90       |
|-----------------------------------------------|----------|
| Managing multiple tests                       | 123      |
| Main menu                                     | 14       |
| M                                             |          |
|                                               |          |
| LOS counter                                   |          |
| LOS                                           | 100, 131 |
| Loopbox                                       |          |
| Loop                                          |          |
| Long haul                                     | 91       |
| Listening-in                                  | 126      |
| List of Services                              | 105      |
| Telephony                                     | 129      |
| Loopbox                                       | 135      |
| Bit error rate test                           | 130      |
| BERT - Configuration                          |          |
| Leased line                                   |          |
| LON                                           |          |
| Layer I Status                                |          |
| Layer 1 aldiili                               |          |
|                                               | 100, 114 |
| L1 STATE                                      |          |
| L                                             | 405 400  |
| Keypad dial                                   | 115      |
| K                                             |          |
| X.31 Test                                     |          |
| X.31 Error Messages                           | 150      |
| X.31 D-channel                                |          |
| X.31 Configuration                            |          |
| Voice codec                                   |          |
| Type of access                                |          |
|                                               | 63       |
|                                               |          |
| resting teatures using the keypad             |          |
| i est manager                                 |          |
| relephony on a leased line                    |          |
| I E SIMULATION                                |          |
| Supplementary Services rests - error messages |          |
| Supplementary Services Test                   |          |
| Supplementary Services Test                   |          |
| Seturitys                                     | ۲۵<br>۶۸ |
| Settings                                      | 20<br>18 |
| Services                                      | 20       |
| Service test results                          |          |
| Service check                                 |          |
| Select the interface                          |          |
|                                               |          |
| Piolocol                                      |          |
| Pretix                                        |          |
| Drofiv                                        | 01       |

| Measurement time                      |                  |
|---------------------------------------|------------------|
| MegaBERT                              |                  |
| Memory location                       |                  |
| Microphone                            | 114              |
| Mixed Mode                            | 105 114          |
| Monitor                               | 126              |
| Multiple tests                        |                  |
|                                       |                  |
| N                                     |                  |
| Negotiation of the data packet size   |                  |
| Negotiation of the window size        | 107              |
| Next Generation Network               |                  |
| Notice                                |                  |
| NT Simulation                         |                  |
| Numbering Plan                        | 93, 116          |
| Numbers                               | 101 116          |
|                                       |                  |
| 0                                     |                  |
| OK symbol                             | 123              |
| OSI                                   | 105, 114         |
| Overlap sending                       | 115              |
| Р                                     |                  |
| Packet number                         | 107              |
| Packet size                           | 107              |
| Parallal Call                         |                  |
|                                       |                  |
| Pin assignment                        |                  |
| Precision                             |                  |
| PRI haul mode                         |                  |
| PRI Monitor                           | 128              |
| PRI relay                             | 123              |
| PRI termination                       |                  |
| Protocol                              |                  |
| Protocol recognition                  |                  |
| 0                                     |                  |
|                                       | 140              |
| Quit all the currently running tests. |                  |
| R                                     |                  |
| Receiver inset                        | 114              |
| Redial                                | 115, 118         |
| Reference connection                  | 96, 99, 100, 133 |
| Remote number                         |                  |
| Repeat B channel test                 | 15               |
| REC 4040                              | Q/               |
| Dights                                |                  |
| Dinging topo                          |                  |
|                                       |                  |
| 5                                     |                  |
| Sa5 bits                              |                  |
| Sa6 bits                              |                  |
| Saving Call Numbers                   |                  |
| S-Bus                                 | 14, 15           |
| Self call                             |                  |

| Service tests                                | 105    |
|----------------------------------------------|--------|
| Services                                     | 3, 105 |
| SES                                          | 100    |
| Setting the BERT Parameters                  | 95     |
| Setting the PRI Parameters                   | 89     |
| Setup the connection                         | I, 115 |
| Short haul                                   | 91     |
| Simplified overlap sending                   | 116    |
| Slave                                        | 90     |
| Speed dial memory                            | 141    |
| Speed-dialing memory                         | ), 122 |
| Starting Several Tests to Run Simultaneously | 137    |
| Subaddress                                   | 3, 116 |
| Supp.Serv.test                               | l, 105 |
| Supplementary Service Test - Error Messages  | 104    |
| Supplementary Services                       | 104    |
| Supplementary Services Test                  | 104    |
| Switch pin assignment                        | 86     |
| Switching between Parallel Tests             | 139    |
| Synchronicity                                | 131    |
| Synchronisation loss                         | ), 131 |
| Т                                            |        |

| TE Simulation                                                     | 87         |
|-------------------------------------------------------------------|------------|
| TEI                                                               |            |
| Telefax Groups 2/3                                                | 105, 114   |
| Telephone connections                                             | 114        |
| Telephone key                                                     | 116        |
| Telephony                                                         | 105, 114   |
| Teletex                                                           | 114        |
| Telex                                                             | 105, 114   |
| Termination resistor                                              | 91         |
| Test Manager98, 102, 103, 115, 116, 117, 118, 119, 120, 123, 129, | , 131, 136 |
| Test time                                                         | 98, 131    |
| The availability of the B-channels                                | 88         |
| The extension module's initialization phase                       | 87         |
| The number of bit errors                                          | 99         |
| Threshold                                                         | 96         |
| Time                                                              | 101        |
| Time measuring                                                    | 122        |
| Time stamp                                                        | 127        |
| Transmission code                                                 | 124        |
| Transmission quality                                              | 94         |
| Type of number                                                    | 93, 116    |
| U                                                                 |            |

| U-interface                                                 |  |
|-------------------------------------------------------------|--|
| Units for charges                                           |  |
| Unrestricted Digital Information (data telecommunications)  |  |
| Unrestricted Digital Information with Tones & Announcements |  |
| US                                                          |  |

| USB interface<br>User data<br>User-specific services<br>User-to-User Information<br>UUI (User User Info) |                                   |
|----------------------------------------------------------------------------------------------------|-----------------------------------|
| Video Telephony                                                                                          | 105, 114                          |
| Videotex                                                                                                 |                                   |
| Voice coding                                                                                             |                                   |
| Volume                                                                                                   | 115, 116, 117, 118, 119, 120, 129 |
| W                                                                                                    |                                   |
| WINanalyse                                                                                               |                                   |
| Window size                                                                                              |                                   |
| WINplus                                                                                                  |                                   |
| Wires                                                                                                    |                                   |
| Х                                                                                                    |                                   |
| X.25                                                                                                    | 110                               |
| X.31                                                                                                    |                                   |
| Facilities                                                                                               |                                   |
| Profile name                                                                                             |                                   |
| Test results                                                                                             |                                   |
| I hroughput                                                                                              |                                   |
| X 21 parameters                                                                                          |                                   |
| X 31 profile                                                                                             | 106 107                           |
| X 31 Test                                                                                                | 106                               |
| X.31 test                                                                                                | 100                               |
| automatically                                                                                            |                                   |
| manual                                                                                                   |                                   |
| Z                                                                                                    |                                   |
| μ-Law                                                                                                    |                                   |